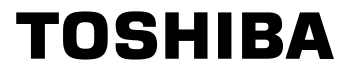

# Industrial Inverter

(For 3-phase induction motors)

## Instruction Manual

# TOSVERT<sup>™</sup> VF-S11

## < Simplified manual >

| 1-phase 240V class | 0.2 to 2.2kW |
|--------------------|--------------|
| 3-phase 240V class | 0.4 to 15kW  |
| 3-phase 500V class | 0.4 to 15kW  |
| 3-phase 600V class | 0.75 to 15kW |

#### E6581160

| Safety<br>precautions                  | I |
|----------------------------------------|---|
| Contents                               |   |
| Read first                             | 1 |
| Connection                             | 2 |
| Operations                             | 3 |
| Basic VF-S11                           | 4 |
| Monitoring the<br>operation status     | 5 |
| Measures<br>o satisfy the<br>standards | 6 |
| Table of<br>parameters<br>and data     | 7 |
| Specifications                         | 8 |
| Before making<br>a service call        | 9 |

#### NOTICE

- 1.Make sure that this instruction manual is delivered to the end user of the inverter unit.
- 2.Read this manual before installing or operating the inverter unit, and store it in a safe place for reference.

# I. Safety precautions

The items described in these instructions and on the inverter itself are very important so that you can use the inverter safely, prevent injury to yourself and other people around you as well as to prevent damage to property in the area. Thoroughly familiarize yourself with the symbols and indications shown below and then continue to read the manual. Make sure that you observe all warnings given.

#### Explanation of markings

| Marking   | Meaning of marking                                                                                                    |
|-----------|----------------------------------------------------------------------------------------------------|
| 😥 Danger  | Indicates that errors in operation may lead to death or serious injury.                                                               |
| 🕂 Warning | Indicates that errors in operation may lead to injury (*1) to people or that these errors may cause damage to physical property. (*2) |

(\*1) Such things as injury, burns or shock that will not require hospitalization or long periods of outpatient treatment.

(\*2) Physical property damage refers to wide-ranging damage to assets and materials.

#### Meanings of symbols

| Marking     | Meaning of marking                                                                                                    |
|-------------|----------------------------------------------------------------------------------------------------|
| $\bigcirc$  | Indicates prohibition (Don't do it).<br>What is prohibited will be described in or near the symbol in either text or picture form.         |
| 0           | Indicates something mandatory (must be done).<br>What is mandatory will be described in or near the symbol in either text or picture form. |
| $\Diamond$  | Indicates danger.<br>What is dangerous will be described in or near the symbol in either text or picture form.                             |
| $\triangle$ | Indicates warning.<br>What the warning should be applied to will be described in or near the symbol in either text or picture form.        |

#### ■ Limits in purpose

This inverter is used for controlling speeds of three-phase induction motors in general industrial use.

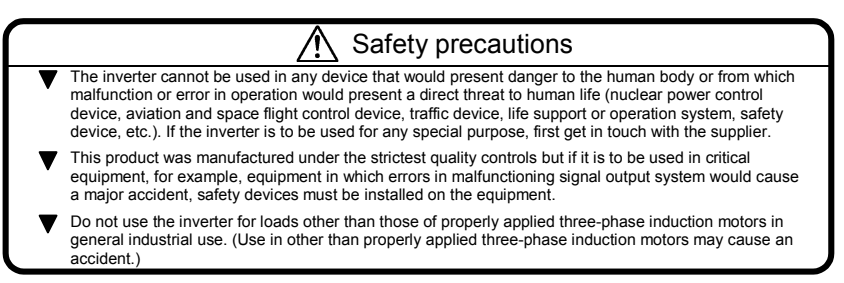

## TOSHIBA

## General Operation

| 🔅 Danger              |                                                                                                    |
|-----------------------|----------------------------------------------------------------------------------------------------|
| $(\mathbb{R})$        | <ul> <li>Never disassemble, modify or repair.</li> <li>This can result in electric shock, fire and injury. For repairs, call your sales distributor.</li> </ul>                                                                                                    |
| Disassembly           |                                                                                                    |
| Prohibited            | <ul> <li>Never remove the front cover when power is on or open door if enclosed in a cabinet.<br/>The unit contains many high voltage parts and contact with them will result in electric shock.</li> <li>Don't stick your fingers into openings such as cable wiring hole and cooling fan covers.<br/>This can result in electric shock or other injury.</li> <li>Don't place or insert any kind of object into the inverter (electrical wire cuttings, rods, wires etc.).<br/>This can result in electric shock or fire.</li> <li>Do not allow water or any other fluid to come in contact with the inverter.<br/>This can result in electric shock or fire.</li> </ul>                                                                                                 |
| <b>D</b><br>Mandatory | <ul> <li>Turn power on only after attaching the front cover or closing door if enclosed in a cabinet. If power is turned on without the front cover attached or closing door if enclosed in a cabinet, this can result in electric shock or other injury.</li> <li>If the inverter begins to emit smoke or an unusual odor, or unusual sounds, immediately turn power off. If the equipment is continued in operation in such a state, the result may be fire. Call your local sales agency for repairs.</li> <li>Always turn power off if the inverter is not used for long periods of time since there is a possibility of malfunction caused by leaks, dust and other material. If power is left on with the inverter in that state, it may result in fire.</li> </ul> |

| 🕂 Warning             |                                                                                                    |
|-----------------------|----------------------------------------------------------------------------------------------------|
| $\otimes$             | <ul> <li>Do not touch heat radiating fins or discharge resistors.</li> <li>These device are hot, and you'll get burned if you touch them.</li> </ul>                                                                                                    |
| Prohibited<br>contact |                                                                                                    |
| Prohibited            | Avoid operation in any location where there is direct spraying of the following solvents or other chemicals.     The plastic parts may be damaged to a certain degree depending on their shape, and there is a possibility of the plastic covers coming off.     If the chemical or solvent is anything other than those shown below, please contact us in advance.     (Table 1) Examples of applicable chemicals and solvents     Acetic acid (density of 10% or less)     Hydrochloric acid (density of 10% or less)     Sulfuric acid (density of 10% or less)     Sodium chloride     Hexane     Triethylene glycol |

## ■ Transportation & installation

| Danger     |                                                                                                    |
|------------|----------------------------------------------------------------------------------------------------|
| Prohibited | <ul> <li>Do not install or operate the inverter if it is damaged or any component is missing.<br/>This can result in electric shock or fire. Please consult your local sales agency for repairs. Call your local sales agency for repairs.</li> <li>Do not place any inflammable objects nearby.<br/>If a flame is emitted due to malfunction, it may result in a fire.</li> <li>Do not install in any location where the inverter could come into contact with water or other fluids.<br/>This can result in electric shock or fire.</li> </ul>                                                                                                    |
| Mandatory  | <ul> <li>Must be used in the environmental conditions prescribed in the instruction manual.<br/>Use under any other conditions may result in malfunction.</li> <li>Mount the inverter on a metal plate.<br/>The rear panel gets very hot. Do not install in an inflammable object, this can result in fire.</li> <li>Do not operate with the front panel cover removed. This can result in electric shock. Failure to do so<br/>can lead to risk of electric shock and can result in death or serious injury.</li> <li>An emergency stop device must be installed that fits with system specifications (e.g. shut off input<br/>power then engage mechanical brake). Operation cannot be stopped immediately by the inverter<br/>alone, thus risking an accident or injury.</li> <li>All options used must be those specified by Toshiba.<br/>The use of any other option may result in an accident.</li> </ul> |

| Marning               |                                                                                                    |
|-----------------------|----------------------------------------------------------------------------------------------------|
| Prohibited            | <ul> <li>When transporting or carrying, do not hold by the front panel covers.<br/>The covers may come off and the unit will drop out resulting in injury.</li> <li>Do not install in any area where the unit would be subject to large amounts of vibration.<br/>That could result in the unit falling, resulting in injury.</li> </ul>                                                                                   |
| <b>Q</b><br>Mandatory | <ul> <li>The main unit must be installed on a base that can bear the unit's weight.<br/>If the unit is installed on a base that cannot withstand that weight, the unit may fall resulting in injury.</li> <li>If braking is necessary (to hold motor shaft), install a mechanical brake.<br/>The brake on the inverter will not function as a mechanical hold, and if used for that purpose, injury may result.</li> </ul> |

## Wiring

|            | Danger                                                                                                    |
|------------|----------------------------------------------------------------------------------------------------|
| Prohibited | <ul> <li>Do not connect input power to the output (motor side) terminals (U/T1,V/T2,W/T3).<br/>That will destroy the inverter and may result in fire.</li> <li>Do not connect resistors to the DC terminals (across PA-PC or PO-PC).<br/>That may cause a fire.</li> <li>Within ten minutes after turning off input power, do not touch wires of devices (MCCB) connected to the<br/>input side of the inverter.<br/>That could result in electric shock.</li> </ul> |

## TOSHIBA

Г

| Danger      |                                                                                                    |
|-------------|----------------------------------------------------------------------------------------------------|
| Mandatory   | <ul> <li>Electrical installation work must be done by a qualified expert.<br/>Connection of input power by someone who does not have that expert knowledge may result in fire or electric shock.</li> <li>Connect output terminals (motor side) correctly.<br/>If the phase sequence is incorrect, the motor will operate in reverse and that may result in injury.</li> <li>Wiring must be done after installation.<br/>If wiring is done prior to installation that may result in injury or electric shock.</li> <li>The following steps must be performed before wiring.</li> <li>(1) Turn off all input power.</li> <li>(2) Wait at least ten minutes and check to make sure that the charge lamp is no longer lit.</li> <li>(3) Use a tester that can measure DC voltage (800VDC or more), and check to make sure that the voltage to the DC main circuits (across PA-PC) is 45V or less.<br/>If these steps are not properly performed, the wiring will cause electric shock.</li> <li>Tighten the screws on the terminal board to specified torque.<br/>If the screws are not tightened to the specified torque.<br/>If the screw sure that the input power voltage is 10%, -15% of the rated power voltage written on the rating label (±10% when the load is 100% in continuous operation).<br/>If the input power voltage is not +10%, -15% of the rated power voltage (±10% when the load is 100% in continuous operation).</li> </ul> |
| •           | <ul> <li>Ground must be connected securely.<br/>If the ground is not securely connected, it could lead to electric shock or fire when a malfunction or<br/>current leak occurs.</li> </ul>                                                                                                    |
| Be Grounded |                                                                                                    |

-

Ŵ

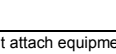

 Do not attach equipment (such as noise filters or surge absorbers) that have built-in capacitors to the output (motor side) terminals.
 That could result in a fire.

Warning

## Operations

Prohibited

| Danger     |                                                                                                    |
|------------|----------------------------------------------------------------------------------------------------|
| Prohibited | <ul> <li>Do not touch inverter terminals when electrical power is going to the inverter even if the motor is stopped.</li> <li>Touching the inverter terminals while power is connected to it may result in electric shock.</li> <li>Do not touch switches when the hands are wet and do not try to clean the inverter with a damp cloth. Such practices may result in electric shock.</li> <li>Do not go near the motor in alarm-stop status when the retry function is selected. The motor may suddenly restart and that could result in injury. Take measures for safety, e.g. attaching a cover to the motor, against accidents when the motor unexpectedly restarts.</li> </ul> |
| Mandatory  | <ul> <li>Turn input power on after attaching the front cover.</li> <li>When installed inside a cabinet and using with the front cover removed, always close the cabinet doors first and then turn power on. If the power is turned on with the front cover or the cabinet doors open, it may result in electric shock.</li> <li>Make sure that operation signals are off before resetting the inverter after malfunction. If the inverter is reset before turning off the operating signal, the motor may restart suddenly causing injury.</li> </ul>                                                                                                    |

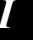

## 🕂 Warning

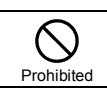

 Observe all permissible operating ranges of motors and mechanical equipment. (Refer to the motor's instruction manual.)

Not observing these ranges may result in injury.

### When sequence for restart after a momentary failure is selected (inverter)

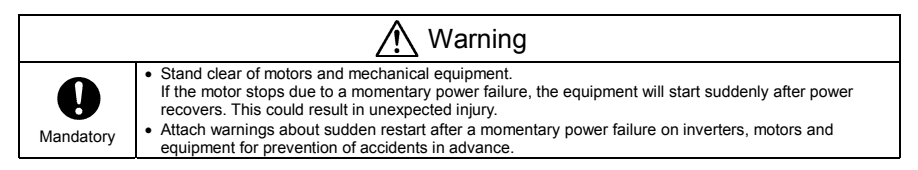

### When retry function is selected (inverter)

| Marning               |                                                                                                    |
|-----------------------|----------------------------------------------------------------------------------------------------|
| <b>Q</b><br>Mandatory | <ul> <li>Stand clear of motors and equipment.</li> <li>If the motor and equipment stop when the alarm is given, selection of the retry function will restart them<br/>suddenly after the specified time has elapsed. This could result in unexpected injury.</li> <li>Attach warnings about sudden restart in retry function on inverters, motors and equipment for<br/>prevention of accidents in advance.</li> </ul> |

### Maintenance and inspection

|            | Danger                                                                                                    |  |  |  |  |
|------------|----------------------------------------------------------------------------------------------------|--|--|--|--|
| Prohibited | <ul> <li>Do not replace parts.<br/>This could be a cause of electric shock, fire and bodily injury. To replace parts, call the local sales<br/>agency.</li> </ul>                                                                                                    |  |  |  |  |
| Mandatory  | <ul> <li>The equipment must be inspected every day.<br/>If the equipment is not inspected and maintained, errors and malfunctions may not be discovered and that could result in accidents.</li> <li>Before inspection, perform the following steps.</li> <li>(1) Turn off all input power to the inverter.</li> <li>(2) Wait at least ten minutes and check to make sure that the charge lamp is no longer lit.</li> <li>(3) Use a tester that can measure DC voltages (800VDC or more), and check to make sure that the voltage to the DC main circuits (across PA-PC) is 45V or less.</li> <li>If inspection is performed without performing these steps first, it could lead to electric shock.</li> </ul> |  |  |  |  |

#### ----- Contents ------

| I Safety precautions |                                                              |    |  |  |  |
|----------------------|--------------------------------------------------------------|----|--|--|--|
| 1.                   | Read first                                                   | 7  |  |  |  |
|                      | 1.1 Check product purchase                                   | 7  |  |  |  |
|                      | 1.2 Contents of the product                                  | 9  |  |  |  |
|                      | 1.3 Installation                                             | 9  |  |  |  |
| 2.                   | Connection                                                   | 10 |  |  |  |
|                      | 2.1 Standard connections                                     | 10 |  |  |  |
|                      | 2.2 Description of terminals                                 | 12 |  |  |  |
| 3.                   | Operations                                                   | 19 |  |  |  |
|                      | 3.1 Simplified operation of the VF-S11                       | 19 |  |  |  |
|                      | 3.2 How to operate the VF-S11                                |    |  |  |  |
| 4.                   | Basic VF-S11 operations                                      |    |  |  |  |
|                      | 4.1 Flow of status monitor mode                              |    |  |  |  |
|                      | 4.2 How to set parameters                                    |    |  |  |  |
| 5.                   | Monitoring the operation status                              |    |  |  |  |
|                      | 5.1 Status monitor mode                                      |    |  |  |  |
|                      | 5.2 Display of trip information                              | 40 |  |  |  |
| 6.                   | Measures to satisfy the standards                            | 44 |  |  |  |
|                      | 6.1 How to cope with the CE directive                        | 44 |  |  |  |
|                      | 6.2 Compliance with UL Standard and CSA Standard             |    |  |  |  |
| 7.                   | Table of parameters and data                                 | 50 |  |  |  |
|                      | 7.1 User parameters                                          | 50 |  |  |  |
|                      | 7.2 Basic parameters                                         |    |  |  |  |
|                      | 7.3 Extended parameters                                      | 53 |  |  |  |
| 8.                   | Specifications                                               | 70 |  |  |  |
|                      | 8.1 Models and their standard specifications                 | 70 |  |  |  |
|                      | 8.2 Outside dimensions and mass                              | 73 |  |  |  |
| 9.                   | Before making a service call - Trip information and remedies |    |  |  |  |
|                      | 9.1 Trip causes/warnings and remedies                        |    |  |  |  |

# 1. Read first

Thank you for your purchase of the Toshiba "TOSVERT VF-S11" industrial inverter. This manual is a simplified version.

If you need a detailed explanation, refer to the full version of English manual (E6581158).

This is the Ver. 108 / Ver. 109 CPU version inverter. Please be informed that CPU version will be frequently upgraded.

## 1.1 Check product purchase

Before using the product you have purchased, check to make sure that it is exactly what you ordered.

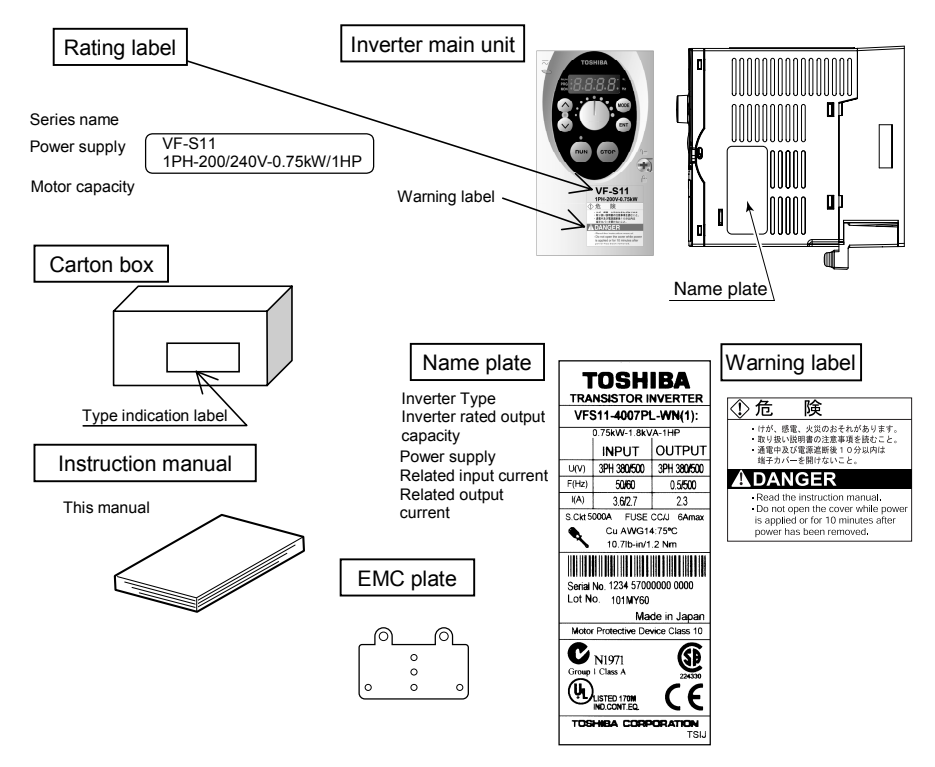

## TOSHIBA

#### CD-ROM E6581167

Contains the instruction manual in digital form. Some models do not come with this CD-ROM.

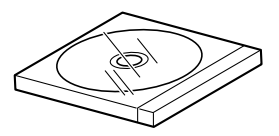

## 🕂 Warning

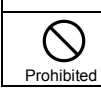

Do not play this CD-ROM on any audio CD player to avoid hearing loss due to very loud noises or damage to the CD player.

#### [System requirements]

OS: Microsoft Windows 98/NT/2000/XP Browser: Internet Explorer 4.0 or later CPU: Pentium 100MHz or more Memory: 32MB or more DOS/V-based personal computer

#### [Starting the browsing program]

When you insert this CD-ROM in the CD-ROM drive, the program "index.htm" in the root directory starts automatically. When you want to close the browsing program or if it does not start automatically, open Windows Explorer and click "\index.htm" under "CD-ROM drive" to display the top window.

#### [Software needed for browsing]

Adobe Acrobat Reader 4.0J or later

#### [Trade names and trademarks]

- Microsoft Windows and Windows logos are trademarks or registered trademarks of Microsoft Corporation in the U.S.A.
- · Adobe Acrobat is a trademark of Adobe Systems Incorporated.
- Other company names and product names referred to in this manual are trade names and registered trademarks, respectively.

#### [Copyright]

This manual and other documentation included with the inverter are publications of Toshiba Schneider Inverter Corporation, and all rights to these publications, including copyrights, are reserved by the said corporation.

#### [Duplication]

No part of the contents of the CD-ROM shall be reproduced without written permission from Toshiba Schneider Inverter Corporation.

#### [Exclusions]

Toshiba Schneider Inverter Corporation shall have no liability for any damage of any kind caused by the use of this CD-ROM.

## 1.2 Contents of the product

Explanation of the name plate label. Always shut power off first then check the ratings label of inverter held in a cabinet.

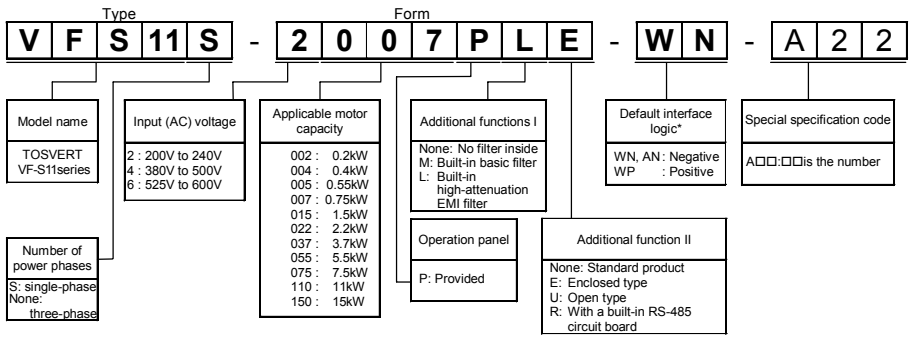

\* This code represents the factory default logic setting. You can switch from one input/output logic to the other using slide switch SW1.

## 1.3 Installation

Install the inverter in a well-ventilated indoor place and mount it on a flat metal plate in portrait orientation. If you are installing more than one inverter, the separation between inverters should be at least 5 centimeters, and they should be arranged in horizontal rows. If the inverters are horizontally arranged with no space between them (side-by-side installation), peel off the ventilation seals on top of the inverter. It is necessary to decrease the current if the inverter is operated at over 50°C.

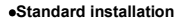

#### Side-by-side installation

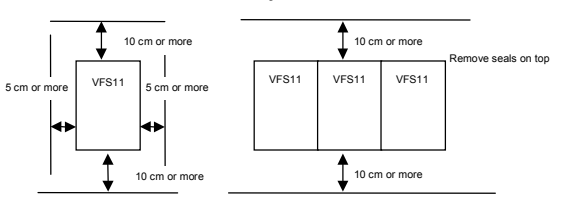

The space shown in the diagram is the minimum allowable space. Because air cooled equipment has cooling fans built in on the top or bottom surfaces, make the space on top and bottom as large as possible to allow for air passage.

Note: Do not install in any location where there is high humidity or high temperatures and where there are large amounts of dust, metallic fragments and oil mist.

# 2. Connection

## 2.1 Standard connections

## 2.1.1 Standard connection diagram 1

This diagram shows a standard wiring of the main circuit.

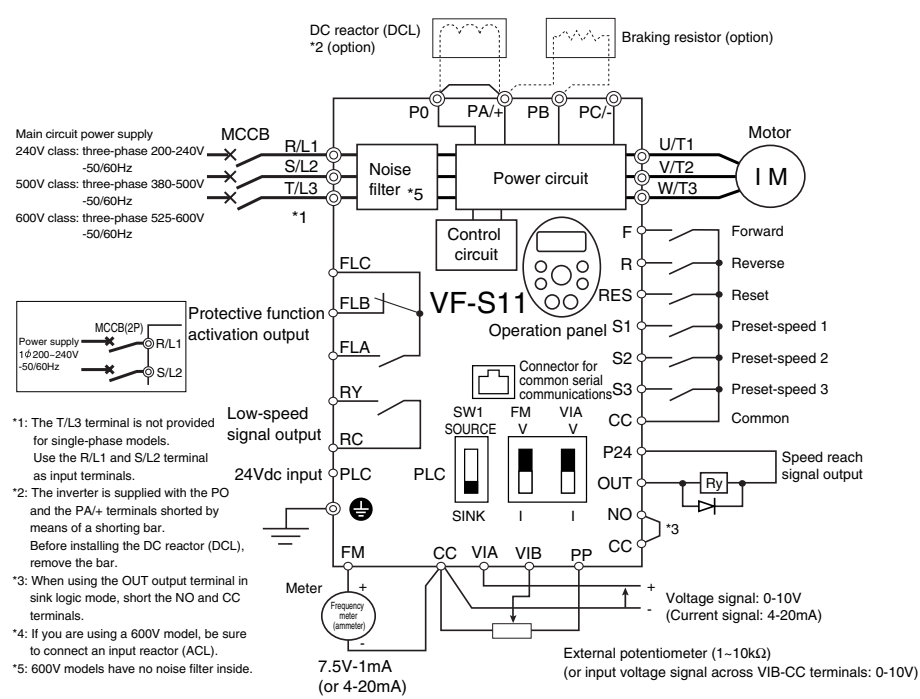

Standard connection diagram - SINK (Negative) (common:CC)

## 2.1.2 Standard connection diagram 2

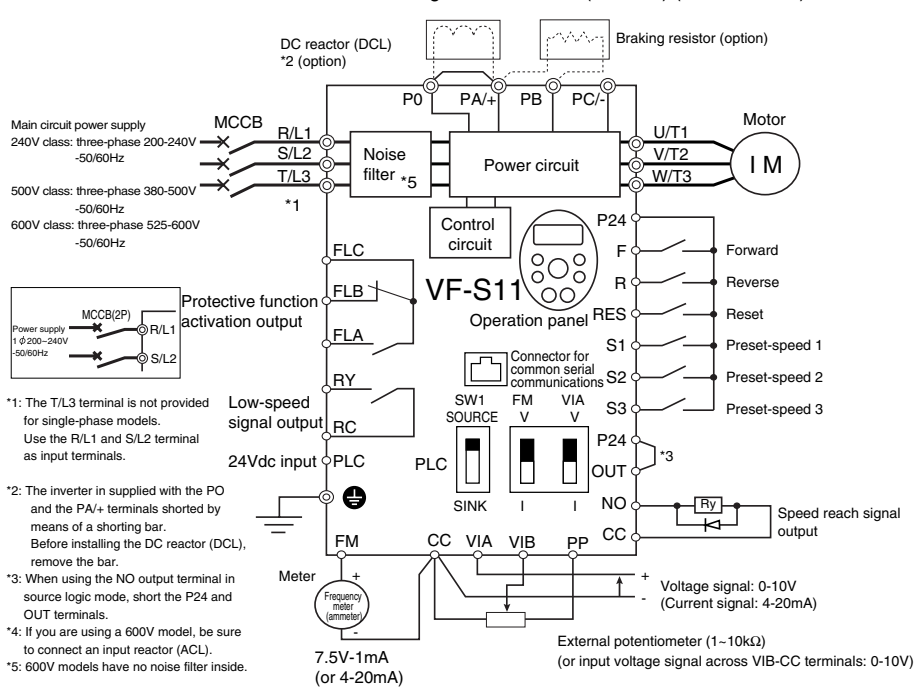

#### Standard connection diagram - SOURCE (Positive) (common:P24)

## 2.2 Description of terminals

## 2.2.1 Power circuit terminals

In case of the lug connector, cover the lug connector with insulated tube, or use the insulated lug connector.

| Screw size | tightening torque |             |
|------------|-------------------|-------------|
| M3.5 screw | 0.9Nm             | 7.1lb • in  |
| M4 screw   | 1.3Nm             | 10.7lb • in |
| M5 screw   | 2.5Nm             | 22.3lb • in |
| M6 screw   | 4.5Nm             | 40.1lb • in |

#### Power circuit

| Terminal symbol | Terminal function                                                                          |
|-----------------|--------------------------------------------------------------------------------------------|
| L               | Grounding terminal for connecting inverter. There are 3 terminals in total. 2 terminals in |
| ļ               | the terminal board, 1 terminal in the cooling fin.                                         |
|                 | 240V class: single-phase 200 to 240V-50/60Hz                                               |
|                 | three-phase 200 to 240V-50/60Hz                                                            |
| R/L1,S/L2,T/L3  | 500V class: three-phase 380 to 500V-50/60Hz                                                |
|                 | 600V class: three-phase 525 to 600V-50/60Hz                                                |
|                 | * Single-phase input: R/L1 and S/L2 terminals                                              |
| U/T1,V/T2,W/T3  | Connect to a (three-phase induction) motor.                                                |
|                 | Connect to braking resistors.                                                              |
| PA/+, PB        | Change parameters F 304, F 305, F 308, F 309 if necessary.                                 |
| -               | This is a negative potential terminal in the internal DC main circuit. DC common power     |
| PC/-            | can be input across the PA terminals (positive potential).                                 |
|                 | Terminals for connecting a DC reactor (DCL: optional external device). Shorted by a        |
| PO, PA/+        | short bar when shipped from the factory. Before installing DCL, remove the short bar.      |

## 2.2.2 Selection of wiring materials

|               | Canacity of              |                | Wire size (See Note 4)                        |                                             |                                                                    |                                   |
|---------------|--------------------------|----------------|-----------------------------------------------|---------------------------------------------|--------------------------------------------------------------------|-----------------------------------|
| Voltage class | applicable<br>motor (kW) | Inverter model | Power circuit<br>(mm <sup>2</sup> ) (Note 1.) | DC reactor<br>(optional) (mm <sup>2</sup> ) | Braking resistor/<br>Braking unit<br>(optional) (mm <sup>2</sup> ) | Earth cable<br>(mm <sup>2</sup> ) |
|               | 0.2                      | VFS11S-2002PL  | 2.0 (2.0)                                     | 2.0                                         | 2.0                                                                | 3.5                               |
| Cinala abasa  | 0.4                      | VFS11S-2004PL  | 2.0 (2.0)                                     | 2.0                                         | 2.0                                                                | 3.5                               |
| Single-phase  | 0.75                     | VFS11S-2007PL  | 2.0 (2.0)                                     | 2.0                                         | 2.0                                                                | 3.5                               |
| 2407 01833    | 1.5                      | VFS11S-2015PL  | 2.0 (2.0)                                     | 2.0                                         | 2.0                                                                | 3.5                               |
|               | 2.2                      | VFS11S-2022PL  | 2.0 (2.0)                                     | 3.5                                         | 2.0                                                                | 3.5                               |
|               | 0.4                      | VFS11-2004PM   | 2.0 (2.0)                                     | 1.25                                        | 2.0                                                                | 3.5                               |
|               | 0.55                     | VFS11-2005PM   | 2.0 (2.0)                                     | 2.0                                         | 2.0                                                                | 3.5                               |
|               | 0.75                     | VFS11-2007PM   | 2.0 (2.0)                                     | 2.0                                         | 2.0                                                                | 3.5                               |
|               | 1.5                      | VFS11-2015PM   | 2.0 (2.0)                                     | 2.0                                         | 2.0                                                                | 3.5                               |
| Three-phase   | 2.2                      | VFS11-2022PM   | 2.0 (2.0)                                     | 2.0                                         | 2.0                                                                | 3.5                               |
| 240V class    | 4.0                      | VFS11-2037PM   | 2.0 (2.0)                                     | 3.5                                         | 2.0                                                                | 3.5                               |
|               | 5.5                      | VFS11-2055PM   | 5.5 (2.0)                                     | 8.0                                         | 2.0                                                                | 5.5                               |
|               | 7.5                      | VFS11-2075PM   | 8.0 (5.5)                                     | 14                                          | 3.5                                                                | 5.5                               |
|               | 11                       | VFS11-2110PM   | 14 (8.0)                                      | 14                                          | 5.5                                                                | 8.0                               |
|               | 15                       | VFS11-2150PM   | 22 (14)                                       | 22                                          | 14                                                                 | 8.0                               |

|               | Canacity of              |                | Wire size (See Note 4)                        |                                             |                                                                    |                                   |
|---------------|--------------------------|----------------|-----------------------------------------------|---------------------------------------------|--------------------------------------------------------------------|-----------------------------------|
| Voltage class | applicable<br>motor (kW) | Inverter model | Power circuit<br>(mm <sup>2</sup> ) (Note 1.) | DC reactor<br>(optional) (mm <sup>2</sup> ) | Braking resistor/<br>Braking unit<br>(optional) (mm <sup>2</sup> ) | Earth cable<br>(mm <sup>2</sup> ) |
|               | 0.4                      | VFS11-4004PL   | 2.0 (2.0)                                     | 2.0                                         | 2.0                                                                | 3.5                               |
|               | 0.75                     | VFS11-4007PL   | 2.0 (2.0)                                     | 2.0                                         | 2.0                                                                | 3.5                               |
|               | 1.5                      | VFS11-4015PL   | 2.0 (2.0)                                     | 2.0                                         | 2.0                                                                | 3.5                               |
| Three shares  | 2.2                      | VFS11-4022PL   | 2.0 (2.0)                                     | 2.0                                         | 2.0                                                                | 3.5                               |
| FOOV close    | 4.0                      | VFS11-4037PL   | 2.0 (2.0)                                     | 2.0                                         | 2.0                                                                | 3.5                               |
| SUUV CIASS    | 5.5                      | VFS11-4055PL   | 2.0 (2.0)                                     | 3.5                                         | 2.0                                                                | 3.5                               |
|               | 7.5                      | VFS11-4075PL   | 3.5 (2.0)                                     | 5.5                                         | 2.0                                                                | 3.5                               |
|               | 11                       | VFS11-4110PL   | 5.5 (2.0)                                     | 8.0                                         | 2.0                                                                | 5.5                               |
|               | 15                       | VFS11-4150PL   | 8.0 (5.5)                                     | 14                                          | 3.5                                                                | 5.5                               |
|               | 0.75                     | VFS11-6007P    | 2.0                                           | 2.0                                         | 2.0                                                                | 3.5                               |
|               | 1.5                      | VFS11-6015P    | 2.0                                           | 2.0                                         | 2.0                                                                | 3.5                               |
|               | 2.2                      | VFS11-6022P    | 2.0                                           | 2.0                                         | 2.0                                                                | 3.5                               |
| Three-phase   | 4.0                      | VFS11-6037P    | 2.0                                           | 2.0                                         | 2.0                                                                | 3.5                               |
| 600V class    | 5.5                      | VFS11-6055P    | 2.0                                           | 2.0                                         | 2.0                                                                | 3.5                               |
|               | 7.5                      | VFS11-6075P    | 2.0                                           | 2.0                                         | 2.0                                                                | 3.5                               |
|               | 11                       | VFS11-6110P    | 3.5                                           | 3.5                                         | 2.0                                                                | 3.5                               |
|               | 15                       | VFS11-6150P    | 5.5                                           | 5.5                                         | 2.0                                                                | 5.5                               |

Note 1: Sizes of the wires connected to the input terminals R/L1, S/L2 and T/L3 and the output terminals U/T1,

V/T2 and W/T3 when the length of each wire does not exceed 30m.

The numeric values in parentheses refer to the sizes of wires to be used when a DC reactor is connected.

Note 2: For the control circuit, use shielded wires 0.75 mm<sup>2</sup> or more in diameter.

Note 3: For grounding, use a cable with a size equal to or larger than the above.

Note 4: The wire sizes specified in the above table apply to HIV wires (cupper wires shielded with an insulator with a maximum allowable temperature of 75°C) used at an ambient temperature of 50°C or less.

Note 5: If there is a need to bring the inverter into UL compliance, use wires specified in Chapter 6.

## 2.2.3 Control circuit terminals

The control circuit terminal board is common to all equipment.

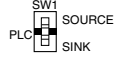

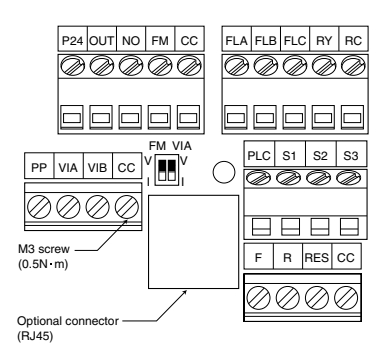

Factory default settings of slide switches SW1: SINK (Negative) side (WN, AN type) SOURCE (Positive) side (WP type) FM: V side VIA: V side

Wire size

Solid wire: 0.3 ~ 1.5 (mm<sup>2</sup>) Stranded wire: 0.3 ~ 1.5 (mm<sup>2</sup>) (AWG 22 ~ 16) Sheath strip length: 6 (mm)

Screwdriver: Small-sized flat-blade screwdriver (Blade thickness: 0.4 mm or less, blade width: 2.2 mm or less)

### Control circuit terminals

| Terminal<br>symbol | Input/output              | Function                                                                                                    | Electrical<br>specifications                                                      | Inverter internal circuits                       |  |
|--------------------|---------------------------|----------------------------------------------------------------------------------------------------|-----------------------------------------------------------------------------------|--------------------------------------------------|--|
| F                  | Input                     | Shorting across F-CC causes<br>forward rotation; open causes slow-<br>down and stop. (When ST is always<br>ON)                                                                                                    |                                                                                   |                                                  |  |
| R                  | Input                     | Shorting across R-CC causes<br>reverse rotation; open causes slow-<br>down and stop. (When ST is always<br>G ON)                                                                                                    | No voltage<br>contact input                                                       |                                                  |  |
| RES                | Input                     | This inverter protective function is<br>disabled if RES are CC is connected.<br>Shorting RES and CC has no effect<br>when the inverter is in a normal<br>condition.                                                                                                    | *Sink/Source/PLC<br>selectable using                                              |                                                  |  |
| S1                 | Input                     | Shorting across S1-CC causes preset speed operation.                                                                                                    | <u>3W1</u>                                                                        | F~S3 @                                           |  |
| S2                 | Input                     | Shorting across S2-CC causes preset speed operation.                                                                                                    |                                                                                   | Factory default setting                          |  |
| S3                 | Input                     | Shorting across S3-CC causes<br>preset speed operation.                                                                                                    |                                                                                   | WN, AN type : SINK side<br>WP type : SOURCE side |  |
| PLC                | Input<br>(common)         | External 24Vdc power input<br>When the source logic is used, a common<br>terminal is connected.                                                                                                    | 24VDC<br>(Insulation<br>resistance: DC50V)                                        |                                                  |  |
| сс                 | Common to<br>Input/output | Control circuit's equipotential terminal (3 terminals)                                                                                                    |                                                                                   | cc                                               |  |
| PP                 | Output                    | Analog power supply output                                                                                                    | 10Vdc<br>(permissible load<br>current: 10mA)                                      | PP                                               |  |
| VIA                | Input                     | Multifunction programmable analog input.<br>Factory default setting: $0-10Vdc$ and $0-60Hz$ ( $0-50Hz$ ) frequency input.<br>The function can be changed to $4-20mAdc$ ( $0-20mA$ ) current input by flipping the dip switch to the I position.<br>By changing parameter setting, this terminal can also be used as a multifunction programmable contact input terminal. When using the sink logic, be sure to insert a resistor between P24-VIA ( $4.7 k\Omega - 1/2$ W). Also move the VIA dip switch to the V position. | 10Vdc<br>(internal impedance:<br>30kΩ)<br>4-20mA<br>(internal impedance:<br>250Ω) | VIA VIA 15k 300<br>VIA VIA 15k 250               |  |

## TOSHIBA

2

| Terminal symbol   | Input/output | Function                                                                                                    | Electrical<br>specifications                                                                                                    | Inverter internal circuits |
|-------------------|--------------|----------------------------------------------------------------------------------------------------|----------------------------------------------------------------------------------------------------|----------------------------|
| VIB               | Input        | Multifunction programmable analog input.<br>Standard default setting: 0-10Vdc input<br>and 0-60Hz (0-50Hz) frequency<br>By changing parameter setting, this<br>terminal can also be used as a<br>multifunction programmable contact input<br>terminal. When using the sink logic, be<br>sure to insert a resistor between P24 and<br>VIB. (4.7 KQ-1/2 W)                                                                                                    | 10Vdc<br>(internal<br>impedance: 30kΩ)                                                                                                    | VIB 15k                    |
| FM                | Output       | Multifunction programmable analog<br>output. Standard default setting: output<br>frequency.<br>The function can be changed to 0-20mAdc<br>(4-20mA) current output by flipping the FM<br>slide switch to the I position.                                                                                                    | 1mAdc full-scale<br>ammeter or 7.5Vdc<br>(10Vdc)1mA full-<br>scale voltmeter<br>0-20mA (4-20mA)<br>DC ammeter<br>Permissible load<br>resistance:<br>750Ω or less   |                            |
| P24               | Output       | 24Vdc power output                                                                                                    | 24Vdc-100mA                                                                                                    | P24                        |
| OUT<br>NO         | Output       | Multifunction programmable open collector<br>output. Standard default settings detect<br>and output speed reach signal output<br>frequencies.<br>Multifunction output terminals to which two<br>different functions can be assigned.<br>The NO terminal is an isoelectric output<br>terminal. It is insulated from the CC<br>terminal.<br>By changing parameter settings, these<br>terminals can also be used as<br>multifunction programmable pulse train<br>output terminals. | Open collector output<br>24Vdc-50mA<br>To output pulse<br>trains,<br>a current of 10mA<br>or more needs to<br>be passed.<br>Pulse frequency<br>range:<br>38~1600Hz |                            |
| FLA<br>FLB<br>FLC | Output       | Multifunction programmable relay contact<br>output.<br>Detects the operation of the inverter's<br>protection function.<br>Contact across FLA-FLC is closed and FLB-<br>FLC is opened during protection function<br>operation.                                                                                                    | 250Vac-1A<br>(cos¢=1)<br>: at resistance load<br>30Vdc-0.5A<br>250Vac-0.5A<br>(cos¢=0.4)                                                                           | FLB +24V<br>FLB FLC FLC    |

\* PTC (Positive Temperature Coefficient): Resettable thermal fuse resistor for over current protection.

## TOSHIBA

| Terminal<br>symbol | Input/output | Function                                                                                                    | Electrical<br>specifications                                                             | Inverter internal circuits |
|--------------------|--------------|----------------------------------------------------------------------------------------------------|------------------------------------------------------------------------------------------|----------------------------|
| RY<br>RC           | Output       | Multifunction programmable relay contact<br>output.<br>Standard default settings detect and<br>output low-speed signal output<br>frequencies.<br>Multifunction output terminals to which two<br>different functions can be assigned. | 250Vac-1A<br>(cos∳=1)<br>: at resistance load<br>30Vdc-0.5A<br>250Vac-0.5A<br>(cos∳=0.4) | RY<br>RY<br>RC<br>RC       |

SINK (Negative) logic/SOURCE (Positive) logic (When the inverter's internal power supply is used)

Current flowing out turns control input terminals on. These are called sink logic terminals. (Type: -AN/-WN). The general used method in Europe is source logic in which current flowing into the input terminal turns it on (Typ: -WP).

Sink logic is sometimes referred to as negative logic, and source logic is referred to as positive logic. Each logic is supplied with electricity from either the inverter's internal power supply or an external power supply, and its connections vary depending on the power supply used.

<Examples of connections when the inverter's internal power supply is used>

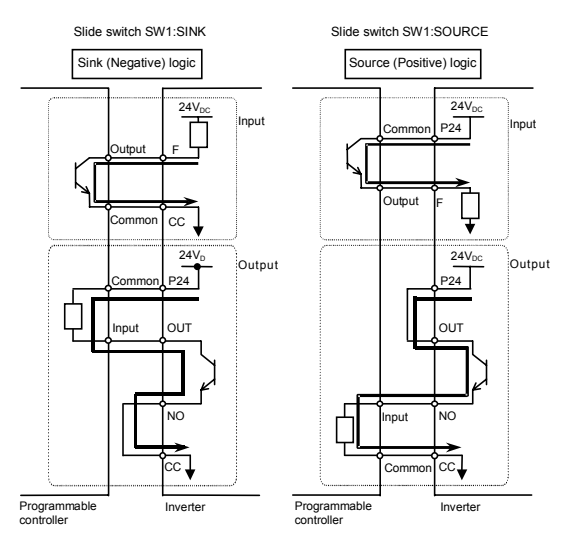

#### SINK (Negative) logic/SOURCE (Positive) logic (When an external power supply is used)

The PLC terminal is used to connect to an external power supply or to insulate a terminal from other input or output terminals. As for input terminals, turn the SW1 slide switch to the PLC position.

<Examples of connections when an external power supply is used>

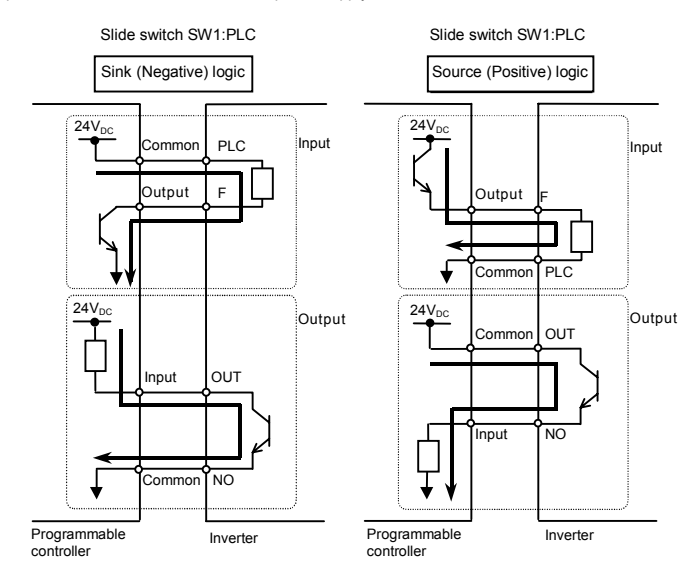

## Selecting the functions of the VIA and VIB terminals between analog input and contact input

The functions of the VIA and VIB terminals can be selected between analog input and contact input by changing parameter settings ( $F + III_{2}$ ). (Factory default setting: Analog input)

When using these terminals as contact input terminals in a sink logic circuit, be sure to insert a resistor between the P24 and VIA terminals or between the P24 and VIB terminals. (Recommended resistance:  $4.7K\Omega-1/2W$ )

When using the VIA terminal as a contact input terminal, be sure to turn the VIA switch to the V position. If no resistor is inserted or the VIA slide switch is not turned to the V position, contact input will be left always ON, which is very dangerous.

Switch between analog input and contact input before connecting the terminals to the control circuit terminals. Otherwise the inverter or devices connected to it may be damaged.

#### Logic switching/Voltage-current output switching (slide switch)

#### (1) Logic switching

Use SW1 to switch between logics.

Switch between logics before wiring to the inverter and without supplying power. If switching between sink, source and PLC is done when power is turned on after switching or when the inverter is supplied with power, the inverter might become damaged. Confirm it before supplying power.

(2) Voltage-current output switching

Use the FM switch to switch between voltage output and current output.

Switch the FM terminal's voltage-current output before wiring to inverter or without supplying power.

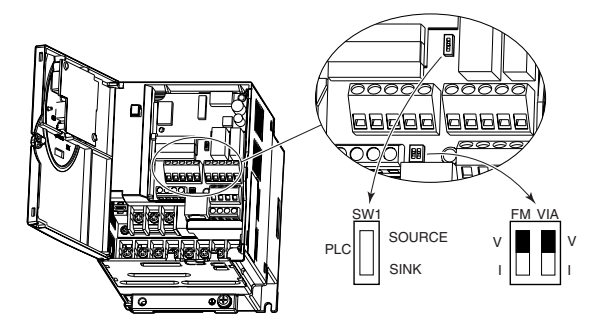

Factory default settings of slide switches

SW1 : SINK (Negative) side (WN, AN type)

- SOURCE (Positive) side (WP type)
- FM : V side
- VIA : V side

# 3. Operations

## 3.1 Simplified Operation of the VF-S11

The procedures for setting operation frequency and the methods of operation can be selected from the following.

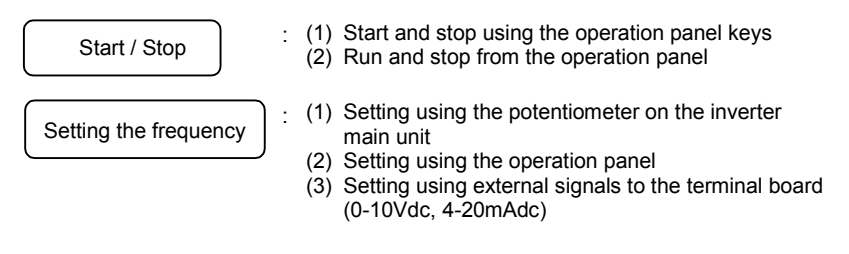

Use the basic parameters  $[\Pi \square d]$  (Operation command mode selection),  $F \Pi \square d$  (Speed setting mode selection).

| Title Function |                        | Adjustment range                                                                                                    | Default setting |
|----------------|------------------------|----------------------------------------------------------------------------------------------------|-----------------|
| C N D J        | Command mode selection | 0: Terminal board<br>1: Panel                                                                                                    | 1               |
| FNDJ           | Frequency setting mode | 0: Internal potentiometer setting<br>1: VIA<br>2: VIB<br>3: Operation panel<br>4: Serial communication<br>5: External contact up/down<br>6: VIA+VIB (Override) | 0               |

\* See the manual E6581158 for F II d=4, 5 and 6.

### 3.1.1 How to start and stop

#### [Example of a [ II] d setting procedure]

| Key operated                                                   | operated LED display Operation |                                                                                                    |
|----------------------------------------------------------------|--------------------------------|----------------------------------------------------------------------------------------------------|
|                                                                | 0.0                            | Displays the operation frequency (operation stopped).<br>(When standard monitor display selection F 7 / []=[] [Operation<br>frequency]) |
| MODE                                                           | ЯIJН                           | Displays the first basic parameter [History ( $R U H$ )].                                                                               |
|                                                                | 6009                           | Press either the $\triangle$ or $\bigtriangledown$ key to select " $\pounds \Pi \square d$ ".                                           |
| ENT / Press ENTER key to display the parameter setting. (Defau |                                | Press ENTER key to display the parameter setting. (Default setting: <i>t</i> ).                                                         |
|                                                                | 0                              | Change the parameter to ${\it J}$ (terminal board) by pressing the $	riangle$ key.                                                      |
| ENT                                                            | 0⇔[∩0d                         | Press the ENTER key to save the changed parameter. $I \Pi I d$ and the parameter set value are displayed alternately.                   |

#### (1) Start and stop using the operation panel keys ( [ f ] ] d = 1 )

Use the (RUN) and (STOP) keys on the operation panel to start and stop the motor.

(RUN) : Motor starts.

(стор): Motor stops.

★ To switch between forward run and reverse run from the control panel, the parameter F r (forward/reverse run selection) needs to be set to 2 or 3.

#### (2) RUN/STOP by means of an external signal to the terminal board ( $\prod \square \square d = \square$ ): Sink (Negative) logic

Use external signals to the inverter terminal board to start and stop the motor.

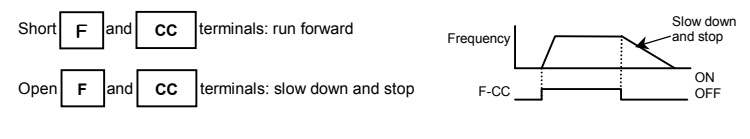

#### (3) Coast stop

The standard default setting is for slowdown stop. To make a coast stop, assign a "1(ST)" terminal function to an idle terminal using the programmable terminal function.

Change to  $F \mid I \square = \square$ .

For coast stop, open the ST-CC when stopping the motor in the state described at left. The monitor on the inverter at this time will display  $\Im F F$ .

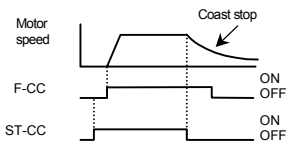

## 3.1.2 How to set the frequency

[Example of a F II d setting procedure]

| Key operated          | LED display | Operation                                                                                                    |
|-----------------------|-------------|----------------------------------------------------------------------------------------------------|
|                       | 0.0         | Displays the operation frequency (operation stopped).<br>(When standard monitor display selection F 7 / 1]=[] [Operation<br>frequency]) |
| MODE                  | RUH         | Displays the first basic parameter [History ( $RUH$ )].                                                                                 |
| FILd Pres             |             | Press either the $\triangle$ key or $\bigtriangledown$ key to select " $F \Pi \square d$ ".                                             |
| ENT C Press ENTER key |             | Press ENTER key to display the parameter setting. (Default setting: ${\it G}$ ).                                                        |
|                       | 3           | Change the parameter to $\mathcal J$ (Operation panel) by pressing the $	riangle$ key.                                                  |
| ENT                   | ∃⇔F∏Od      | Press the ENTER key to save the changed parameter. F $\Pi \square d$ and the parameter set value are displayed alternately.             |

\* Pressing the MODE key twice returns the display to standard monitor mode (displaying operation frequency).

# (1) Setting the frequency using the potentiometer on the inverter main unit $(F \sqcap \square d = \square)$

Set the frequency with the notches on the potentiometer.

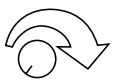

Move clockwise for the higher frequencies.

The potentiometer has hysteresis. So the set value may slightly change when the inverter is turned off, and then turned back on.

#### (2) Setting the frequency using the operation panel ( $F \square \square d = \exists$ )

Set the frequency with the operation panel..

): Moves the frequency up

): Moves the frequency down

#### Example of operating a run from the panel

| Key operated | LED display | Operation                                                                                                    |
|--------------|-------------|----------------------------------------------------------------------------------------------------|
|              | 0.0         | Displays the operation frequency.<br>(When standard monitor display selection <i>F</i> 7 <i>I</i> <b>[</b> = <b>[</b> ] [Operation<br>frequency]) |
|              | 50.0        | Set the operation frequency.                                                                                                    |
| ENT          | 50.0⇔FC     | Press the ENT key to save the operation frequency. F [ and the frequency are displayed alternately.                                               |
|              | 60.0        | Pressing the $\Delta$ key or the $\nabla$ key will change the operation frequency even during operation.                                          |

#### (3) Setting the frequency using the operation panel ( $F \square \square d = l \text{ or } d$ )

#### Frequency setting

1) Setting the frequency using external potentiometer

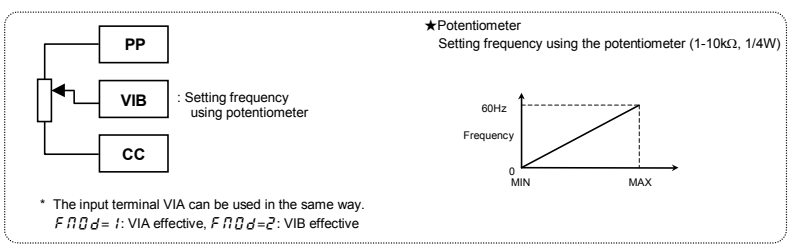

2) Setting the frequency using input voltage (0~10V)

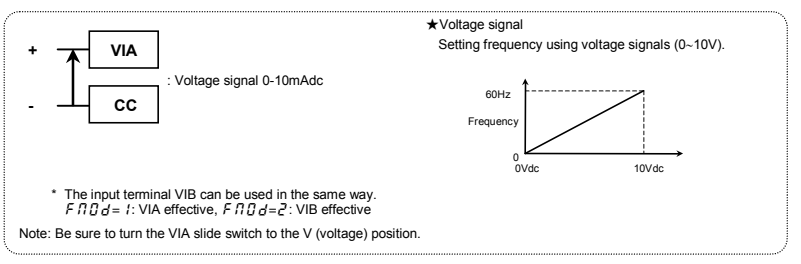

3) Setting the frequency using current input (4~20mA)

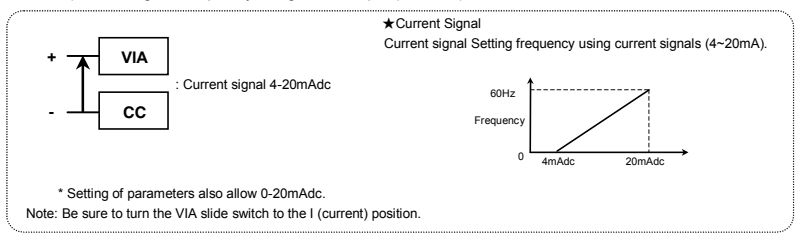

## 3.2 How to operate the VF-S11

Overview of how to operate the inverter with simple examples.

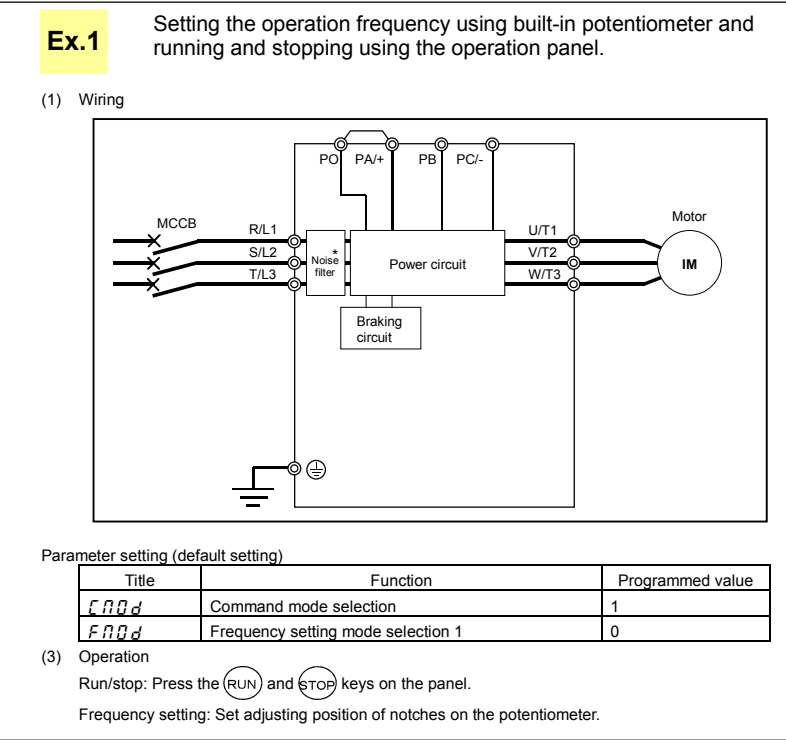

\* 600V models have no noise filter inside.

3

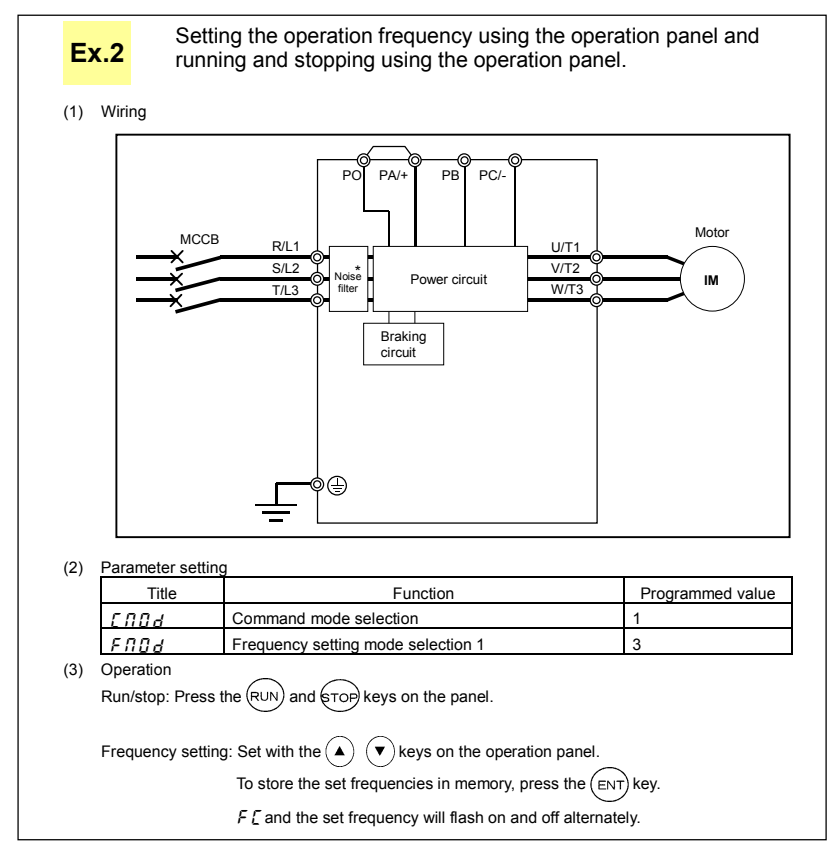

\* 600V models have no noise filter inside.

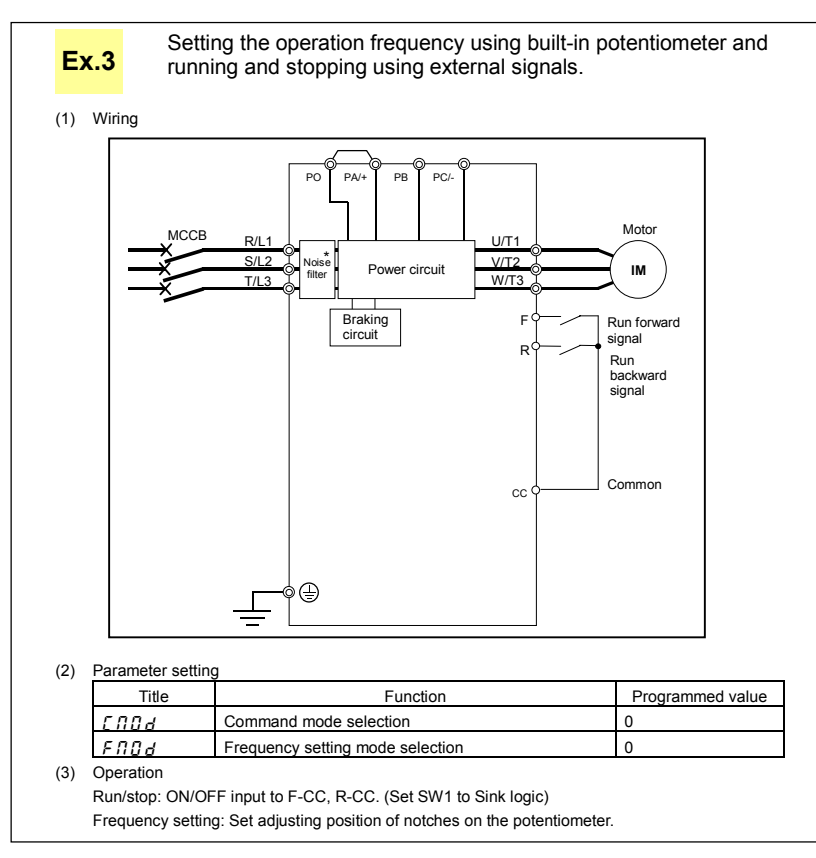

\* 600V models have no noise filter inside.

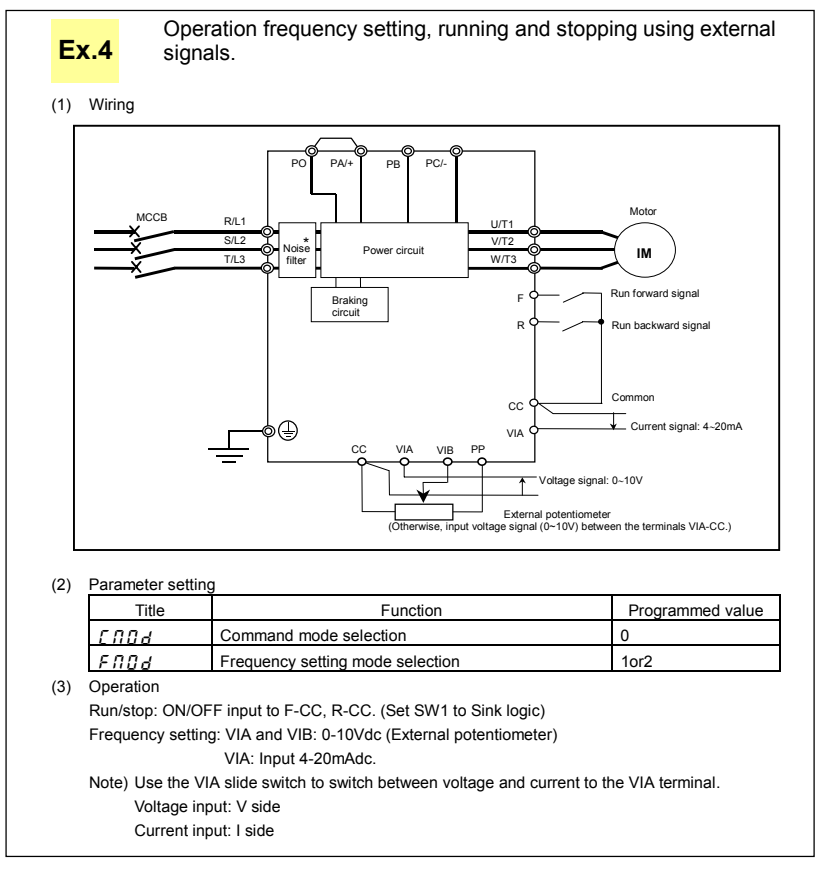

\* 600V models have no noise filter inside.

# 4. Basic VF-S11 operations

The VF-S11 has the following four monitor modes.

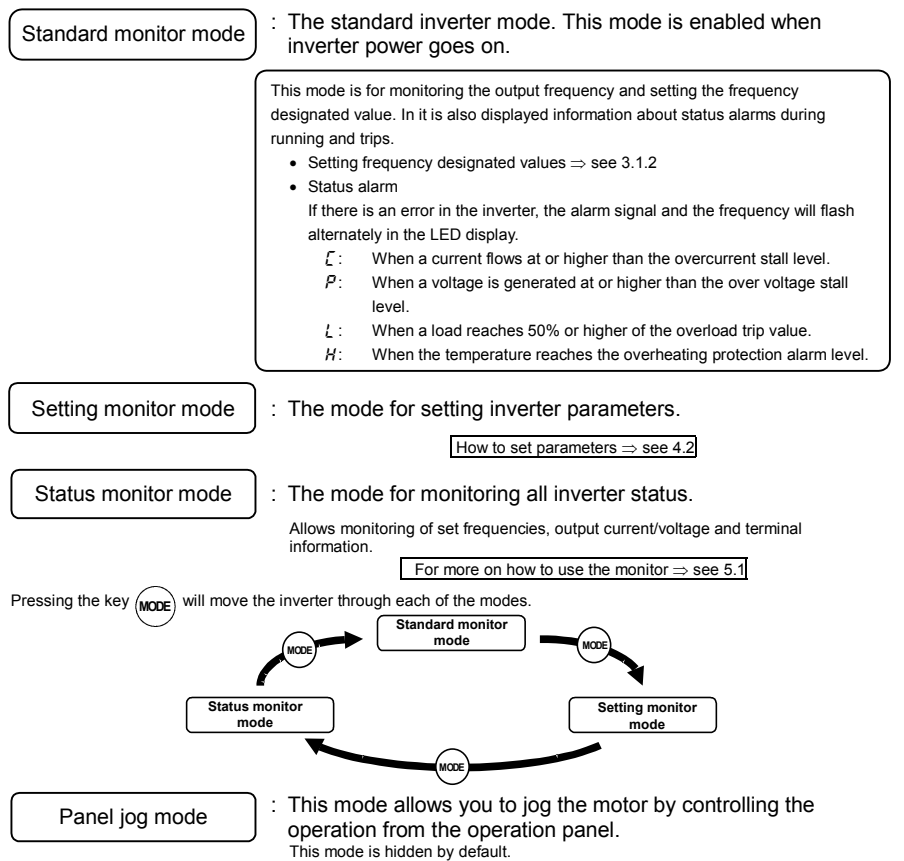

To use the panel jog mode, set the parameter  $F \ge E \ge t_0$  to 1.

## 4.1 Flow of status monitor mode

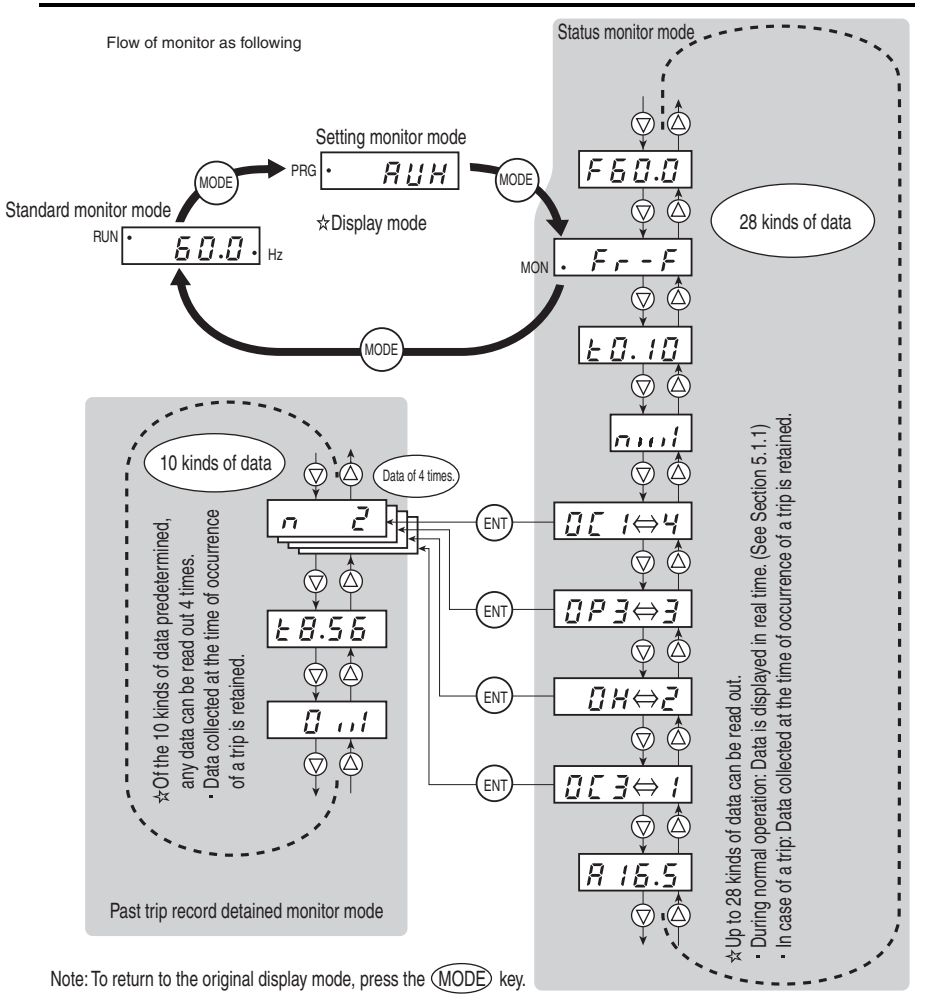

## 4.2 How to set parameters

The standard default parameters are programmed before the unit is shipped from the factory. Parameters can be divided into 4 major categories. Select the parameter to be changed or to be searched and retrieved.

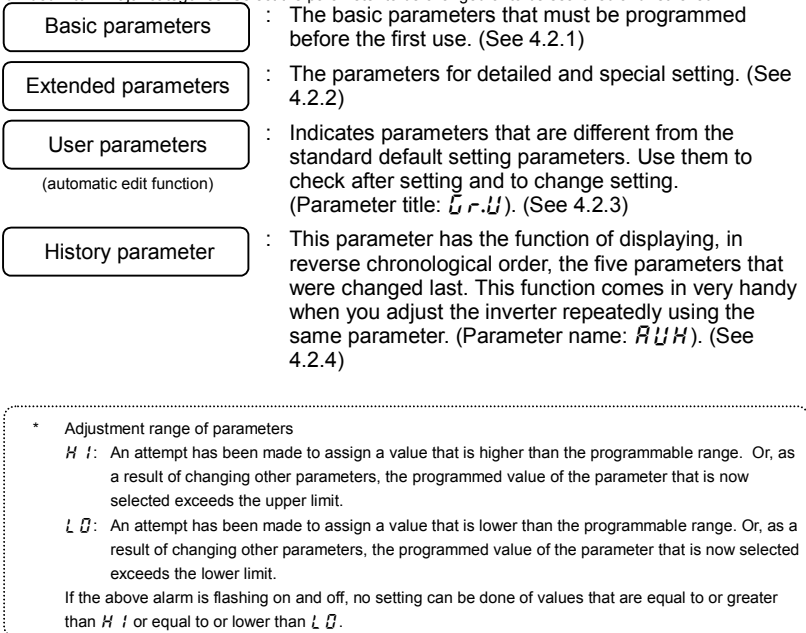

#### 4.2.1 How to set the basic parameters

All of the basic parameters can be set by the same step procedures.

[Steps in key entry for basic parameters]

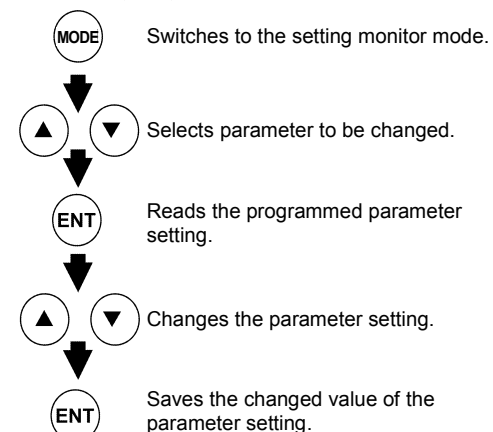

- \* Parameters were factory-set by default before shipment.
- \* Select the parameter to be changed from "Table of parameters".
- \* If there is something that you do not understand during the operation, press the MODE key to return to the [].[] indication.
- \* See 7.2 for basic parameters.

Steps in setting are as follows (example of changing the maximum frequency from 80Hz to 60Hz).

| Key operated | LED display                                  | Operation                                                                                                    |
|--------------|----------------------------------------------|----------------------------------------------------------------------------------------------------|
|              | 0.0                                          | Displays the operation frequency (operation stopped).<br>(When standard monitor display selection $F \ 7 \ I \square = \square$ [Operation frequency]) |
| MODE         | RUH                                          | The first basic parameter " $\mathcal{R} \sqcup \mathcal{H}$ " (history function) is displayed.                                                        |
|              | FH                                           | Press either the $\Delta$ or $\nabla$ key to select " <i>F</i> H".                                                                                     |
| ENT          | 80.0                                         | Pressing the ENTER key reads the maximum frequency.                                                                                                    |
|              | 60.0                                         | Press the $\Delta$ key to change the maximum frequency to 60Hz.                                                                                        |
| ENT          | 60.0⇔FH                                      | Press the ENT key to save the maximum frequency. $F H$ and the frequency are displayed alternately.                                                    |
| After this,  | →Displays the sa<br>programmed<br>parameter. | ame →Switches to the display in the status monitor mode. →Displays names of other parameters.                                                          |

### 4.2.2 How to set extended parameters

The VF-S11 has extended parameters to allow you to make full use of its functions. All extended parameters are expressed with F and three digits.

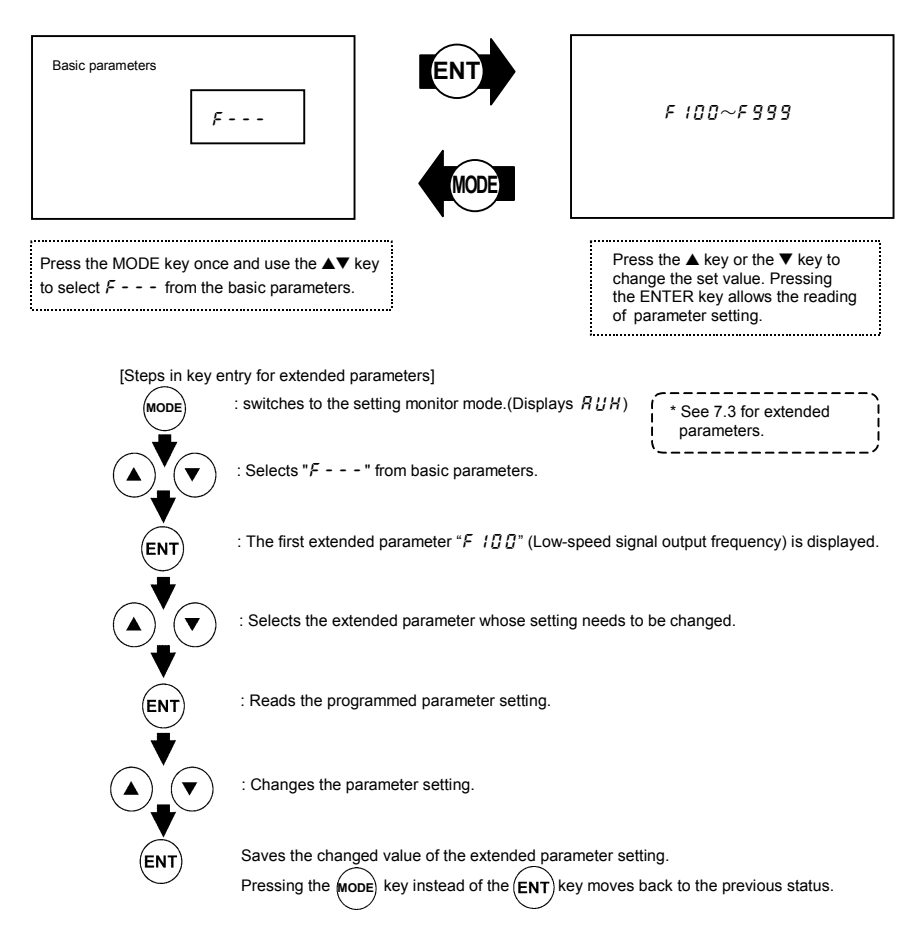

#### Example of parameter setting

Steps in setting are as follows

(Example of changing the dynamic braking selection  $F \exists \Box \forall$  from 0 to 1.)

| Key operated | LED display | Operation                                                                                                    |
|--------------|-------------|----------------------------------------------------------------------------------------------------|
|              | 0.0         | Displays the operation frequency (operation stopped).<br>(When standard monitor display selection F 7 / []=[] [Operation<br>frequency]) |
| MODE         | RUH         | The first basic parameter " $\mathcal{R}  \mathcal{U}  \mathcal{H}$ " (history function) is displayed.                                  |
|              | F           | Press either the $\Delta$ or the $\nabla$ to change to the parameter group $\mathcal{F}$                                                |
| ENT          | F 100       | Press the ENTER key to display the first extended parameter $F \mid \square \square$ .                                                  |
|              | F 3 0 4     | Press the $\Delta$ key to change to the dynamic braking selection $F$ ] $\square$ 4.                                                    |
| ENT          | 0           | Pressing the ENTER key allows the reading of parameter setting.                                                                         |
|              | 1           | Press the $\Delta$ key to change the dynamic braking selection from $\square$ to $I$ .                                                  |
| ENT          | I⇔F 304     | Pressing the ENTER key alternately flashes on and off the parameter<br>and changed value and allows the save of those values.           |

If there is anything you do not understand during this operation, press the MODE key several times to start over from the step of R U H display.

For details on the function of each parameter, refer to the full version of English manual (E6581158).

## 4.2.3 Search and resetting of changed parameters ([.r.])

Automatically searches for only those parameters that are programmed with values different from the standard default setting and displays them in the user parameter group  $\mathcal{L} r.\mathcal{U}$ . Parameter setting can also be changed within this group.

#### Notes on operation

- If you reset a parameter to its factory default, the parameter will no longer appear in Lr.U.
- FI, FYIG FYIJ are not appeared, if the value of these parameters are changed.

#### How to search and reprogram parameters

The operations of search and resetting of parameters are as follows.

| Key operated | LED display | Operation                                                                                                    |
|--------------|-------------|----------------------------------------------------------------------------------------------------|
|              | 0.0         | Displays the operation frequency (operation stopped).<br>(When standard monitor display selection F 7 / 1]=[] [Operation<br>frequency]) |
| MODE         | RUH         | The first basic parameter " $\mathcal{R}  \mathcal{U}  \mathcal{H}$ " (history function) is displayed.                                  |
|              | 6 r .U      | Press ∆ or ▽ key to select ᠘ r.U.                                                                                                    |

| Key operated     | LED display              | Operation                                                                                                    |
|------------------|--------------------------|----------------------------------------------------------------------------------------------------|
| ENT              | U                        | Press the ENTER key to enable the user parameter automatic edit function.                                                                                                    |
| Or<br>Or         | U F<br>(U r)<br>↓<br>R[[ | Searches for parameters that are different in value from the standard default setting and displays those parameters. Press the ENTER key or the $\Delta$ key to change the parameter displayed. (Pressing the $\nabla$ key moves the search in the reverse direction).                                   |
| ENT              | 8.0                      | Press the ENTER key to display the set value.                                                                                                    |
|                  | 5.0                      | Press the $\Delta$ key and $\nabla$ key to change set value.                                                                                                    |
| ENT              | 5.0⇔R[[                  | Press the ENTER key to save the changed value. The parameter name and the programmed value will flash on and off alternately. After the change has been saved, " $U =$ " is displayed.                                                                                                    |
|                  | ЦF<br>(Цг)               | Use the same steps as those given above to display parameters that you want to search for or change setting with the $\Delta$ key and $\nabla$ key.                                                                                                    |
|                  | Gr.U                     | When []r. [] appears again, the search is ended.                                                                                                    |
| (MODE)<br>(MODE) | Gr.U<br>↓<br>FrF<br>0.0  | A search can be canceled by pressing the MODE key. Press the MODE key once while the search is underway to return to the display of parameter setting mode.<br>After that you can press the MODE key to return to the status monitor mode or the standard monitor mode (display of operation frequency). |

If there is anything you do not understand during this operation, press the (MODE) key several times to start over from the step of  $R \sqcup H$  display.

# 4.2.4 Searching for a history of changes, using the history function (RUH)

#### History function (RUH):

Automatically searches for 5 latest parameters that are programmed with values different from the standard default setting and displays them in the RUH. Parameter setting can also be changed within this group RUH.

#### Notes on operation

- If no history information is stored, this parameter is skipped and the next parameter "R U I" is displayed.
- HERd and End are added respectively to the first and last parameters in a history of changes.

#### How to use the history function

| Key operated         | LED display                                                                | Operation                                                                                                    |
|----------------------|----------------------------------------------------------------------------|----------------------------------------------------------------------------------------------------|
|                      | 0.0                                                                        | Displays the operation frequency (operation stopped).<br>(When standard monitor display selection F 7 ID=D [Operation<br>frequency])                                                                                 |
| MODE                 | RUH                                                                        | The first basic parameter " $\mathcal{H} \sqcup \mathcal{H}$ " (history function) is displayed.                                                                                                    |
| ENT                  | REE                                                                        | The parameter that was set or changed last is displayed.                                                                                                    |
| ENT                  | 8.0                                                                        | Press the ENTER key to display the set value.                                                                                                    |
|                      | 5.0                                                                        | Press the $\Delta$ key and $ abla$ key to change set value.                                                                                                    |
| ENT                  | 5.0⇔8[[                                                                    | Press the ENTER key to save the changed value. The parameter<br>name and the programmed value will flash on and off alternately.                                                                                     |
|                      | ****                                                                       | Use the same steps as those given above to display parameters that you want to search for or change setting with the $\Delta$ key and $\nabla$ key.                                                                  |
|                      | HEAd<br>(End)                                                              | $H \notin R_d$ : First historic record<br>$\xi \cap d$ : Last historic record                                                                                                    |
| MODE<br>MODE<br>MODE | Parameter<br>display<br>$\downarrow$<br>$F_{r} - F$<br>$\downarrow$<br>0.0 | Press the MODE key to return to the parameter setting mode " $R U H$ ."<br>After that you can press the MODE key to return to the status monitor mode or the standard monitor mode (display of operation frequency). |

Note) Parameter F 7 D D (Prohibition of change of parameter settings) is not displaied in this "R U H".

### 4.2.5 Parameters that cannot be changed while running

For safety reasons, the following parameters have been set up so that they cannot be reprogrammed while the inverter is running. Stop operation (" $\mathcal{G}$ . $\mathcal{G}$ " or " $\mathcal{G}$ F F" is displayed) before changing parameter settings.

| [Basic parameters]                                                         |
|----------------------------------------------------------------------------|
| RU 1, RU2, RU4, CNOd*, FNOd*, EYP, FH, JL, JLJ, PE                         |
| [Extended parameters]                                                      |
| F 105, F 108~F 118, F 130~F 139, F 170, F 171, F26 1, F30 1~F3 1 1, F3 16, |
| F342~F345,F400,F415~F419,F480~F496,F603,F605,F608,F613,                    |
| F626,F627,F669,F9 IQ~F9 I2                                                 |

The setting of any parameter other than the above can be changed even during operation.

Keep in mind, however, that when the parameter  $F \exists \square \square$  (prohibition of change of parameter settings) is set to *t* (prohibited), no parameters can be set or changed.

\* Set F 736, [ II ] d and F II ] d can be changed while the inverter is running.

### 4.2.6 Returning all parameters to standard default setting

Note: For more details on the standard default setting parameter E SP, see 5.6.

Notes on operation

- We recommend that before this operation you write down on paper the values of those parameters, because when setting *L YP*=*3*, all parameters with changed values will be returned to standard factory default setting.
- Note that F n, F n 5 L, F 109, F 4 70 F 4 73, F 6 6 9 and F 8 80 will not be reset to their factory default settings.

#### Steps for returning all parameters to standard default setting

| Key operated | LED display | Operation                                                                                                    |
|--------------|-------------|----------------------------------------------------------------------------------------------------|
|              | 0.0         | Displays the operation frequency (perform during operation stopped).                                                                       |
| MODE         | RUH         | The first basic parameter " $\mathcal{R} \mathcal{U} \mathcal{H}$ " (history function) is displayed.                                       |
|              | ŁУP         | Press the $\Delta$ key or the $\nabla$ key to change to $\not\vdash \exists P$ .                                                           |
| ENT          | 3 0         | Pressing the ENTER key displays the programmed parameters.<br>( $E \ \ \ \ \ \ \ \ \ \ \ \ \ \ \ \ \ \ \$                                  |
|              | 33          | Press the $\Delta$ key or the $\nabla$ key to change the set value.<br>To return to standard factory default setting, change to " $\Im$ ". |
| ENT          | In It       | Pressing the ENTER key displays " In IE " while returning all parameters to factory default setting.                                       |
|              | 0.0         | The monitor returns to the display of setup parameters.                                                                                    |

If there is anything you do not understand during this operation, press the more key several times to start over from the step of RUH display.

### 4.2.7 How to save/load the user setting parameters

The current settings of all parameters can be stored (saved) in memory at a time by setting the standard setting mode selection parameter  $\pounds \ \mathcal{YP}$  to 7. Also, all parameter settings stored in memory can be restored (loaded) by setting parameter  $\pounds \ \mathcal{YP}$  to 8. This means that you can use this parameter ( $\pounds \ \mathcal{YP} = 7$  and 8) as the parameter for your own initial settings (default settings).
# 5. Monitoring the operation status

Refer to 4.1 about flow of monitor.

# 5.1 Status monitor mode

### 5.1.1 Status monitor under normal conditions

In this mode, you can monitor the operation status of the inverter.

To display the operation status during normal operation:

Press the (MODE) key twice.

Setting procedure (eg. operation at 60Hz)

|        | Item displayed                    | Key<br>operated | LED<br>display | Communic<br>ation No. | Description                                                                                                    |
|--------|-----------------------------------|-----------------|----------------|-----------------------|----------------------------------------------------------------------------------------------------|
|        |                                   |                 | 60.0           |                       | The operation frequency is displayed (Operation at 60Hz). (When standard monitor display selection <i>F</i> 7 <i>I</i> <sup>1</sup> <sup>1</sup> <sup>1</sup> is set at 0 [operation frequency]) |
|        | Parameter setting<br>mode         | NODE            | RUH            |                       | The first basic parameter "R UH" (history function) is displayed.                                                                                                    |
|        | Direction of<br>rotation          | NDE             | Fr-F           | FE01                  | The direction of rotation is displayed.<br>( $F - F$ : forward run, $F F$ : reverse run)                                                                                                    |
| Note 1 | Operation<br>frequency<br>command |                 | F60.0          | FE02                  | The operation frequency command value (Hz/free unit) is displayed.                                                                                                    |
| Note 2 | Load current                      |                 | C 80           | FE03                  | The inverter output current (load current) (%/A) is displayed.                                                                                                    |
| Note 3 | Input voltage                     |                 | Y 100          | FE04                  | The inverter input (DC) voltage (%/V) is displayed.                                                                                                    |
|        | Output voltage                    |                 | P 100          | FE05                  | The inverter output voltage (%/V) is displayed.                                                                                                    |
|        | Torque                            |                 | 9 60           | FE18                  | The torque (%) is displayed.                                                                                                    |
|        | Torque current                    |                 | c 90           | FE20                  | The torque current (%/A) is displayed.                                                                                                    |
|        | Inverter load factor              |                 | L 70           | FE27                  | The inverter load factor (%) is displayed.                                                                                                    |
|        | PBR cumulative<br>load factor     |                 | r 50           | FE25                  | The cumulative load factor of the braking resistor (%) is displayed.                                                                                                    |
|        | Input power                       |                 | h 80           | FE29                  | The inverter input power (kW) is displayed.                                                                                                    |
|        | Output power                      |                 | H 75           | FE30                  | The inverter output power (kW) is displayed.                                                                                                    |
|        | Operation<br>frequency            |                 | o 6 0 .0       | FD00                  | The operation frequency (Hz/free unit) is<br>displayed.                                                                                                    |

(Continued overleaf)

|        | (Continued)                                  |                 |                |                       |                                                                                                    |  |  |
|--------|----------------------------------------------|-----------------|----------------|-----------------------|----------------------------------------------------------------------------------------------------|--|--|
|        | Item displayed                               | Key<br>operated | LED<br>display | Communic<br>ation No. | Description                                                                                                    |  |  |
| Note 4 | Input terminal                               |                 |                | FE06                  | The ON/OFF status of each of the control signal<br>input terminals (F, R, RES, S1, S2, S3, VIB and<br>VIA) is displayed in bits.<br>ON: /<br>OFF: ,<br>VIA<br>VIA<br>S3<br>S2<br>S1 |  |  |
| Note 5 | Output terminal                              |                 | 0,11           | FE07                  | The ON/OFF status of each of the control signal output terminals (RY, OUT and FL) is displayed in bits.                                                                             |  |  |
|        | CPU1 version                                 |                 | J 10 I         | FE08                  | The version of the CPU1 is displayed.                                                                                                    |  |  |
|        | CPU2 version                                 |                 | uc 0 1         | FE73                  | The version of the CPU2 is displayed.                                                                                                    |  |  |
|        | Memory version                               |                 | JE0 1          | FE09                  | The version of the memory mounted is displayed.                                                                                                    |  |  |
|        | PID feedback                                 |                 | d 50           | FE22                  | The PID feedback value is displayed. (Hz / free unit)                                                                                                    |  |  |
|        | Frequency<br>command value<br>(PID-computed) |                 | ь 10           | FE15                  | The PID-computed frequency command value is displayed. (Hz / free unit)                                                                                                    |  |  |
| Note 6 | Integral input<br>power                      |                 | h 85           | FE76                  | The integrated amount of power (kWh) supplied to the inverter is displayed. (0.01=1kWh, 1.00=100kWh)                                                                                |  |  |
| Note 6 | Integral output power                        |                 | H 75           | FE77                  | The integrated amount of power (kWh) supplied<br>from the inverter is displayed.<br>(0.01=1kWh, 1.00=100kWh)                                                                        |  |  |
|        | Rated current                                |                 | R 16.5         | FE70                  | The rated current of the inverter (A) is displayed.                                                                                                    |  |  |
| Note 7 | Past trip 1                                  |                 | 0[]⇔[          | FE10                  | Past trip 1 (displayed alternately)                                                                                                    |  |  |
| Note 7 | Past trip 2                                  |                 | 0 H ⇔2         | FE11                  | Past trip 2 (displayed alternately)                                                                                                    |  |  |
| Note 7 | Past trip 3                                  |                 | 0₽3⇔3          | FE12                  | Past trip 3 (displayed alternately)                                                                                                    |  |  |

(Continued overleaf)

|        | (Continued)                         |                 |                |                       |                                                                                                    |  |  |  |
|--------|-------------------------------------|-----------------|----------------|-----------------------|----------------------------------------------------------------------------------------------------|--|--|--|
|        | Item displayed                      | Key<br>operated | LED<br>display | Communic<br>ation No. | Description                                                                                                    |  |  |  |
| Note 7 | Past trip 4                         |                 | nErr⇔4         | FE13                  | Past trip 4 (displayed alternately)                                                                                                    |  |  |  |
| Note 8 | Parts replacement alarm information |                 | n1             | FE79                  | The ON/OFF status of each of the cooling fan,<br>circuit board capacitor, main circuit capacitor of<br>parts replacement alarm or cumulative operation<br>time are displayed in bits.<br>ON: /<br>OFF: ,<br>Cumulative cooling fan<br>operation time Control circuit board capacitor |  |  |  |
| Note 9 | Cumulative<br>operation time        |                 | E0.10          | FE14                  | The cumulative operation time is displayed.<br>(0.01=1 hour, 1.00=100 hours)                                                                                                    |  |  |  |
|        | Default display<br>mode             | NODE            | 60.0           |                       | The operation frequency is displayed (Operation at 60Hz).                                                                                                    |  |  |  |

# 5.1.2 Display of detailed information on a past trip

Details on a past trip (of trips 1 to 4) can be displayed, as shown in the table below, by pressing the (ENT) key when the trip record is selected in the status monitor mode.

Unlike the "Display of detailed trip information at the occurrence of a trip" in 5.2.2, details on a past trip can be displayed, even after the inverter is turned off or reset.

|         | Item displayed                    | Key<br>operated | LED display | Description                                                                                                    |  |
|---------|-----------------------------------|-----------------|-------------|----------------------------------------------------------------------------------------------------|--|
| Note 11 | Past trip 1                       |                 | 0[   ⇔      | Past trip 1 (displayed alternately)                                                                                     |  |
|         | Continuous trips                  | ENT             | n 2         | The number of time the same trip occurred in succession is displayed. (Unit: times)                                     |  |
| Note 1  | Operation<br>frequency            |                 | o 6 0.0     | The operation frequency when the trip occurred is displayed.                                                            |  |
|         | Direction of<br>rotation          |                 | Fr - F      | The direction of rotation when the trip occurred is displayed.<br>( $F - F$ : Forward run, $F - r$ : Reverse run)       |  |
|         | Operation<br>frequency<br>command |                 | F 8 0.0     | The operation command value when the trip occurred is displayed.                                                        |  |
| Note 2  | Load current                      |                 | C 150       | The inverter output current when the trip occurred is displayed. (%/A)                                                  |  |
| Note 3  | Input voltage                     |                 | 9 I Z D     | The inverter input voltage (DC) when the trip occurred is displayed. (%/V).                                             |  |
|         | Output voltage                    |                 | P 100       | The inverter output voltage when the trip occurred is displayed. (%/V)                                                  |  |
| Note 4  | Input terminal                    |                 |             | The ON/OFF statuses of the control input terminals (F, R, RES, S1, S2, S3, VIB and VIA) are displayed in bits.          |  |
| Note 5  | Output terminal                   |                 | 0,11        | The ON/OFF statuses of the control output terminals (RY,<br>OUT and FL) are displayed in bits.<br>ON: /<br>OFF: ,<br>FL |  |
| Note 9  | Cumulative<br>operation time      |                 | £ 8.5 6     | (0.01=1 hour, 1.00=100 hours)                                                                                           |  |
|         | Past trip 1                       | MODE            | 0[ I ⇔ I    | Press this key to return to past trip 1.                                                                                |  |

#### Display of trip information 5.2

#### Trip code display 5.2.1

If the inverter trips, an error code is displayed to suggest the cause. Since trip records are retained, information on each trip can be displayed anytime in the status monitor mode.

For the kinds of causes that can be indicated in the event of a trip, see section 9.1.

#### Display of trip information at the occurrence of a trip 5.2.2

At the occurrence of a trip, the same information as that displayed in the mode described in 5.1.1, "Status monitor under normal conditions," can be displayed, as shown in the table below, if the inverter is not turned off or reset. To display trip information after turning off or resetting the inverter, follow the steps described in 5.1.2, "Display of detailed information on a past trip."

|        | Item displayed                    | Key<br>operated | LED<br>display | Communic<br>ation No. | Description                                                                                                    |
|--------|-----------------------------------|-----------------|----------------|-----------------------|----------------------------------------------------------------------------------------------------|
|        | Cause of trip                     |                 | 022            |                       | Status monitor mode (The code blinks if a trip<br>occurs.)<br>The motor coasts and comes to a stop (coast stop).               |
|        | Parameter setting<br>mode         | NODE            | RUH            |                       | The first basic parameter "R UH" (history function) is displayed.                                                              |
|        | Direction of rotation             | NODE            | Fr-F           | FE01                  | The direction of rotation at the occurence of a trip<br>is displayed. ( $F_r - F$ : forward run, $F_r - r$ :<br>reverser run). |
| Note 1 | Operation<br>frequency<br>command |                 | F60.0          | FE02                  | The operation frequency command value (Hz/free unit) at the occurrence of a trip is displayed.                                 |
| Note 2 | Load current                      |                 | C 130          | FE03                  | The output power of the inverter at the occurrence of a trip $(\%/A)$ is displayed.                                            |
| Note 3 | Input voltage                     |                 | 9141           | FE04                  | The inverter input (DC) voltage (%/V) at the occurrence of a trip is displayed.                                                |
|        | Output voltage                    |                 | P 100          | FE05                  | The output voltage of the inverter at the occurrence of a trip (%/V) is displayed.                                             |
|        | Torque                            |                 | 9 60           | FE18                  | The torque at the occurrence of a trip (%) is displayed.                                                                       |
|        | Torque current                    |                 | c 90           | FE20                  | The torque current (%/A) at the occurrence of a trip is displayed.                                                             |
|        | Inverter load factor              |                 | L 70           | FE27                  | The inverter load factor (%) at the occurrence of a trip is displayed.                                                         |
|        | PBR cumulative<br>load factor     |                 | r 50           | FE25                  | The cumulative load factor (%) of the resistor at the occurrence of a trip is displayed.                                       |
|        | Input power                       |                 | h 80           | FE29                  | The inverter input power (kW) at the occurrence of a trip is displayed.                                                        |
|        | Output power                      |                 | H 75           | FE30                  | The inverter output power (kW) at the occurrence of a trip is displayed.                                                       |
|        | Operation<br>frequency            |                 | o 6 0.0        | FE00                  | The inverter output frequency (Hz/free unit) at the<br>occurrence of a trip is displayed.                                      |

### Example of call-up of trip information

(Continued overleaf)

|        | (Continued)                                  |                 |                |                       |                                                                                                    |  |  |
|--------|----------------------------------------------|-----------------|----------------|-----------------------|----------------------------------------------------------------------------------------------------|--|--|
|        | Item displayed                               | Key<br>operated | LED<br>display | Communic<br>ation No. | Description                                                                                                    |  |  |
| Note 4 | Input terminal                               |                 |                | FE06                  | The ON/OFF statuses of the control input<br>terminals (F, R, RES, S1, S2, S3, VIB and VIA) are<br>displayed in bits.<br>ON: /<br>OFF: /<br>VIA |  |  |
| Note 5 | Output terminal                              |                 | 0,11           | FE07                  | The ON/OFF status of each of the control signal output terminals (RY, OUT and FL) at the occurrence of a trip is displayed in bits.            |  |  |
|        | CPU1 version                                 |                 | u 10 1         | FE08                  | The version of the CPU1 is displayed.                                                                                                    |  |  |
|        | CPU2 version                                 |                 | uc ()          | FE73                  | The version of the CPU2 is displayed.                                                                                                    |  |  |
|        | Memory version                               |                 | JE0 1          | FE09                  | The version of the memory mounted is displayed.                                                                                                |  |  |
|        | PID feedback                                 |                 | d 50           | FE22                  | The PID feedback value at the occurrence of a trip is displayed. (Hz / free unit)                                                              |  |  |
|        | Frequency<br>command value<br>(PID-computed) |                 | ь 10           | FE15                  | The PID-computed frequency command value at the occurrence of a trip is displayed. (Hz / free unit)                                            |  |  |
|        | Integral input<br>power                      |                 | h 85           | FE76                  | The integrated amount of power (kWh) supplied to the inverter is displayed. (0.01=1kWh, 1.00=100kWh)                                           |  |  |
|        | Integral output power                        |                 | H 75           | FE77                  | The integrated amount of power (kWh) supplied<br>from the inverter is displayed.<br>(0.01=1kWh, 1.00=100kWh)                                   |  |  |
|        | Rated current                                |                 | R 16.5         | FE70                  | The inverter rated current (A) at the occurrence of<br>a trip is displayed.                                                                    |  |  |
| Note 7 | Past trip 1                                  |                 | 0P2⇔1          | FE10                  | Past trip 1 (displayed alternately)                                                                                                    |  |  |
| Note 7 | Past trip 2                                  |                 | 0 H ⇔2         | FE11                  | Past trip 2 (displayed alternately)                                                                                                    |  |  |
| Note 7 | Past trip 3                                  |                 | 0₽3⇔3          | FE12                  | Past trip 3 (displayed alternately)                                                                                                    |  |  |
| Note 7 | Past trip 4                                  |                 | nErr⇔4         | FE13                  | Past trip 4 (displayed alternately)                                                                                                    |  |  |

(Continued overleaf)

# OSHIBA

|        | (Continued)                         |                 |                |                       |                                                                                                    |  |  |
|--------|-------------------------------------|-----------------|----------------|-----------------------|----------------------------------------------------------------------------------------------------|--|--|
|        | Item displayed                      | Key<br>operated | LED<br>display | Communic<br>ation No. | Description                                                                                                    |  |  |
| Note 8 | Parts replacement alarm information |                 | nı             | FE79                  | The ON/OFF status of each of the cooling fan,<br>circuit board capacitor, main circuit capacitor of<br>parts replacement alarm or cumulative operation<br>time are displayed in bits.<br>ON: 1<br>OFF: ,<br>Cumulative<br>operation time<br>Cooling fan<br>Control circuit board capacitor<br>Main circuit capacitor |  |  |
| Note 9 | Cumulative<br>operation time        |                 | E0.10          | FE14                  | The cumulative operation time is displayed.<br>(0.01=1 hour, 1.00=100 hours)                                                                                                    |  |  |
|        | Default display<br>mode             | NODE            | 0 P 2          |                       | The cause of the trip is displayed.                                                                                                    |  |  |

- Note 1: Items displayed can be changed by pressing ( **A** ) or ( **V** key in the each monitor mode.
- Note 2: You can switch between % and A (ampere)/V (volt), using the parameter F 70 / (current/voltage unit selection).
- Note 3: The input (DC) voltage displayed is  $1\sqrt{2}$  times as large as the rectified d.c. input voltage.
- Note 4: The number of bars displayed varies depending on the setting of  $F I \Pi P$  (analog input/logic input function selection). The bar representing VIA or VIB is displayed only when the logic input function is assigned to the VIA or VIB terminal, respectively.
  - If  $F : I \subseteq G = G$ : Neither the bar representing VIA nor the bar representing VIB is displayed.
  - If F : [G] = I or 2: The bar representing VIA is not displayed.
    - The bar representing VIB is displayed.
  - If  $F : I \subseteq G = 3$  or H: Both the bar representing VIA and VIB are displayed.
- Note 5: The number of bars displayed varies depending on the setting of F 5 5 9 (logic output/pulse train output selection). The bar representing the OUT-NO terminal is displayed only when logic output function is assigned to it.
  - If F = 5 = 3: The bar representing OUT-NO is displayed.
  - If F = 5 = 1: The bar representing OUT-NO is not displayed.
- Note 6: The integrated amounts of input and output power will be reset to zero, if you press and hold down the (ENT) key for 3 seconds or more when power is off or when the input terminal function CKWH (input terminal function: 51) is turned on or displayed.
- Note 7: Past trip records are displayed in the following sequence: 1 (latest trip record)  $\Leftrightarrow$  2 $\Leftrightarrow$  3 $\Leftrightarrow$ 4 (oldest trip record). If no trip occurred in the past, the message "n E r r " will be displayed. Details on past trip record 1, 2, 3 or 4 can be displayed by pressing the (ENT) key when past trip 1, 2, 3 or 4 is displayed. For more information, see 5.1.2.
- Note 8: Parts replacement alarm is displayed based on the value calculated from the annual average ambient temperature, the ON time of the inverter, the operating time of the motor and the output current ( load factor) specified using  $F \subseteq J \lor$ . Use this alarm as a guide only, since it is based on a rough estimation.

- Note 9: The cumulative operation time increments only when the machine is in operation.
- Note 10: At the occurrence of a trip, maximum values are not always recorded and displayed for reasons of detecting time.

Note 11: If there is no trip record, n Err is displayed.

- Of the items displayed on the monitor, the reference values of items expressed in percent are listed below.
  - Load current: The current monitored is displayed. The reference value (100% value) is the rated output current indicated on the nameplate. That is, it corresponds to the rated current at the time when the PWM carrier frequency (F 3 0 0) is 4kHz or less. The unit can be switched to A (amperes).
  - Input voltage: The voltage displayed is the voltage determined by converting the voltage measured in the DC section into an AC voltage. The reference value (100% value) is 200 volts for 240V models, 400 volts for 500V models or 575 volts for 600V models. The unit can be switched to V (volts).
  - Torque: The torque generated by the drive motor is displayed. The reference value (100% value) is the rated torque of the motor.
  - Torque current: The current required to generate torque is calculated from the load current by vector operations. The value thus calculated is displayed. The reference value (100% value) is the value at the time when the load current is 100%.
  - Load factor of inverter: Depending on the PWM carrier frequency (F ∃ □ □) setting and so on, the actual rated current may become smaller than the rated output current indicated on the nameplate. With the actual rated current at that time (after a reduction) as 100%, the proportion of the load current to the rated current is indicated in percent. The load factor is also used to calculate the conditions for overload trip (□ L 1).
  - PBR cumulative load factor: The load factor of the braking resistor that may come up to the level at which an overload trip (*GL r*) occurs is indicated in percent. An overload trip occurs when it reaches 100%.

### TOSHIBA

# 6. Measures to satisfy the standards

# 6.1 How to cope with the CE directive

In Europe, the EMC directive and the low-voltage directive, which took effect in 1996 and 1997, respectively, make it obligatory to put the CE mark on every applicable product to prove that it complies with the directives. Inverters do not work alone but are designed to be installed in a control panel and always used in combination with other machines or systems which control them, so they themselves are not considered to be subject to the EMC directive. However, the CE mark must be put on all inverters because they are subject to the low-voltage directive.

The CE mark must be put on all machines and systems with built-in inverters because such machines and systems are subject to the above directives. It is the responsibility of the manufacturers of such final products to put the CE mark on each one. If they are "final" products, they might also be subject to machine-related directives.

It is the responsibility of the manufacturers of such final products to put the CE mark on each one. In order to make machines and systems with built-in inverters compliant with the EMC directive and the low-voltage directive, this section explains how to install inverters and what measures should be taken to satisfy the EMC directive.

We have tested representative models with them installed as described later in this manual to check for conformity with the EMC directive. However, we cannot check all inverters for conformity because whether or not they conform to the EMC direction depends on how they are installed and connected. In other words, the application of the EMC directive varies depending on the composition of the control panel with a built-in inverter(s), the relationship with other built-in electrical components, the wiring condition, the layout condition, and so on. Therefore, please verify yourself whether your machine or system conforms to the EMC directive.

### 6.1.1 About the EMC directive

Inverters themselves are not subject to approval for CE marking.

The CE mark must be put on every final product that includes an inverter(s) and a motor(s). The VF-S11 series of inverters <u>complies with the EMC directive</u> if an EMI filter recommended by Toshiba is connected to it and wiring is carried out correctly.

EMC directive 89/336/EEC

The EMC standards are broadly divided into two categories; immunity- and emission-related standards, each of which is further categorized according to the operating environment of each individual machine. Since inverters are intended for use with industrial systems under industrial environments, they fall within the EMC categories listed in Table 1 below. The tests required for machines and systems as final products are almost the same as those required for inverters.

#### Table 1 EMC standards

| Category    | Subcategory                                             | Product<br>standards | Test standard and level |
|-------------|---------------------------------------------------------|----------------------|-------------------------|
| Emission    | Radiation noise                                         |                      | EN55011 Class A Group 1 |
| EIIIISSIOII | Transmission noise                                      |                      | EN55011 Class A Group 1 |
|             | Static discharge                                        |                      | IEC61000-4-2            |
|             | Radioactive radio-frequency<br>magnetic contactor field | 150 04000 0          | IEC61000-4-3            |
| Immunity    | First transient burst                                   | IEC 61800-3          | IEC61000-4-4            |
| immunity    | Lightning surge                                         |                      | IEC61000-4-5            |
|             | Radio-frequency<br>induction/transmission interference  |                      | IEC61000-4-6            |
|             | Voltage dip/Interruption of power                       |                      | IEC61000-4-11           |

Emission standards other than the above are applied to inverters when used in a commercial environment but not an industrial environment.

| Category | Subcategory        | Product<br>standards | Test standard and level |
|----------|--------------------|----------------------|-------------------------|
| Emission | Radiation noise    | 150 01000 0          | EN55011 Class B Group 1 |
|          | Transmission noise | IEC 61800-3          | EN55011 Class B Group 1 |

### 6.1.2 Measures to satisfy the EMC directive

This subsection explains what measures must be taken to satisfy the EMC directive.

(1) Insert a recommended EMI filter (Table 2) on the input side of the inverter to reduce and transmission noise and radiation noise from input cables.

In the combinations listed in Table 2, Inverters are tested in these combination to see if they comply with transmission noise standards. For inverters used in Japan, it is recommended to use the NF series of noise filters.

Table 2 lists noise filters recommended for the inverters.

Table 2 Combinations of inverter and EMI filter

Three-phase 240V class

|              | Combination of inverter and filter |                                    |  |  |  |
|--------------|------------------------------------|------------------------------------|--|--|--|
| Inverter     | Transmission noise                 | Transmission noise                 |  |  |  |
|              | EN55011 Class A Group 1            | EN55011 Class B Group 1            |  |  |  |
|              | Applicable filters                 | Applicable filters                 |  |  |  |
|              | (Length of motor connecting cable: | (Length of motor connecting cable: |  |  |  |
|              | Max. 5 m)                          | Max. 1 m)                          |  |  |  |
| VFS11-2002PM | EMFS11-2007AZ                      |                                    |  |  |  |
| VFS11-2004PM | EMFS11-2007AZ                      |                                    |  |  |  |
| VFS11-2005PM | EMFS11-2007AZ                      |                                    |  |  |  |
| VFS11-2007PM | EMFS11                             | -2007AZ                            |  |  |  |
| VFS11-2015PM | EMFS11                             | -4015BZ                            |  |  |  |
| VFS11-2022PM | EMFS11                             | -4015BZ                            |  |  |  |
| VFS11-2037PM | EMFS11-4025CZ                      |                                    |  |  |  |
| VFS11-2055PM | EMFS11-4047DZ                      |                                    |  |  |  |
| VFS11-2075PM | EMFS11-4047DZ                      |                                    |  |  |  |
| VFS11-2110PM | EMFS11-2083EZ                      |                                    |  |  |  |
| VFS11-2150PM | EMFS11                             | -2083EZ                            |  |  |  |

#### Three-phase 500V class

|              | Combination of inverter and filter |                                    |                                    |  |  |  |  |
|--------------|------------------------------------|------------------------------------|------------------------------------|--|--|--|--|
| Inverter     | Transmission noise                 | Transmission noise                 | Transmission noise                 |  |  |  |  |
|              | EN55011 Class A Group 1            | EN55011 Class B Group 1            | EN55011 Class A Group 1            |  |  |  |  |
|              | Applicable filters                 | Applicable filters                 | Applicable filters                 |  |  |  |  |
|              | (Length of motor connecting cable: | (Length of motor connecting cable: | (Length of motor connecting cable: |  |  |  |  |
|              | Max. 5 m)                          | Max. 20 m)                         | Max. 50 m)                         |  |  |  |  |
| VFS11-4004PL | With a built-in filter             | EMFS11                             | -4015BZ                            |  |  |  |  |
| VFS11-4007PL | With a built-in filter             | EMFS11                             | EMFS11-4015BZ                      |  |  |  |  |
| VFS11-4015PL | With a built-in filter             | EMFS11-4015BZ                      |                                    |  |  |  |  |
| VFS11-4022PL | With a built-in filter             | EMFS11-4025CZ                      |                                    |  |  |  |  |
| VFS11-4037PL | With a built-in filter             | EMFS11-4025CZ                      |                                    |  |  |  |  |
| VFS11-4055PL | With a built-in filter             | EMFS11                             | -4047DZ                            |  |  |  |  |
| VFS11-4075PL | With a built-in filter             | EMFS11-4047DZ                      |                                    |  |  |  |  |
| VFS11-4110PL | With a built-in filter             | EMFS11-4049EZ                      |                                    |  |  |  |  |
| VFS11-4150PL | With a built-in filter             | EMFS11                             | -4049EZ                            |  |  |  |  |

Single-phase 240V class

| Combination of inverter and filter   |                                                     |                                    |                                    |  |  |  |  |
|--------------------------------------|-----------------------------------------------------|------------------------------------|------------------------------------|--|--|--|--|
| Inverter                             | Transmission noise                                  | Transmission noise                 | Transmission noise                 |  |  |  |  |
|                                      | EN55011 Class A Group 1                             | EN55011 Class B Group 1            | EN55011 Class A Group 1            |  |  |  |  |
|                                      | Applicable filters                                  | Applicable filters                 | Applicable filters                 |  |  |  |  |
|                                      | (Length of motor connecting cable:                  | (Length of motor connecting cable: | (Length of motor connecting cable: |  |  |  |  |
|                                      | Max. 5 m)                                           | Max. 20 m)                         | Max. 50 m)                         |  |  |  |  |
| VFS11S-2002PL                        | With a built-in filter                              | EMFS11                             | S-2009AZ                           |  |  |  |  |
| VFS11S-2004PL                        | With a built-in filter                              | EMFS11S-2009AZ                     |                                    |  |  |  |  |
| VFS11S-2007PL With a built-in filter |                                                     | EMFS11S-2009AZ                     |                                    |  |  |  |  |
| VFS11S-2015PL                        | /FS11S-2015PL With a built-in filter EMFS11S-2016BZ |                                    |                                    |  |  |  |  |
| VFS11S-2022PL                        | With a built-in filter                              | EMFS11                             | S-2022CZ                           |  |  |  |  |

Note : For 600V models compliant with EU standards, contact your nearest Toshiba inverter distributor.

- (2) Use shielded power cables, such as inverter output cables, and shielded control cables. Route the cables and wires so as to minimize their lengths. Keep a distance between the power cable and the control cable and between the input and output wires of the power cable. Do not route them in parallel or bind them together, instead cross at right angle.
- (3) Install the inverter and the filter on the same metal plate. It is more effective in limiting the radiation noise to install the inverter in a sealed steel cabinet. Using wires as thick and short as possible, earth the metal plate and the control panel securely with a distance kept between the earth cable and the power cable.
- (4) Route the EMI filter input and output wires apart from each other.
- (5) To suppress radiation noise from cables, ground all shielded cables through a noise cut plate. It is effective to earth shielded cables in the vicinity of the inverter, cabinet and filter (within a radius of 10cm from each of them). Inserting a ferrite core in a shielded cable is even more effective in limiting the radiation noise.
- (6) To further limit the radiation noise, insert a zero-phase reactor in the inverter output line and insert ferrite cores in the earth cables of the metal plate and cabinet.

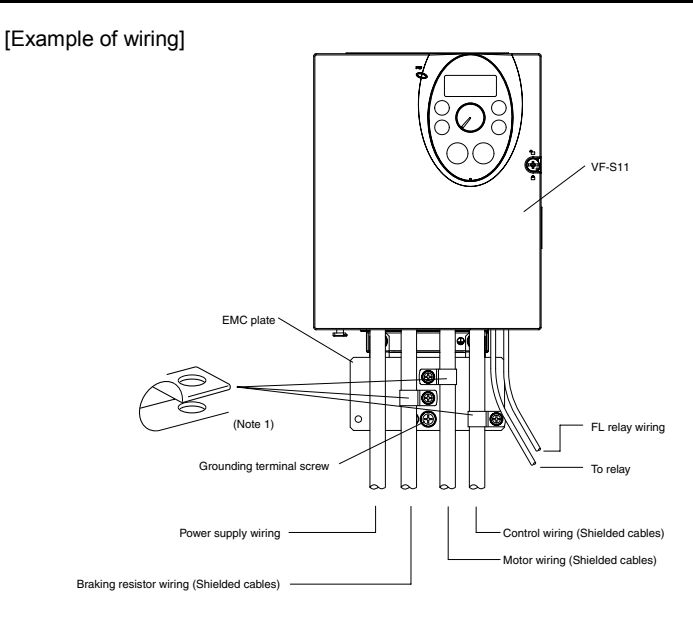

Note 1: Strip and earth the shielded cable, following the example shown in Fig.

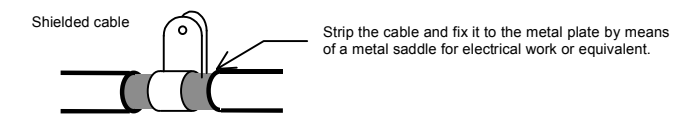

## 6.1.3 About the low-voltage directive

The low-voltage directive provides for the safety of machines and systems. All Toshiba inverters are CE-marked in accordance with the standard EN 50178 specified by the low-voltage directive, and can therefore be installed in machines or systems and imported without problem to European countries.

Applicable standard: EN50178

```
Electronic equipment for use in power installations
Electronic equipment for use in power installations
Pollution level: 2 (5.2.15.2)
Overvoltage category: 3
240V class - 3.0mm (5.2.16.1)
500V class - 5.5mm (5.2.16.1)
```

EN 50178 applies to electrical equipment intended specially for use in power installations, and sets out the conditions to be observed for electric shock prevention when designing, testing, manufacturing and installing electronic equipment for use in power installations.

### 6.1.4 Measures to satisfy the low-voltage directive

When incorporating the inverter into a machine or system, it is necessary to take the following measures so that the inverter satisfies the low-voltage directive.

- Install the inverter in a cabinet and ground the inverter enclosure. When doing maintenance, be extremely
  careful not to put your fingers into the inverter through a wiring hole and touch a charged part, which may
  occur depending on the model and capacity of the inverter used.
- (2) Do not connect two or more wires to the main circuit earth terminal of the inverter. If necessary, install an additional earth terminal on the metal plate on which the inverter is installed and connect another cable to it. Or install the EMC plate (attached as standard) and another cable connect to earth terminal on the EMC plate. Refer to the table 10.1 for earth cable sizes.
- (3) Install a non-fuse circuit breaker or a fuse on the input side of the inverter.

# 6.2 Compliance with UL Standard and CSA Standard

The VF-S11 models, that conform to the UL Standard and CSA Standard have the UL/CSA mark on the nameplate.

## 6.2.1 Compliance with Installation

The VF-S11 inverter must be installed in a panel, and used within the ambient temperature specification. (See section 1.4.4)

## 6.2.2 Compliance with Connection

Use the UL conformed cables (Rating 75  $^{\circ}$ C or more) to the main circuit terminals (R/L1, S/L2, T/L3, U/T1, V/T2, W/T3, PA/+, PB, PC/-, PO).

Refer to the table of next page about wire sizes.

### 6.2.3 Compliance with Peripheral devices

Use the UL listed fuses at connecting to power supply.

Short circuit test is performed under the condition of the power supply short-circuit currents in below. These interrupting capacities and fuse rating currents depend on the applicable motor capacities.

| _                         |                                         |                | 203                                |                            |                                |
|---------------------------|-----------------------------------------|----------------|------------------------------------|----------------------------|--------------------------------|
| Voltage<br>class          | Capacity of<br>applicable motor<br>(kW) | Inverter model | AIC (A)<br>(Interrupting capacity) | Fuse class and current (A) | Wire sizes of<br>power circuit |
|                           | 0.2                                     | VFS11S-2002PL  | AIC 1000A                          | CC/J 6A max.               | AWG 14                         |
| o:                        | 0.4                                     | VFS11S-2004PL  | AIC 1000A                          | CC/J 10A max.              | AWG 14                         |
| Single-phase              | 0.75                                    | VFS11S-2007PL  | AIC 1000A                          | CC/J 15A max.              | AWG 14                         |
| 2400 Class                | 1.5                                     | VFS11S-2015PL  | AIC 1000A                          | CC/J 20A max.              | AWG 12                         |
|                           | 2.2                                     | VFS11S-2022PL  | AIC 1000A                          | CC/J 30A max.              | AWG 10                         |
|                           | 0.4                                     | VFS11-2004PM   | AIC 5000A                          | CC/J 6A max.               | AWG 14                         |
|                           | 0.55                                    | VFS11-2005PM   | AIC 5000A                          | CC/J 10A max.              | AWG 14                         |
|                           | 0.75                                    | VFS11-2007PM   | AIC 5000A                          | CC/J 10A max.              | AWG 14                         |
|                           | 1.5                                     | VFS11-2015PM   | AIC 5000A                          | CC/J 15A max.              | AWG 14                         |
| Three-phase               | 2.2                                     | VFS11-2022PM   | AIC 5000A                          | CC/J 20A max.              | AWG 12                         |
| 240V class                | 4.0                                     | VFS11-2037PM   | AIC 5000A                          | J 35A max.                 | AWG 10                         |
|                           | 5.5                                     | VFS11-2055PM   | AIC 22000A                         | J 50A max.                 | AWG 8                          |
|                           | 7.5                                     | VFS11-2075PM   | AIC 22000A                         | J 60A max.                 | AWG 6                          |
|                           | 11                                      | VFS11-2110PM   | AIC 22000A                         | J 80A max.                 | AWG 4                          |
|                           | 15                                      | VFS11-2150PM   | AIC 22000A                         | J 110A max.                | AWG 6x2                        |
|                           | 0.4                                     | VFS11-4004PL   | AIC 5000A                          | CC/J 3A max.               | AWG 14                         |
|                           | 0.75                                    | VFS11-4007PL   | AIC 5000A                          | CC/J 6A max.               | AWG 14                         |
|                           | 1.5                                     | VFS11-4015PL   | AIC 5000A                          | CC/J 10A max.              | AWG 14                         |
| Three phase               | 2.2                                     | VFS11-4022PL   | AIC 5000A                          | CC/J 15A max.              | AWG 14                         |
| I nree-phase              | 4.0                                     | VFS11-4037PL   | AIC 5000A                          | CC/J 20A max.              | AWG 12                         |
| 500V class                | 5.5                                     | VFS11-4055PL   | AIC 22000A                         | CC/J 30A max.              | AWG 10                         |
|                           | 7.5                                     | VFS11-4075PL   | AIC 22000A                         | J 35A max.                 | AWG 8                          |
|                           | 11                                      | VFS11-4110PL   | AIC 22000A                         | J 50A max.                 | AWG 8                          |
|                           | 15                                      | VFS11-4150PL   | AIC 22000A                         | J 70A max.                 | AWG 6                          |
|                           | 0.75                                    | VFS11-6007P    | AIC 5000A                          | CC/J 6A max.               | AWG 14                         |
|                           | 1.5                                     | VFS11-6015P    | AIC 5000A                          | CC/J 6A max.               | AWG 14                         |
|                           | 2.2                                     | VFS11-6022P    | AIC 5000A                          | CC/J 10A max.              | AWG 14                         |
| Three-phase               | 4.0                                     | VFS11-6037P    | AIC 5000A                          | CC/J 15A max.              | AWG 14                         |
| Three-phase<br>600V class | 5.5                                     | VFS11-6055P    | AIC 22000A                         | CC/J 20A max.              | AWG 10                         |
|                           | 7.5                                     | VFS11-6075P    | AIC 22000A                         | CC/J 25A max.              | AWG 10                         |
|                           | 11                                      | VFS11-6110P    | AIC 22000A                         | J 30A max.                 | AWG 8                          |
|                           | 15                                      | VFS11-6150P    | AIC 22000A                         | J 45A max.                 | AWG 8                          |

### ■ AIC, Fuse and Wire sizes

# 6.2.4 Motor thermal protection

Selects the electronic thermal protection characteristics that fit with the ratings and characteristics of the motor. In case of multi motor operation with one inverter, thermal relay should be connected to each motor.

# 7. Table of parameters and data

For details on the function of each parameter, refer to the full version of English manual (E6581158).

# 7.1 User parameters

| Title | Function                                     | Unit | Minimum<br>setting unit<br>Panel/Comm<br>unication | Adjustment range | Default setting | User<br>setting | Reference<br>E6581158 |
|-------|----------------------------------------------|------|----------------------------------------------------|------------------|-----------------|-----------------|-----------------------|
| FΓ    | Operation<br>frequency of<br>operation panel | Hz   | 0.1/0.01                                           | LL-UL            | 0.0             |                 | 3.2                   |

# 7.2 Basic parameters

|       | * 10011              | luvigution fun                             | Cuons | 5                                                  |                                                                                                    |                 |                 |                       |
|-------|----------------------|--------------------------------------------|-------|----------------------------------------------------|----------------------------------------------------------------------------------------------------|-----------------|-----------------|-----------------------|
| Title | Communication<br>No. | Function                                   | Unit  | Minimum<br>setting unit<br>Panel/Commun<br>ication | Adjustment range                                                                                                    | Default setting | User<br>setting | Reference<br>E6581158 |
| RUH   | -                    | History function                           | -     | -                                                  | Displays parameters in groups of five<br>in the reverse order to that in which<br>their settings were changed.<br>* (Possible to edit) | -               |                 | 4.1.4                 |
| AU 1  | 0000                 | Automatic<br>acceleration/<br>deceleration | -     | -                                                  | 0: Disabled (manual)<br>1: Automatic<br>2: Automatic (only at acceleration)                                                            | 0               |                 | 5.1.1                 |
| RUZ   | 0001                 | Torque boost<br>setting macro<br>function  | -     | -                                                  | 0: Disabled<br>1: Automatic torque boost + auto-<br>tuning<br>2: Vector control + auto-tuning<br>3: Energy saving + auto-tuning        | 0               |                 | 5.2                   |
| 804   | 0040                 | Parameter setting<br>macro function        | -     | -                                                  | 0: Disabled<br>1: Coast stop<br>2: 3-wire operation<br>3: External input UP/DOWN setting<br>4: 4-20 mA current input operation         | 0               |                 | 5.3                   |

#### Four navigation functions

### • Basic parameters

| Title | Communication<br>No. | Function                              | Unit | Minimum<br>setting unit<br>Panel/Commun<br>ication | Adjustment range                                                                                                    | Default setting | User<br>setting | Reference<br>E6581158 |
|-------|----------------------|---------------------------------------|------|----------------------------------------------------|----------------------------------------------------------------------------------------------------|-----------------|-----------------|-----------------------|
| 2009  | 0003                 | Command mode<br>selection             | -    | -                                                  | 0: Terminal board<br>1: Operation panel                                                                                                    | 1               |                 | 5.4<br>7.2            |
| FNOJ  | 0004                 | Frequency setting<br>mode selection 1 | -    | -                                                  | 0: Built-in potentiometer<br>1: VIA<br>2: VIB<br>3: Operation panel<br>4: Serial communication<br>5: UP/DOWN from external contact<br>6: VIA + VIB (Override) | 0               |                 | 5.4<br>6.5.1<br>7.1   |

### E6581160

7

# TOSHIBA

| Title | Communication<br>No. | Function                                              | Unit | Minimum<br>setting unit<br>Panel/Commun<br>ication | Adjustment range                                                                                                    | Default setting               | User<br>setting | Reference<br>E6581158 |
|-------|----------------------|-------------------------------------------------------|------|----------------------------------------------------|----------------------------------------------------------------------------------------------------|-------------------------------|-----------------|-----------------------|
| FNSL  | 0005                 | Meter selection                                       | -    | -                                                  | Output frequency     Output current     Output current     Output current     Output voltage     Output voltage     Output voltage     Output voltage     Output voltage     Output power     Torque     Torque     Output power     Torque     Output power     Output power     Output power     Torque     Torque current     Output poaking reactor) cumulative load factor     Inverter cumulative load factor     Inverter cumulative load factor     Inverter cumulative load factor     Inverter substitute     Valk Input value     Siker     Valk Input value     Siker output 1 (Output current:     100%)     Siker output 1 (Output current:     50%)     Serial communication data     Is For adjustments ( <i>F</i> , <i>T</i> ) set value is     displayed     ) | 0                             |                 | 5.5                   |
| FΠ    | 0006                 | Meter adjustment                                      | -    | -                                                  | -                                                                                                    | -                             |                 | 5.5                   |
| FAb   | 0007                 | Default setting                                       | -    | -                                                  | 0: -<br>1: 50Hz default setting<br>2: 60Hz default setting<br>3: Default setting (initialization)<br>4: Trip record clear<br>5: Cumulative operation time clear<br>6: Initialization of type information<br>7: Save user-setting parameters<br>8. Load user-setting parameters<br>9. Cumulative fan operation time<br>record clears                                                                                                    | 0                             |                 | 4.2.6<br>4.2.7<br>5.6 |
| Fr    | 0008                 | Forward/reverse<br>run selection<br>(Operation panel) | -    | -                                                  | 0: Forward run<br>1: Reverse run<br>2: Forward run (F/R switching<br>possible)<br>3: Reverse run (F/R switching<br>possible)                                                                                                    | 0                             |                 | 5.7                   |
| REE   | 0009                 | Acceleration time                                     | S    | 0.1/0.1                                            | 0.0-3200                                                                                                    | 10.0                          |                 | 5.1.2                 |
| d E C | 0010                 | Deceleration time                                     | S    | 0.1/0.1                                            | 0.0-3200                                                                                                    | 10.0                          |                 | 5.1.2                 |
| FH    | 0011                 | Maximum                                               | Hz   | 0.1/0.01                                           | 30.0-500.0                                                                                                    | 80.0                          |                 | 5.8                   |
| UL    | 0012                 | Upper limit<br>frequency                              | Hz   | 0.1/0.01                                           | 0.5- FH                                                                                                    | 50.0 (WP)<br>60.0<br>(WN, AN) |                 | 5.9                   |
| LL    | 0013                 | Lower limit<br>frequency                              | Hz   | 0.1/0.01                                           | 0.0- UL                                                                                                    | 0.0                           |                 | 5.9                   |
| υL    | 0014                 | Base frequency 1                                      | Hz   | 0.1/0.01                                           | 25-500.0                                                                                                    | 50.0 (WP)<br>60.0<br>(WN, AN) |                 | 5.10                  |
| υίυ   | 0409                 | Base frequency<br>voltage 1                           | V    | 1/0.1                                              | 50-330 (240V class)<br>50-660 (500/600V class)                                                                                                    | *3                            |                 | 5.10<br>6.13.6        |

\*3 : 230 (240V class), 460 (500V class), 575V (600V class)

# TOSHIBA

| Title  | Communication No. | Function                                                           | Unit     | Minimum<br>setting unit<br>Panel/Commun<br>ication | Adjustment range                                                                                                    | Default setting | User<br>setting | Reference<br>E6581158 |
|--------|-------------------|--------------------------------------------------------------------|----------|----------------------------------------------------|----------------------------------------------------------------------------------------------------|-----------------|-----------------|-----------------------|
| PE     | 0015              | V/F control mode<br>selection                                      | -        | -                                                  | 0: V/F constant<br>1: Variable torque<br>2: Automatic torque boost control<br>3: Vector control<br>4: Energy-saving<br>5: Dynamic energy-saving<br>(for fans and pumps)<br>6: PM motor control                                                                                                    | 2               |                 | 5.11                  |
| υb     | 0016              | Torque boost<br>value 1                                            | %        | 0.1/0.1                                            | 0.0-30.0                                                                                                    | *1              |                 | 5.12                  |
| EHr    | 0600              | Motor electronic-<br>thermal protection<br>level 1                 | %<br>(A) | 1/1                                                | 10-100                                                                                                    | 100             |                 | 5.13<br>6.19.1        |
| 010    | 0017              | Electronic-thermal<br>protection<br>characteristic<br>selection *2 | -        | -                                                  | Setting         Overload protection         OL. stall           0         0         ×           1         Standard         0         ×           2         motor         ×         ×           3         ×         0         ×           4         0         ×         0           5         VF motor         ×         ×           7         ×         0         × | 0               |                 | 5.13                  |
| 5r 1   | 0018              | Preset-speed<br>operation<br>frequency 1                           | Hz       | 0.1/0.01                                           |                                                                                                    | 0.0             |                 | 5.14                  |
| 5-2    | 0019              | Preset-speed<br>operation<br>frequency 2                           | Hz       | 0.1/0.01                                           | LL-UL                                                                                                    | 0.0             |                 |                       |
| 5-3    | 0020              | Preset-speed<br>operation<br>frequency 3                           | Hz       | 0.1/0.01                                           | LL-UL                                                                                                    | 0.0             |                 |                       |
| 5-4    | 0021              | Preset-speed<br>operation<br>frequency 4                           | Hz       | 0.1/0.01                                           | LL-UL                                                                                                    | 0.0             |                 |                       |
| 5-5    | 0022              | Preset-speed<br>operation<br>frequency 5                           | Hz       | 0.1/0.01                                           | LL-UL                                                                                                    | 0.0             |                 |                       |
| 5-6    | 0023              | Preset-speed<br>operation<br>frequency 6                           | Hz       | 0.1/0.01                                           | LL-UL                                                                                                    | 0.0             |                 |                       |
| 5-7    | 0024              | Preset-speed<br>operation<br>frequency 7                           | Hz       | 0.1/0.01                                           | LL-UL                                                                                                    | 0.0             |                 |                       |
| F      | -                 | Extended<br>parameters                                             | -        | -                                                  | -                                                                                                    | -               | -               | 4.1.2                 |
| U- ، ت | -                 | Automatic edit<br>function                                         | -        | -                                                  | -                                                                                                    | -               | -               | 4.1.3                 |

\*1 : Default values vary depending on the capacity. See the table of the page 64.

\*2 : O : valid,  $\times$  : invalid

# 7.3 Extended parameters

| Title   | Communication<br>No. | Function                                                            | Unit | Minimum<br>setting unit<br>Panel/Commun<br>ication | Adjustment range                                                                                                    | Default setting | User<br>setting | Reference<br>E6581158 |
|---------|----------------------|---------------------------------------------------------------------|------|----------------------------------------------------|----------------------------------------------------------------------------------------------------|-----------------|-----------------|-----------------------|
| F 100   | 0100                 | Low-speed signal<br>output frequency                                | Hz   | 0.1/0.01                                           | 0.0- <i>F H</i>                                                                                                    | 0.0             |                 | 6.1.1                 |
| F 10 I  | 0101                 | Speed reach<br>setting frequency                                    | Hz   | 0.1/0.01                                           | 0.0- <i>F H</i>                                                                                                    | 0.0             |                 | 6.1.3                 |
| F 102   | 0102                 | Speed reach<br>detection band                                       | Hz   | 0.1/0.01                                           | 0.0- <i>F H</i>                                                                                                    | 2.5             |                 | 6.1.2                 |
| F 105   | 0105                 | Priority selection<br>(Both F-CC and<br>R-CC are ON)                | -    | -                                                  | 0: Reverse<br>1: Slowdown Stop                                                                                                    | 1               |                 | 6.2.1                 |
| F 108   | 0108                 | Always active<br>function selection 1                               | -    | -                                                  | 0-65 (No function)                                                                                                    | 0               |                 | 6.3.1                 |
| F 109   | 0109                 | Analog/contact<br>input function<br>selection (VIA/VIB<br>terminal) | -    | -                                                  | 0: Analog input for communications<br>VIB - analog input<br>1: VIA - analog input<br>2: VIA - analog input (Sink)<br>2: VIA - analog input (Source)<br>3: VIA - contact input (Sink)<br>VIB - contact input (Sink)<br>4: VIA - contact input (Source)<br>VIB - contact input (Source) | 0               |                 | 6.2.2                 |
| F I 10  | 0110                 | Always-active<br>function selection 2                               | -    | -                                                  | 0-65 (ST)                                                                                                    | 1               |                 | 6.3.1                 |
| F       | 0111                 | Input terminal<br>selection 1 (F)                                   | -    | -                                                  | 0-65 (F)                                                                                                    | 2               |                 | 6.3.2                 |
| F I 12  | 0112                 | Input terminal<br>selection 2 (R)                                   | -    | -                                                  | 0-65 (R)                                                                                                    | 3               |                 |                       |
| F I I 3 | 0113                 | Input terminal<br>selection 3 (RES)                                 | -    | -                                                  | 0-65 (RES)                                                                                                    | 10              |                 |                       |
| F I I4  | 0114                 | Input terminal<br>selection 4 (S1)                                  | -    | -                                                  | 0-65 (SS1)                                                                                                    | 6               |                 |                       |
| F I 15  | 0115                 | Input terminal<br>selection 5 (S2)                                  | -    | -                                                  | 0-65 (SS2)                                                                                                    | 7               |                 |                       |
| F I 16  | 0116                 | Input terminal<br>selection 6 (S3)                                  | -    | -                                                  | 0-65 (SS3)                                                                                                    | 8               |                 |                       |
| FII7    | 0117                 | Input terminal<br>selection 7 (VIB)                                 | -    | -                                                  | 5-17 (SS4)                                                                                                    | 9               |                 |                       |
| F I 18  | 0118                 | Input terminal<br>selection 8 (VIA)                                 | -    | -                                                  | 5-17 (AD2)                                                                                                    | 5               |                 |                       |
| F 130   | 0130                 | Output terminal<br>selection 1A<br>(RY-RC)                          | -    | -                                                  | 0-255 (LOW)                                                                                                    | 4               |                 | 6.3.3                 |
| F 13 1  | 0131                 | Output terminal<br>selection 2A<br>(OUT-NO)                         | -    | -                                                  | 0-255 (RCH)                                                                                                    | 6               |                 |                       |
| F 132   | 0132                 | Output terminal<br>selection 3 (FL)                                 | -    | -                                                  | 0-255 (FL)                                                                                                    | 10              |                 |                       |
| F 13 T  | 0137                 | Output terminal<br>selection 1B<br>(RY-RC)                          | -    | -                                                  | 0-255 (always ON)                                                                                                    | 255             |                 | 6.3.4                 |
| F 138   | 0138                 | Output terminal<br>selection 2B<br>(OUT-NO)                         | -    | -                                                  | 0-255 (always ON)                                                                                                    | 255             |                 |                       |

### Input/output parameters 1

53

| Title  | Communication<br>No. | Function                                                  | Unit     | Minimum<br>setting unit<br>Panel/Commun<br>ication | Adjustment range                                                                                                    | Default setting               | User<br>setting | Reference<br>E6581158 |
|--------|----------------------|-----------------------------------------------------------|----------|----------------------------------------------------|----------------------------------------------------------------------------------------------------|-------------------------------|-----------------|-----------------------|
| F 139  | 0139                 | Output terminal<br>logic selection<br>(RY-RC, OUT-<br>NO) | -        | -                                                  | 0: F 13 f1 and F 13 7<br>F 13 1 and F 13 8<br>F 13 1 and F 13 8<br>F 13 1 and F 13 8<br>F 13 1 and F 13 8<br>F 13 1 and F 13 7<br>F 13 1 or F 13 8<br>3: F 13 f0 or F 13 7<br>F 13 1 or F 13 8 | 0                             |                 | 6.3.4                 |
| F 16 T | 0167                 | Frequency<br>command<br>agreement<br>detection range      | Hz       | 0.1/0.01                                           | 0.0- <i>F H</i>                                                                                                    | 2.5                           |                 | 6.3.5                 |
| Dרו F  | 0170                 | Base frequency 2                                          | Hz       | 0.1/0.01                                           | 25.0-500.0                                                                                                    | 50.0 (WP)<br>60.0<br>(WN, AN) |                 | 6.4.1                 |
| FITI   | 0171                 | Base frequency<br>voltage 2                               | V        | 1/0.1                                              | 50-330 (240V class)<br>50-660 (500/600V class)                                                                                                    | *3                            |                 |                       |
| F 172  | 0172                 | Torque boost<br>value 2                                   | %        | 0.1/0.1                                            | 0.0-30.0                                                                                                    | *1                            |                 |                       |
| F   73 | 0173                 | Motor electronic-<br>thermal protection<br>level 2        | %<br>(A) | 1/1                                                | 10-100                                                                                                    | 100                           |                 | 5.13<br>6.4.1         |
| F 185  | 0185                 | Stall prevention<br>level 2                               | %<br>(A) | 1/1                                                | 10-199,<br>200 (disabled)                                                                                                    | 150                           |                 | 6.4.1<br>6.19.2       |

\*1 : Default values vary depending on the capacity. See the table of page 64.

\*3 : 230 (240V class), 460 (500V class), 575 (600V class)

### • Frequency parameters

| Title   | Communication<br>No. | Function                                 | Unit | Minimum<br>setting unit<br>Panel/Commun<br>ication | Adjustment range                                                                                                    | Default setting               | User<br>setting | Reference<br>E6581158 |
|---------|----------------------|------------------------------------------|------|----------------------------------------------------|----------------------------------------------------------------------------------------------------|-------------------------------|-----------------|-----------------------|
| F 2 0 0 | 0200                 | Frequency priority selection             | -    | -                                                  | 0: F II d (Switchable to F 2 II ) by<br>terminal input)<br>1: F II d (Switchable to F 2 II ) at<br>less than 1.0Hz of designated<br>frequency)                | 0                             |                 | 6.5.1<br>7.1          |
| F201    | 0201                 | VIA input point 1<br>setting             | %    | 1/1                                                | 0-100                                                                                                    | 0                             |                 | 6.5.2                 |
| F202    | 0202                 | VIA input point 1<br>frequency           | Hz   | 0.1/0.01                                           | 0.0-500.0                                                                                                    | 0.0                           |                 |                       |
| F203    | 0203                 | VIA input point 2<br>setting             | %    | 1/1                                                | 0-100                                                                                                    | 100                           |                 |                       |
| F204    | 0204                 | VIA input point 2<br>frequency           | Hz   | 0.1/0.01                                           | 0.0-500.0                                                                                                    | 50.0 (WP)<br>60.0<br>(WN, AN) |                 |                       |
| FZOT    | 0207                 | Frequency setting<br>mode<br>selection 2 | -    | -                                                  | 0: Built-in potentiometer<br>1: VIA<br>2: VIB<br>3: Operation panel<br>4: Serial communication<br>5: UP/DOWN from external contact<br>6: VIA + VIB (Override) | 1                             |                 | 6.3.5<br>6.5.1<br>7.1 |

| Title   | Communication<br>No. | Function                                                          | Unit | Minimum<br>setting unit<br>Panel/Commun<br>ication | Adjustment range                                                                                       | Default setting               | User<br>setting | Reference<br>E6581158 |
|---------|----------------------|-------------------------------------------------------------------|------|----------------------------------------------------|----------------------------------------------------------------------------------------------------|-------------------------------|-----------------|-----------------------|
| F2 10   | 0210                 | VIB input point 1<br>setting                                      | %    | 1/1                                                | 0-100                                                                                                  | 0                             |                 | 6.5.2                 |
| F211    | 0211                 | VIB input point 1<br>frequency                                    | Hz   | 0.1/0.01                                           | 0.0-500.0                                                                                              | 0.0                           |                 |                       |
| F2 12   | 0212                 | VIB input point 2<br>setting                                      | %    | 1/1                                                | 0-100                                                                                                  | 100                           |                 |                       |
| F2 13   | 0213                 | VIB input point 2<br>frequency                                    | Hz   | 0.1/0.01                                           | 0.0-500.0                                                                                              | 50.0 (WP)<br>60.0<br>(WN, AN) |                 |                       |
| F 2 4 0 | 0240                 | Starting frequency<br>setting                                     | Hz   | 0.1/0.01                                           | 0.5-10.0                                                                                               | 0.5                           |                 | 6.6.1                 |
| F241    | 0241                 | Operation starting<br>frequency                                   | Hz   | 0.1/0.01                                           | 0.0- <i>F H</i>                                                                                        | 0.0                           |                 | 6.6.2                 |
| F242    | 0242                 | Operation starting<br>frequency<br>hysteresis                     | Hz   | 0.1/0.01                                           | 0.0- <i>F H</i>                                                                                        | 0.0                           |                 | 6.6.2                 |
| F250    | 0250                 | DC braking<br>starting frequency                                  | Hz   | 0.1/0.01                                           | 0.0- <i>F H</i>                                                                                        | 0.0                           |                 | 6.7.1                 |
| F251    | 0251                 | DC braking<br>current                                             | %(A) | 1/1                                                | 0-100                                                                                                  | 50                            |                 |                       |
| F252    | 0252                 | DC braking time                                                   | s    | 0.1/0.1                                            | 0.0-20.0                                                                                               | 1.0                           |                 |                       |
| F 2 5 4 | 0254                 | Motor shaft fixing<br>control                                     | -    | -                                                  | 0: Disabled<br>1: Enabled (after DC braking)                                                           | 0                             |                 | 6.7.2                 |
| F256    | 0256                 | Time limit for<br>lower-limit<br>frequency<br>operation           | S    | 0.1/0.1                                            | 0: Disabled<br>0.1-600.0                                                                               | 0.0                           |                 | 6.8                   |
| F260    | 0260                 | Jog run frequency                                                 | Hz   | 0.1/0.01                                           | FZ40-20.0                                                                                              | 5.0                           |                 | 6.9                   |
| F26 I   | 0261                 | Jog run stopping<br>pattern                                       | -    | -                                                  | 0: Slowdown stop<br>1: Coast stop<br>2: DC braking                                                     | 0                             |                 |                       |
| F262    | 0262                 | Panel jog run<br>operation mode                                   | -    | -                                                  | 0: Invalid<br>1: Valid                                                                                 | 0                             |                 |                       |
| F264    | 0264                 | Input from<br>external contacts -<br>UP response time             | S    | 0.1/0.1                                            | 0.0-10.0                                                                                               | 0.1                           |                 | 6.5.2                 |
| F265    | 0265                 | Input from<br>external contacts -<br>UP frequency step<br>width   | Hz   | 0.1/0.01                                           | 0.0- <i>F H</i>                                                                                        | 0.1                           |                 |                       |
| F266    | 0266                 | Input from<br>external contacts -<br>DOWN response<br>time        | s    | 0.1/0.1                                            | 0.0-10.0                                                                                               | 0.1                           |                 |                       |
| F267    | 0267                 | Input from<br>external contacts -<br>DOWN frequency<br>step width | Hz   | 0.1/0.01                                           | 0.0- <i>F H</i>                                                                                        | 0.1                           |                 |                       |
| F268    | 0268                 | Initial value of<br>UP/DOWN<br>frequency                          | Hz   | 0.1/0.01                                           | LL-UL                                                                                                  | 0.0                           |                 |                       |
| F269    | 0269                 | Saving of changed<br>value of<br>UP/DOWN<br>frequency             | -    | -                                                  | <ul> <li>0: Not changed</li> <li>1: Setting of F 2 5 8 changed when<br/>power is turned off</li> </ul> | 1                             |                 |                       |
| 6 C S A | 0270                 | Jump frequency 1                                                  | Hz   | 0.1/0.01                                           | 0.0- <i>F H</i>                                                                                        | 0.0                           |                 | 6.10                  |
| F 2 7 I | 0271                 | Jumping width 1                                                   | Hz   | 0.1/0.01                                           | 0.0-30.0                                                                                               | 0.0                           |                 |                       |
| F 2 7 2 | 0272                 | Jump frequency 2                                                  | Hz   | 0.1/0.01                                           | 0.0- <i>F H</i>                                                                                        | 0.0                           |                 | 1                     |

| Title   | Communication<br>No. | Function                                                  | Unit | Minimum<br>setting unit<br>Panel/Commun<br>ication | Adjustment range | Default setting | User<br>setting | Reference<br>E6581158 |
|---------|----------------------|-----------------------------------------------------------|------|----------------------------------------------------|------------------|-----------------|-----------------|-----------------------|
| F 2 7 3 | 0273                 | Jumping width 2                                           | Hz   | 0.1/0.01                                           | 0.0-30.0         | 0.0             |                 | 6.10                  |
| FZ74    | 0274                 | Jump frequency 3                                          | Hz   | 0.1/0.01                                           | 0.0-F H          | 0.0             |                 | 1                     |
| F 2 7 5 | 0275                 | Jumping width 3                                           | Hz   | 0.1/0.01                                           | 0.0-30.0         | 0.0             |                 | 1                     |
| F287    | 0287                 | Preset-speed<br>operation frequency<br>8                  | Hz   | 0.1/0.01                                           | LL-UL            | 0.0             |                 | 5.14                  |
| F288    | 0288                 | Preset-speed<br>operation frequency<br>9                  | Hz   | 0.1/0.01                                           | LL-UL            | 0.0             |                 |                       |
| F289    | 0289                 | Preset-speed<br>operation frequency<br>10                 | Hz   | 0.1/0.01                                           | LL-UL            | 0.0             |                 |                       |
| F290    | 0290                 | Preset-speed<br>operation frequency<br>11                 | Hz   | 0.1/0.01                                           | LL-UL            | 0.0             |                 |                       |
| F29 I   | 0291                 | Preset-speed<br>operation frequency<br>12                 | Hz   | 0.1/0.01                                           | LL-UL            | 0.0             |                 |                       |
| F 2 9 2 | 0292                 | Preset-speed<br>operation frequency<br>13                 | Hz   | 0.1/0.01                                           | LL-UL            | 0.0             |                 |                       |
| F 2 9 3 | 0293                 | Preset-speed<br>operation frequency<br>14                 | Hz   | 0.1/0.01                                           | LL-UL            | 0.0             |                 |                       |
| F294    | 0294                 | Preset-speed<br>operation frequency<br>15<br>(Fire-speed) | Hz   | 0.1/0.01                                           | LL-UL            | 0.0             |                 | 5.14<br>6.11.2        |

### • Operation mode parameters

| Title   | Communication<br>No. | Function                                                                 | Unit  | Minimum<br>setting unit<br>Panel/Commun<br>ication | Adjustment range                                                                                                    | Default setting | User<br>setting | Reference<br>E6581158 |
|---------|----------------------|--------------------------------------------------------------------------|-------|----------------------------------------------------|----------------------------------------------------------------------------------------------------|-----------------|-----------------|-----------------------|
| F 300   | 0300                 | PWM carrier<br>frequency                                                 | kHz   | 0.1/0.1                                            | 2.0 - 16.0                                                                                                    | 12.0            |                 | 6.12                  |
| F 3 O I | 0301                 | Auto-restart<br>control selection                                        | -     | -                                                  | 0: Disabled<br>1: At auto-restart after momentary<br>stop<br>2: ST terminal on or off<br>3: At auto-restart or when turning ST-<br>CC on or off<br>4: At start-up | 0               |                 | 6.13.1                |
| F 3 0 2 | 0302                 | Regenerative<br>power ride-<br>through control<br>(Deceleration<br>stop) | -     | -                                                  | 0: Disabled<br>1: Automatic setting<br>2: Slowdown stop                                                                                                    | 0               |                 | 6.13.2                |
| F 3 O 3 | 0303                 | Retry selection<br>(number of times)                                     | Times | 1/1                                                | 0: Disabled<br>1-10                                                                                                    | 0               |                 | 6.13.3                |
| F 3 0 4 | 0304                 | Dynamic braking<br>selection                                             | -     | -                                                  | 0: Disabled<br>1: Enabled (Resistor overload<br>protection enabled)                                                                                               | 0               |                 | 6.13.4                |
| F 3 0 S | 0305                 | Overvoltage limit<br>operation<br>(Slowdown stop<br>mode selection)      | -     | -                                                  | 0: Enabled<br>1: Disabled<br>2: Enabled (Quick deceleration)<br>3: Enabled (Dynamic quick<br>deceleration)                                                        | 2               |                 | 6.13.5                |

# TOSHIBA

7

|         | r                    |                                                | T    |                                                    |                                                                                                    |                 |                 |                       |
|---------|----------------------|------------------------------------------------|------|----------------------------------------------------|----------------------------------------------------------------------------------------------------|-----------------|-----------------|-----------------------|
| Title   | Communication<br>No. | Function                                       | Unit | Minimum<br>setting unit<br>Panel/Commun<br>ication | Adjustment range                                                                                                    | Default setting | User<br>setting | Reference<br>E6581158 |
| F 3 O 7 | 0307                 | Supply voltage                                 | -    | -                                                  | 0: Supply voltage uncorrected, output                                                                                                    | 2<br>(M/D W/N)  |                 | 6.13.6                |
|         |                      | (limitation of<br>output voltage)              |      |                                                    | 1: Supply voltage corrected, output<br>voltage limited                                                                                                    | 3 (AN)          |                 |                       |
|         |                      |                                                |      |                                                    | <ol> <li>Supply voltage uncorrected, output<br/>voltage unlimited</li> </ol>                                                                                                    |                 |                 |                       |
|         |                      |                                                |      |                                                    | <ol> <li>Supply voltage corrected, output<br/>voltage unlimited</li> </ol>                                                                                                    |                 |                 |                       |
| F308    | 0308                 | Dynamic braking<br>resistance                  | Ω    | 0.1/0.1                                            | 1.0-1000                                                                                                    | * 1             |                 | 6.13.4                |
| F 3 0 9 | 0309                 | Dynamic braking<br>resistor capacity           | kW   | 0.01/0.01                                          | 0.01-30.00                                                                                                    | * 1             |                 | 6.13.4                |
| F311    | 0311                 | Reverse-run<br>prohibition                     | -    | -                                                  | 0: Forward/reverse run permitted<br>1: Reverse run prohibited<br>2: Forward run prohibited                                                                                        | 0               |                 | 6.13.7                |
| F 3 12  | 0312                 | Random mode                                    | -    | -                                                  | 0: Disabled<br>1: Automatic setting                                                                                                    | 0               |                 | 6.12                  |
| F 3 16  | 0316                 | Carrier frequency<br>control mode<br>selection | -    | -                                                  | Corrier frequency not reduced<br>automatically     Carrier frequency reduced<br>automatically     Carrier frequency not reduced<br>automatically     Support for 500V/600V models | 1               |                 | 6.12                  |
|         |                      |                                                |      |                                                    | 3: Carrier frequency reduced<br>automatically<br>Support for 500V/600V models                                                                                                    |                 |                 |                       |
| F 3 2 0 | 0320                 | Droop gain                                     | %    | 1/1                                                | 0-100                                                                                                    | 0               |                 | 6.14                  |
| F323    | 0323                 | Droop insensitive<br>torque band               | %    | 1/1                                                | 0-100                                                                                                    | 10              |                 | 6.14                  |
| F342    | 0342                 | Braking mode<br>selection                      | -    | -                                                  | 0: Disabled<br>1: Enabled (forward run)<br>2: Enabled (reverse run)<br>3: Enabled (operating direction)                                                                           | 0               |                 | 6.15                  |
| F 3 4 3 | 0343                 | Release                                        | Hz   | 0.1/0.01                                           | F Z 4 ()-20.0                                                                                                    | 3.0             |                 | 1                     |
| F 3 4 4 | 0344                 | Release time                                   | s    | 0.01/0.01                                          | 0.00-2.50                                                                                                    | 0.05            |                 | 1                     |
| F 3 4 5 | 0345                 | Creeping<br>frequency                          | Hz   | 0.1/0.01                                           | F 2 4 🖸 -20.0                                                                                                    | 3.0             |                 |                       |
| F 3 4 6 | 0346                 | Creeping time                                  | S    | 0.01/0.01                                          | 0.00-2.50                                                                                                    | 0.10            |                 | 1                     |
| F359    | 0359                 | PID control<br>waiting time                    | s    | 1/1                                                | 0-2400                                                                                                    | 0               |                 | 6.16                  |
| F360    | 0360                 | PID control                                    | -    | -                                                  | 0: Disabled, 1: Enabled                                                                                                    | 0               |                 | 1                     |
| F362    | 0362                 | Proportional gain                              | -    | 0.01/0.01                                          | 0.01-100.0                                                                                                    | 0.30            |                 | 1                     |
| F363    | 0363                 | Integral gain                                  | -    | 0.01/0.01                                          | 0.01-100.0                                                                                                    | 0.20            |                 | 1                     |
| F366    | 0366                 | Differential gain                              | -    | 0.01/0.01                                          | 0.00-2.5                                                                                                    | 0.00            |                 | 1                     |

\*1 : Default values vary depending on the capacity. See the table of 64.

| Title  | Communication<br>No. | Function                                 | Unit  | Minimum<br>setting unit<br>Panel/Commun<br>ication | Adjustment range                               | Default setting              | User<br>setting | Reference<br>E6581158 |
|--------|----------------------|------------------------------------------|-------|----------------------------------------------------|------------------------------------------------|------------------------------|-----------------|-----------------------|
| F 400  | 0400                 | Auto-tuning                              | -     | -                                                  | 0: Auto-tuning disabled                        | 0                            |                 | 5.11<br>6.17.1        |
|        |                      |                                          |       |                                                    | 1: Initialization of F 4 0 2 (reset to 0)      |                              |                 |                       |
|        |                      |                                          |       |                                                    | 2: Auto-tuning enabled<br>(after execution: 0) |                              |                 |                       |
| F 40 I | 0401                 | Slip frequency<br>gain                   | %     | 1/1                                                | 0-150                                          | 50                           |                 |                       |
| F402   | 0402                 | Automatic torque<br>boost value          | %     | 0.1/0.1                                            | 0.0-30.0                                       | * 1                          |                 |                       |
| F4 15  | 0415                 | Motor rated<br>current                   | A     | 0.1/0.1                                            | 0.1-100.0                                      | *1                           |                 |                       |
| F4 16  | 0416                 | Motor no-load<br>current                 | %     | 1/1                                                | 10-90                                          | *1                           |                 |                       |
| FYIT   | 0417                 | Motor rated speed                        | min-1 | 1/1                                                | 100-32000                                      | 1410(WP)<br>1710<br>(WN, AN) |                 |                       |
| F4 18  | 0418                 | Speed control<br>response<br>coefficient | -     | 1/1                                                | 1-150                                          | 40                           |                 |                       |
| F4 19  | 0419                 | Speed control<br>stability coefficient   | -     | 1/1                                                | 1-100                                          | 20                           |                 |                       |

### • Torque boost parameters 1

\*1 : Default values vary depending on the capacity. See the table of page 64.

#### • Input/output parameters 2

| Title | Communication<br>No. | Function       | Unit | Minimum<br>setting unit<br>Panel/Commun<br>ication | Adjustment range | Default setting | User<br>setting | Reference<br>E6581158 |
|-------|----------------------|----------------|------|----------------------------------------------------|------------------|-----------------|-----------------|-----------------------|
| FЧTO  | 0470                 | VIA input bias | -    | -                                                  | -                | -               |                 | 6.5.4                 |
| FYJI  | 0471                 | VIA input gain | -    | -                                                  | -                | -               |                 |                       |
| F472  | 0472                 | VIB input bias | -    | -                                                  | -                | -               |                 |                       |
| F473  | 0473                 | VIB input gain | -    | -                                                  | -                | -               |                 |                       |

### • Torque boost parameters 2

| Title   | Communication<br>No. | Function                                           | Unit | Minimum<br>setting unit<br>Panel/Commun<br>ication | Adjustment range | Default setting | User<br>setting | Reference<br>E6581158 |
|---------|----------------------|----------------------------------------------------|------|----------------------------------------------------|------------------|-----------------|-----------------|-----------------------|
| F 480   | 0480                 | Exciting current<br>coefficient                    | %    | 1/1                                                | 100-130          | 100             |                 | 5.11<br>6.17.2        |
| F485    | 0485                 | Stall prevention<br>control coefficient 1          | -    | 1/1                                                | 10-250           | 100             |                 |                       |
| F492    | 0492                 | Stall prevention<br>control coefficient 2          | -    | 1/1                                                | 50-150           | 100             |                 |                       |
| F494    | 0494                 | Motor adjustment<br>coefficient                    | -    | 1/1                                                | 0-200            | * 1             |                 |                       |
| F495    | 0495                 | Maximum voltage<br>adjustment<br>coefficient       | %    | 1/1                                                | 90-110           | 104             |                 |                       |
| F 4 9 6 | 0496                 | Waveform<br>switching<br>adjustment<br>coefficient | kHz  | 0.1/0.01                                           | 0.1-14.0         | 0.2             |                 |                       |

\*1 : Default values vary depending on the capacity. See the table of page 64.

58

|         | - / 100001           | 014101# 40001                                                   | Junio | n anno pare                                        |                                                                                                    |                    |                 |                       |
|---------|----------------------|-----------------------------------------------------------------|-------|----------------------------------------------------|----------------------------------------------------------------------------------------------------|--------------------|-----------------|-----------------------|
| Title   | Communication<br>No. | Function                                                        | Unit  | Minimum<br>setting unit<br>Panel/Commun<br>ication | Adjustment range                                                                                   | Default<br>setting | User<br>setting | Reference<br>E6581158 |
| F 5 0 0 | 0500                 | Acceleration time<br>2                                          | s     | 0.1/0.1                                            | 0.0-3200                                                                                           | 10.0               |                 | 6.18                  |
| F 5 0 1 | 0501                 | Deceleration time<br>2                                          | s     | 0.1/0.1                                            | 0.0-3200                                                                                           | 10.0               |                 |                       |
| F 5 0 2 | 0502                 | Acceleration/decel<br>eration 1 pattern                         | -     | -                                                  | 0: Linear<br>1: S-pattern 1                                                                        | 0                  |                 |                       |
| F 5 0 3 | 0503                 | Acceleration/decel<br>eration 2 pattern                         | -     | -                                                  | 2: S-pattern 2                                                                                     | 0                  |                 |                       |
| F 5 0 4 | 0504                 | Acceleration/decel<br>eration selection<br>(1, 2, 3)            | -     | -                                                  | 1: Acceleration/deceleration 1<br>2: Acceleration/deceleration 2<br>3: Acceleration/deceleration 3 | 1                  |                 |                       |
| F 5 0 5 | 0505                 | Acceleration/decel<br>eration 1 and 2<br>switching<br>frequency | Hz    | 0.1/0.01                                           | 0.0- <i>UL</i>                                                                                     | 0.0                |                 |                       |
| F506    | 0506                 | S-pattern lower-<br>limit adjustment<br>amount                  | %     | 1/1                                                | 0-50                                                                                               | 10                 |                 |                       |
| F 5 0 7 | 0507                 | S-pattern upper-<br>limit adjustment<br>amount                  | %     | 1/1                                                | 0-50                                                                                               | 10                 |                 | 6.18                  |
| F5 10   | 0510                 | Acceleration time 3                                             | s     | 0.1/0.1                                            | 0.0-3200                                                                                           | 10.0               |                 |                       |
| F5      | 0511                 | Deceleration time                                               | s     | 0.1/0.1                                            | 0.0-3200                                                                                           | 10.0               |                 |                       |
| F5 12   | 0512                 | Acceleration/decel<br>eration 3 pattern                         | -     | -                                                  | 0: Linear<br>1: S-pattern 1<br>2: S-pattern 2                                                      | 0                  |                 |                       |
| F5 13   | 0513                 | Acceleration/decel<br>eration 2 and 3<br>switching<br>frequency | Hz    | 0.1/0.01                                           | 0.0- <i>UL</i>                                                                                     | 0.0                |                 | ]                     |

### Acceleration/deceleration time parameters

### • Protection parameters

| Title   | Communication<br>No. | Function                                            | Unit     | Minimum<br>setting unit<br>Panel/Commun<br>ication | Adjustment range                                                                                                    | Default setting | User<br>setting | Reference<br>E6581158 |
|---------|----------------------|-----------------------------------------------------|----------|----------------------------------------------------|----------------------------------------------------------------------------------------------------|-----------------|-----------------|-----------------------|
| F60 I   | 0601                 | Stall prevention<br>level 1                         | %<br>(A) | 1/1                                                | 10-199,<br>200 (disabled)                                                                                                    | 150             |                 | 6.19.2                |
| F602    | 0602                 | Inverter trip<br>retention selection                | -        | -                                                  | 0: Canceled with the power off<br>1: Still retained with the power off                                                                                                    | 0               |                 | 6.19.3                |
| F 6 0 3 | 0603                 | Emergency stop<br>selection                         | -        | -                                                  | 0: Coast stop<br>1: Slowdown stop<br>2: Emergency DC braking                                                                                                    | 0               |                 | 6.19.4                |
| F604    | 0604                 | Emergency DC<br>braking time                        | s        | 0.1/0.1                                            | 0.0-20.0                                                                                                    | 1.0             |                 | 6.19.4                |
| F 6 0 5 | 0605                 | Output phase<br>failure detection<br>mode selection | -        | -                                                  | 0: Disabled<br>1: At start-up (only one time after<br>power is turned on)<br>2: At start-up (each time)<br>3: During operation<br>4: At start-up + during operation<br>5: Detection of cutoff on output side | 0               |                 | 6.19.5                |
| F607    | 0607                 | Motor 150%-<br>overload time limit                  | s        | 1/1                                                | 10-2400                                                                                                    | 300             |                 | 6.19.1                |
| F 6 0 8 | 0608                 | Input phase failure detection mode selection        | -        | -                                                  | 0: Disabled, 1: Enabled                                                                                                    | 1               |                 | 6.19.6                |

# TOSHIBA

| Title   | Communication<br>No. | Function                                                                  | Unit        | Minimum<br>setting unit<br>Panel/Commun<br>ication | Adjustment range                                                                                                    | Default setting | User<br>setting | Reference<br>E6581158 |
|---------|----------------------|---------------------------------------------------------------------------|-------------|----------------------------------------------------|----------------------------------------------------------------------------------------------------|-----------------|-----------------|-----------------------|
| F609    | 0609                 | Small current<br>detection current<br>hysteresis                          | %           | 1/1                                                | 1-20                                                                                                    | 10              |                 | 6.19.7                |
| F6 10   | 0610                 | Small current<br>trip/alarm<br>selection                                  | -           | -                                                  | 0: Alarm only<br>1: Tripping                                                                                                    | 0               |                 |                       |
| F 6     | 0611                 | Small current<br>detection current                                        | %<br>(A)    | 1/1                                                | 0-100                                                                                                    | 0               | ĺ               |                       |
| F 6 12  | 0612                 | Small current<br>detection time                                           | s           | 1/1                                                | 0-255                                                                                                    | 0               |                 |                       |
| F613    | 0613                 | Detection of<br>output short-circuit<br>during start-up                   | -           | -                                                  | 0: Each time (standard pulse)<br>1: At start-up (only one time after<br>power is turned on)<br>(standard pulse)<br>2: Each time (short-time pulse)<br>3: At start-up (only one time after<br>power is turned on)<br>(short-time pulse) | 0               |                 | 6.19.8                |
| F6 /5   | 0615                 | Over-torque<br>trip/alarm<br>selection                                    | -           | -                                                  | 0: Alarm only<br>1: Tripping                                                                                                    | 0               |                 | 6.19.9                |
| F 6 1 6 | 0616                 | Over-torque<br>detection level                                            | %           | 1/1                                                | 0-250                                                                                                    | 150             |                 |                       |
| F 6 18  | 0618                 | Over-torque<br>detection time                                             | s           | 0.1/0.1                                            | 0.0-10.0                                                                                                    | 0.5             |                 | 1                     |
| F6 19   | 0619                 | Over-torque<br>detection level<br>hysteresis                              | %           | 1/1                                                | 0-100                                                                                                    | 10              |                 | 6.19.9                |
| F621    | 0621                 | Cumulative<br>operation time<br>alarm setting                             | 100<br>Time | 0.1/0.1<br>(=10 hours)                             | 0.0-999.9                                                                                                    | 610             |                 | 6.19.10               |
| F626    | 0626                 | Over-voltage stall<br>protection level                                    | %           | 1/1                                                | 100-150                                                                                                    | *1              |                 | 6.13.5                |
| F 6 2 7 | 0627                 | Undervoltage<br>trip/alarm<br>selection                                   | -           | -                                                  | 0: Alarm only<br>(detection level below 60%)<br>1: Tripping<br>(detection level below 60%)<br>2: Alarm only<br>(detection level below 50%,<br>DC reactor necessary)                                                                    | 0               |                 | 6.19.12               |
| F633    | 0633                 | Trip at VIA low<br>level input mode                                       | %           | 1/1                                                | 0: Disabled, 1-100                                                                                                    | 0               |                 | 6.19.13               |
| F634    | 0634                 | Annual average<br>ambient<br>temperature (parts<br>replacement<br>alarms) | -           | -                                                  | 1: -10 to +10°C<br>2: 11-20°C<br>3: 21-30°C<br>4: 31-40°C<br>5: 41-50°C<br>6: 51-60°C                                                                                                    | 3               |                 | 6.19.14               |

\*1 : Default values vary depending on the capacity. See the table of 64.

| Title   | Communication<br>No. | Function                                                     | Unit | Minimum<br>setting unit<br>Panel/Commun<br>ication | Adjustment range                                                                                                    | Default setting | User<br>setting | Reference<br>E6581158 |  |  |  |
|---------|----------------------|--------------------------------------------------------------|------|----------------------------------------------------|----------------------------------------------------------------------------------------------------|-----------------|-----------------|-----------------------|--|--|--|
| F669    | 0669                 | Logic output/pulse<br>train output<br>selection (OUT-<br>NO) | -    | -                                                  | 0: Logic output<br>1: Pulse train output                                                                                                    | 0               |                 | 6.20.1                |  |  |  |
| F 6 7 6 | 0676                 | Pulse train output<br>function selection<br>(OUT-NO)         | -    | -                                                  | Output frequency     Output current     Set frequency     Duc voltage     Output voltage command value     Input power     Torque     Torque current     Motor cumulative load factor     Inverter cumulative load factor     Inverter load factor     Inverter cumulative load factor     Inverter load factor     Inverter load     Inverter load     Inverter load     Inv | 0               |                 | 6.20.1                |  |  |  |
| F 6 7 7 | 0677                 | Maximum numbers<br>of pulse train                            | pps  | 1/1                                                | 500-1600                                                                                                    | 800             |                 | 6.20.1                |  |  |  |
| F 6 9 I | 0691                 | Inclination<br>characteristic of<br>analog output            | -    | -                                                  | 0: Negative inclination (downward<br>slope)<br>1: Positive inclination (upward slope)                                                                                                    | 1               |                 | 6.20.2                |  |  |  |
| F 6 9 2 | 0692                 | Meter bias                                                   | %    | 1/1                                                | 0-100                                                                                                    | Ô               |                 | 6.20.2                |  |  |  |

### • Output parameters

### • Operation panel parameters

| Title  | Communication<br>No. | Function                                              | Unit  | Minimum<br>setting unit<br>Panel/Commun<br>ication | Adjustment range                                                                      | Default setting | User<br>setting | Reference<br>E6581158 |
|--------|----------------------|-------------------------------------------------------|-------|----------------------------------------------------|---------------------------------------------------------------------------------------|-----------------|-----------------|-----------------------|
| F 700  | 0700                 | Prohibition of<br>change of<br>parameter settings     | -     | -                                                  | 0: Permitted<br>1: Prohibited                                                         | 0               |                 | 6.21.1                |
| F 10 I | 0701                 | Unit selection                                        | -     | -                                                  | 0: %<br>1: A (ampere)/V (volt)                                                        | 0               |                 | 6.21.2                |
| F 702  | 0702                 | Free unit selection                                   | Times | 0.01/0.01                                          | 0.00: Free unit display disabled<br>(display of frequency)<br>0.01-200.0              | 0.00            |                 | 6.21.3                |
| F 705  | 0705                 | Inclination<br>characteristic of<br>free unit display | -     | -                                                  | 0: Negative inclination (downward<br>slope)<br>1: Positive inclination (upward slope) | 1               |                 |                       |
| F 706  | 0706                 | Free unit display<br>bias                             | Hz    | 0.01/0.01                                          | 0.00-F H                                                                              | 0.00            |                 |                       |
| FTOT   | 0707                 | Free step 1<br>(pressing a panel<br>key once)         | Hz    | 0.01/0.01                                          | 0.00: Disabled<br>0.01-F H                                                            | 0.00            |                 | 6.21.4                |
| F 708  | 0708                 | Free step 2 (panel<br>display)                        | -     | 1/1                                                | 0: Disabled<br>1-255                                                                  | 0               |                 | ]                     |

# TOSHIBA

| Title   | Communication<br>No. | Function                                                                            | Unit | Minimum<br>setting unit<br>Panel/Commun<br>ication | Adjustment range                                                                                                    | Default setting | User<br>setting | Reference<br>E6581158 |
|---------|----------------------|-------------------------------------------------------------------------------------|------|----------------------------------------------------|----------------------------------------------------------------------------------------------------|-----------------|-----------------|-----------------------|
| FTIO    | 0710                 | Standard monitor<br>display selection                                               | -    | -                                                  | C) Operation frequency (Hz/free unit)     Frequency command (Hz/free unit)     Cutput current (%/A)     Inverter rated current (A)     4: Inverter load factor (%)     Cutput power (%)     Frequency command after PID     control (Hz/free unit)     Coptional item specified from an     external control unit | 0               |                 | 6.21.5                |
| F719    | 0719                 | Canceling of<br>operation<br>command when<br>standby terminal<br>(ST) is turned off | -    | -                                                  | 0: Operation command canceled<br>(cleared)<br>1: Operation command retained                                                                                                    | 1               |                 | 6.21.6                |
| F 72 I  | 0721                 | Panel stop pattern                                                                  | -    | -                                                  | 0: Slowdown stop<br>1: Coast stop                                                                                                    | 0               |                 | 6.21.7                |
| F 7 3 0 | 0730                 | Prohibition of<br>frequency setting<br>on the operation<br>panel ( $F \subseteq$ )  | -    | -                                                  | 0: Permitted<br>1: Prohibited                                                                                                    | 0               |                 | 6.21.1                |
| F 733   | 0733                 | Panel operation<br>prohibition<br>(RUN/STOP keys)                                   | -    | -                                                  | 0: Permitted<br>1: Prohibited                                                                                                    | 0               |                 |                       |
| F 7 3 4 | 0734                 | Prohibition of<br>panel emergency<br>stop operation                                 | -    | -                                                  | 0: Permitted<br>1: Prohibited                                                                                                    | 0               |                 |                       |
| F 735   | 0735                 | Prohibition of<br>panel reset<br>operation                                          | -    | -                                                  | 0: Permitted<br>1: Prohibited                                                                                                    | 0               |                 |                       |
| F 736   | 0736                 | Prohibition of<br>change of [ ]] d<br>/ F ]] d during<br>operation                  | -    | -                                                  | 0: Permitted<br>1: Prohibited                                                                                                    | 1               |                 |                       |

### • Communication parameters

| Title | Communication<br>No. | Function                                                                 | Unit | Minimum<br>setting unit<br>Panel/Commun<br>ication | Adjustment range                                                                                                    | Default setting | User<br>setting | Reference<br>E6581158 |
|-------|----------------------|--------------------------------------------------------------------------|------|----------------------------------------------------|----------------------------------------------------------------------------------------------------|-----------------|-----------------|-----------------------|
| F800  | 0800                 | Communication rate                                                       | -    | -                                                  | 0: 1200bps<br>1: 2400bps<br>2: 4800bps<br>3: 9600bps<br>4: 19200bps                                                                                                    | 3               |                 | 6.22                  |
| F80 I | 0801                 | Parity                                                                   | -    | -                                                  | 0: NON (No parity)<br>1: EVEN (Even parity)<br>2: ODD (Odd parity)                                                                                                    | 1               |                 |                       |
| F802  | 0802                 | Inverter number                                                          | -    | 1/1                                                | 0-255                                                                                                    | 0               |                 | 1                     |
| F803  | 0803                 | Communication<br>error trip time                                         | s    | 1/1                                                | 0: (disabled)<br>1-100                                                                                                    | 0               |                 | 1                     |
| F805  | 0805                 | Communication<br>waiting time                                            | s    | 0.01/0.01                                          | 0.00-2.00                                                                                                    | 0.00            |                 |                       |
| F805  | 0806                 | Setting of master<br>and slave for<br>communication<br>between inverters | -    | -                                                  | O: Slave (0 Hz command issued in<br>case the master inverter fails)     I: Slave (Operation continued in case<br>the master inverter fails)     Slave (Energency stop tripping in<br>case the master inverter fails)     Master (transmission of frequency<br>commands)     Master (transmission of output<br>frequency signals) | 0               |                 |                       |

# TOSHIBA

7

| Title   | Communication<br>No. | Function                                      | Unit | Minimum<br>setting unit<br>Panel/Commun<br>ication | Adjustment range                                                                                    | Default setting               | User<br>setting | Reference<br>E6581158 |
|---------|----------------------|-----------------------------------------------|------|----------------------------------------------------|----------------------------------------------------------------------------------------------------|-------------------------------|-----------------|-----------------------|
| F8      | 0811                 | Communication<br>command point 1<br>setting   | %    | 1/1                                                | 0-100                                                                                               | 0                             |                 | 6.5.2<br>6.22.1       |
| F8 12   | 0812                 | Communication<br>command point 1<br>frequency | Hz   | 0.1/0.01                                           | 0.0-500.0                                                                                           | 0.0                           |                 |                       |
| F8 13   | 0813                 | Communication<br>command point 2<br>setting   | %    | 1/1                                                | 0-100                                                                                               | 100                           |                 |                       |
| F8 14   | 0814                 | Communication<br>command point 2<br>frequency | Hz   | 0.1/0.01                                           | 0.0-500.0                                                                                           | 50.0 (WP)<br>60.0<br>(WN, AN) |                 |                       |
| F829    | 0829                 | Selection of<br>communication<br>protocol     | -    | -                                                  | 0: Toshiba inverter protocol<br>1: Modbus RTU protocol                                              | 0                             |                 | 6.22                  |
| F 8 70  | 0870                 | Block write data 1                            | -    | -                                                  | 0: No selection<br>1: Command information 1<br>2: Command information 2                             | 0                             |                 | 1                     |
| F871    | 0871                 | Block write data 2                            | -    | -                                                  | 3: Frequency command<br>4: Output data on the terminal board<br>5: Analog output for communications | 0                             |                 |                       |
| F 8 7 5 | 0875                 | Block read data 1                             | -    | -                                                  | 0: No selection<br>1: Status information                                                            | 0                             |                 | 1                     |
| F 8 7 6 | 0876                 | Block read data 2                             | -    | -                                                  | 2: Output frequency<br>3: Output current                                                            | 0                             |                 | 1                     |
| F877    | 0877                 | Block read data 3                             | -    | -                                                  | 4: Output voltage<br>5: Alarm information                                                           | 0                             |                 | 1                     |
| F 8 7 8 | 0878                 | Block read data 4                             | -    | -                                                  | 7: Input terminal board monitor                                                                     | 0                             |                 | 1                     |
| F879    | 0879                 | Block read data 5                             | -    | -                                                  | 9: VIA terminal board monitor<br>10: VIB terminal board monitor                                     | 0                             |                 | 1                     |
| F880    | 0880                 | Free notes                                    | -    | 1/1                                                | 0-65535                                                                                             | 0                             |                 | 1                     |
| F890    | 0890                 | Parameter for<br>option 1                     | -    | 1/1                                                | 0-65535                                                                                             | 0                             |                 | 6.23                  |
| F891    | 0891                 | Parameter for<br>option 2                     | -    | 1/1                                                | 0-65535                                                                                             | 0                             |                 | 1                     |
| F892    | 0892                 | Parameter for<br>option 3                     | -    | 1/1                                                | 0-65535                                                                                             | 0                             |                 | ]                     |
| F893    | 0893                 | Parameter for<br>option 4                     | -    | 1/1                                                | 0-65535                                                                                             | 0                             |                 | ]                     |
| F894    | 0894                 | Parameter for<br>option 5                     | -    | 1/1                                                | 0-65535                                                                                             | 0                             |                 | 1                     |

### • PM motor parameters

| Title | Communication<br>No. | Function                                       | Unit     | Minimum<br>setting unit<br>Panel/Commun<br>ication | Adjustment range              | Default setting | User<br>setting | Reference<br>E6581158 |
|-------|----------------------|------------------------------------------------|----------|----------------------------------------------------|-------------------------------|-----------------|-----------------|-----------------------|
| F9 10 | 0910                 | Step-out detection<br>current level            | %<br>(A) | 1/1                                                | 10-150                        | 100             |                 | 6.24                  |
| F9    | 0911                 | Step-out detection<br>time                     | s        | 1/1                                                | 0.0: No detection<br>0.1-25.0 | 0.0             |                 |                       |
| F9 12 | 0912                 | High-speed torque<br>adjustment<br>coefficient | -        | 0.01/0.01                                          | 0.00-650.0                    | 0.00            |                 |                       |

|                           | Delault Se                   | allings by i                     |                                         | ny                                 |                        |                       |                                    |                                           |  |
|---------------------------|------------------------------|----------------------------------|-----------------------------------------|------------------------------------|------------------------|-----------------------|------------------------------------|-------------------------------------------|--|
| Inverter type             | Torque boost<br>value 1/2    | Dynamic<br>braking<br>resistance | Dynamic<br>braking resistor<br>capacity | Automatic<br>torgue boost<br>value | Motor rated<br>current | Motor no-load current | Motor<br>adjustment<br>coefficient | Over-voltage<br>stall protection<br>level |  |
|                           | ub/F172<br>(%)               | F 3 0 8<br>(Ω) (Note)            | F 309<br>(kW)                           | F 4 0 2<br>(%)                     | F 4 15<br>(A)          | F415<br>(%)           | F494                               | F 6 2 6<br>(%)                            |  |
| VFS11S-2002PL             | 6.0                          | 200.0                            | 0.12                                    | 8.3                                | 1.2                    | 70                    | 90                                 | 134                                       |  |
| VFS11S-2004PL             | 6.0                          | 200.0                            | 0.12                                    | 6.2                                | 2.0                    | 2.0 65                |                                    | 134                                       |  |
| VFS11S-2007PL             | 6.0                          | 200.0                            | 0.12                                    | 5.8                                | 3.4                    | 60                    | 80                                 | 134                                       |  |
| VFS11S-2015PL             | 6.0                          | 75.0                             | 0.12                                    | 4.3                                | 6.2                    | 55                    | 70                                 | 134                                       |  |
| VFS11S-2022PL             | 5.0                          | 75.0                             | 0.12                                    | 4.1                                | 8.9                    | 52                    | 70                                 | 134                                       |  |
| VFS11-2002PM              | 6.0                          | 200.0                            | 0.12                                    | 8.3                                | 1.2                    | 70                    | 90                                 | 134                                       |  |
| VFS11-2004PM              | 6.0                          | 200.0                            | 0.12                                    | 6.2                                | 2.0                    | 65                    | 90                                 | 134                                       |  |
| VFS11-2005PM              | 6.0                          | 200.0                            | 0.12                                    | 6.0                                | 2.7                    | 62                    | 80                                 | 134                                       |  |
| VFS11-2007PM              | 6.0                          | 200.0                            | 0.12                                    | 5.8                                | 3.4                    | 60                    | 80                                 | 134                                       |  |
| VFS11-2015PM              | 6.0                          | 75.0                             | 0.12                                    | 4.3                                | 6.2                    | 55                    | 70                                 | 134                                       |  |
| VFS11-2022PM              | 5.0                          | 75.0                             | 0.12                                    | 4.1                                | 8.9                    | 52                    | 70                                 | 134                                       |  |
| VFS11-2037PM              | FS11-2037PM 5.0 40.0         |                                  | 0.12                                    | 3.4                                | 14.8                   | 48                    | 70                                 | 134                                       |  |
| VFS11-2055PM              | S11-2055PM 4.0 20.0 0.24 3.0 |                                  | 3.0                                     | 21.0 46                            |                        | 70                    | 134                                |                                           |  |
| VFS11-2075PM              | S11-2075PM 3.0 15.0 0.44     |                                  | 0.44                                    | 2.5                                | 2.5 28.2 4             |                       | 70                                 | 134                                       |  |
| VFS11-2110PM              | S11-2110PM 2.0 10.0 0.66     |                                  | 0.66                                    | 2.3                                | 40.6 41                |                       | 60                                 | 134                                       |  |
| VFS11-2150PM              | 2.0                          | 7.5                              | 0.88                                    | 2.0                                | 54.6                   | 38                    | 50                                 | 134                                       |  |
| VFS11-4004PL              | 6.0                          | 200.0                            | 0.12                                    | 6.2 1.0                            |                        | 65                    | 90                                 | 140                                       |  |
| VFS11-4007PL              | 6.0                          | 200.0                            | 0.12                                    | 5.8                                | 1.7                    | 60                    | 80                                 | 140                                       |  |
| VFS11-4015PL              | 6.0                          | 200.0                            | 0.12                                    | 4.3                                | 3.1                    | 55                    | 70                                 | 140                                       |  |
| VFS11-4022PL              | 5.0                          | 200.0                            | 0.12                                    | 4.1                                | 4.5                    | 52                    | 70                                 | 140                                       |  |
| VFS11-4037PL              | 5.0                          | 160.0                            | 0.12                                    | 3.4                                | 7.4                    | 48                    | 70                                 | 140                                       |  |
| VFS11-4055PL              | 4.0                          | 80.0                             | 0.24                                    | 2.6                                | 10.5                   | 46                    | 70                                 | 140                                       |  |
| VFS11-4075PL              | 3.0                          | 60.0                             | 0.44                                    | 2.3                                | 14.1                   | 43                    | 70                                 | 140                                       |  |
| VFS11-4110PL              | 2.0                          | 40.0                             | 0.66                                    | 2.2                                | 20.3                   | 41                    | 60                                 | 140                                       |  |
| VFS11-4150PL              | 2.0                          | 30.0                             | 0.88                                    | 1.9                                | 27.3                   | 38                    | 50                                 | 140                                       |  |
| VFS11-6007P               | 3.0                          | 285.0                            | 0.06                                    | 3.8                                | 1.1                    | 61                    | 80                                 | 134                                       |  |
| VFS11-6015P               | 3.0                          | 145.0                            | 0.12                                    | 3.8                                | 2.1                    | 59                    | 70                                 | 134                                       |  |
| VFS11-6022P               | 3.0                          | 95.0                             | 0.18                                    | 3.2                                | 3.0                    | 54                    | 70                                 | 134                                       |  |
| VFS11-6037P               | 3.0                          | 48.0                             | 0.37                                    | 3.5                                | 4.9                    | 50                    | 70                                 | 134                                       |  |
| VFS11-6055P               | 2.0                          | 29.0                             | 0.61                                    | 2.0                                | 7.3                    | 55                    | 70                                 | 134                                       |  |
| VFS11-6075P               | 2.0                          | 29.0                             | 0.61                                    | 1.5                                | 9.5 51 70              |                       | 70                                 | 134                                       |  |
| VFS11-6110P               | 2.0                          | 19.0                             | 0.92                                    | 1.9                                | 14.5 55                |                       | 60                                 | 134                                       |  |
| VFS11-6150P 1.0 14.0 1.23 |                              | 1.7                              | 19.3                                    | 53                                 | 50                     | 134                   |                                    |                                           |  |

### Default settings by inverter rating

Note: Be sure to set *F* 3 [] 8 (Dynamic braking resistance) at the resistance of the dynamic braking resistor connected.

| Function<br>No. | Code      | Function                                                                              | Action                                                                                                    |
|-----------------|-----------|---------------------------------------------------------------------------------------|----------------------------------------------------------------------------------------------------|
| 0               | -         | No function is assigned                                                               | Disabled                                                                                                    |
| 1               | ST        | Standby terminal                                                                      | ON: Ready for operation<br>OFF: Coast stop (gate off)                                                                                                    |
| 2               | F         | Forward run command                                                                   | ON: Forward run OFF: Slowdown stop                                                                                                    |
| 3               | R         | Reverse run command                                                                   | ON: Reverse run OFF: Slowdown stop                                                                                                    |
| 4               | JOG       | Jog run mode                                                                          | ON: Jog run, OFF: Jog run canceled                                                                                                    |
| 5               | AD2       | Acceleration/deceleration 2 pattern selection                                         | ON: Acceleration/deceleration 2<br>OFF: Acceleration/deceleration 1 or 3                                                                                                    |
| 6               | SS1       | Preset-speed command 1                                                                | Selection of 15-speed with SS1 to SS4 (4 bits)                                                                                                    |
| 7               | SS2       | Preset-speed command 2                                                                |                                                                                                    |
| 8               | SS3       | Preset-speed command 3                                                                |                                                                                                    |
| 9               | SS4       | Preset-speed command 4                                                                |                                                                                                    |
| 10              | RES       | Reset command                                                                         | ON: Acceptance of reset command<br>ON → OFF: Trip reset                                                                                                    |
| 11              | FXT       | Trip stop command from external input device                                          | ON: E Trin ston                                                                                                    |
| 12              | CFMOD     | Switching of command mode and frequency setting mode                                  | ON: Forced switching from command mode to<br>terminal input mode, forced switching from<br>frequency setting mode to the mode<br>commanded between <i>F</i> ∩ <i>B</i> d and <i>F</i> 2 <i>B</i> 7.<br>(If <i>F</i> 2 <i>B B</i> = <i>B</i> ) |
| 13              | DB        | DC braking command                                                                    | ON: DC braking                                                                                                    |
| 14              | PID       | PID control prohibited                                                                | ON: PID control prohibited<br>OFF: PID control permitted                                                                                                    |
| 15              | PWENE     | Permission of parameter editing                                                       | ON: Parameter editing permitted<br>OFF: Parameter editing prohibited (If $F = 70.0 = 1$ )                                                                                                    |
| 16              | ST+RES    | Combination of standby and reset commands                                             | ON: Simultaneous input from ST and RES                                                                                                    |
| 17              | ST+CFMOD  | Combination of standby and command/frequency setting mode switching                   | ON: Simultaneous input from ST and CFMOD                                                                                                    |
| 18              | F+JOG     | Combination of forward run and jog run                                                | ON: Simultaneous input from F and JOG                                                                                                    |
| 19              | R+JOG     | Combination of reverse run and jog run                                                | ON: Simultaneous input from R and JOG                                                                                                    |
| 20              | F+AD2     | Combination of forward run and acceleration/deceleration 2                            | ON: Simultaneous input from F and AD2                                                                                                    |
| 21              | R+AD2     | Combination of reverse run and<br>acceleration/deceleration 2                         | ON: Simultaneous input from R and AD2                                                                                                    |
| 22              | F+SS1     | Combination of forward run and preset-speed<br>command 1                              | ON: Simultaneous input from F and SS1                                                                                                    |
| 23              | R+SS1     | Combination of reverse run and preset-speed<br>command 1                              | ON: Simultaneous input from R and SS1                                                                                                    |
| 24              | F+SS2     | Combination of forward run and preset-speed<br>command 2                              | ON: Simultaneous input from F and SS2                                                                                                    |
| 25              | R+SS2     | Combination of reverse run and preset-speed<br>command 2                              | ON: Simultaneous input from R and SS2                                                                                                    |
| 26              | F+SS3     | Combination of forward run and preset-speed<br>command 3                              | ON: Simultaneous input from F and SS3                                                                                                    |
| 27              | R+SS3     | Combination of reverse run and preset-speed<br>command 3                              | ON: Simultaneous input from R and SS3                                                                                                    |
| 28              | F+SS4     | Combination of forward run and preset-speed<br>command 4                              | ON: Simultaneous input from F and SS4                                                                                                    |
| 29              | R+SS4     | Combination of reverse run and preset-speed<br>command 4                              | ON: Simultaneous input from R and SS4                                                                                                    |
| 30              | F+SS1+AD2 | Combination of forward run, preset-speed<br>command 1 and acceleration/deceleration 2 | ON: Simultaneous input from F, SS1 and AD2                                                                                                    |
| 31              | R+SS1+AD2 | Combination of reverse run, preset-speed<br>command 1 and acceleration/deceleration 2 | ON: Simultaneous input from R, SS1 and AD2                                                                                                    |
| 32              | F+SS2+AD2 | Combination of forward run, preset-speed<br>command 2 and acceleration/deceleration 2 | ON: Simultaneous input from F, SS2 and AD2                                                                                                    |
| 33              | R+SS2+AD2 | Combination of reverse run, preset-speed<br>command 2 and acceleration/deceleration 2 | ON: Simultaneous input from R, SS2 and AD2                                                                                                    |

### ■ Table of input terminal functions 1

|                 | o or input |                                                                                          |                                                                                                    |
|-----------------|------------|------------------------------------------------------------------------------------------|----------------------------------------------------------------------------------------------------|
| Function<br>No. | Code       | Function                                                                                 | Action                                                                                                    |
| 34              | F+SS3+AD2  | Combination of forward run, preset-speed<br>command 3 and acceleration/deceleration 2    | ON: Simultaneous input from F, SS3 and AD2                                                                                                    |
| 35              | R+SS3+AD2  | Combination of reverse run, preset-speed<br>command 3 and acceleration/deceleration 2    | ON: Simultaneous input from R, SS3 and AD2                                                                                                    |
| 36              | F+SS4+AD2  | Combination of forward run, preset-speed<br>command 4 and acceleration/deceleration 2    | ON: Simultaneous input from F, SS4 and AD2                                                                                                    |
| 37              | R+SS4+AD2  | Combination of reverse run, preset-speed<br>command 4 and acceleration/deceleration 2    | ON: Simultaneous input from R, SS4 and AD2                                                                                                    |
| 38              | FCHG       | Frequency command forced switching                                                       | ON: F 20 7 (If F 200 = 0)<br>OFF: F 10 d                                                                                                    |
| 39              | VF2        | No.2 Switching of V/F setting                                                            | ON: No.2 V/F setting<br>(PE=0, F 170, F 171, F 172, F 173)<br>OFF: No.1 V/F setting<br>(Set value of PE, uE, uEu, uB, EHr)                                                                                                    |
| 40              | MOT2       | No.2 motor switching<br>(VF2+AD2+OCS2)                                                   | ON: No.2 motor<br>(PE=0, F 110, F 111, F 112, F 113,<br>F 185, F 500, F 50 1, F 503)<br>OFF: No.1 motor (Set value of PE, uL, uL,<br>ub, EHr, RCL, dEC, F 502, F 501)                                                                                             |
| 41              | UP         | Frequency UP signal input from external contacts                                         | ON: Increase in frequency                                                                                                    |
| 42              | DOWN       | Frequency DOWN signal input from external<br>contacts                                    | ON: Reduction in frequency                                                                                                    |
| 43              | CLR        | Frequency UP/DOWN cancellation signal input<br>from external contacts                    | OFF→ON: Resetting of UP/DOWN frequency by<br>means of external contacts                                                                                                    |
| 44              | CLR+RES    | Combination of frequency UP/DOWN cancellation<br>and reset by means of external contacts | ON: Simultaneous input from CLR and RES                                                                                                    |
| 45              | EXTN       | Inversion of trip stop command from external<br>device                                   | OFF: E Trip stop                                                                                                    |
| 46              | OH         | Thermal trip stop signal input from external device                                      | ON: CH2 Trip stop                                                                                                    |
| 47              | OHN        | Inversion of thermal trip stop command from<br>external device                           | OFF: DH2 Trip stop                                                                                                    |
| 48              | SC/LC      | Forced switching from remote to local control                                            | Enabled when remote control is exercised<br>ON: Local control (setting of [ f] ] d, F f] ] d and<br>F 2 [] 7)<br>OFF: Remote control                                                                                                    |
| 49              | HD         | Operation holding (stop of 3-wire operation)                                             | ON: F (forward run)/R: (reverse run) held, 3-wire<br>operation<br>OFF: Slowdown stop                                                                                                    |
| 50              | CMTP       | Forced switching of command mode and terminal<br>board command                           | ON: Terminal board operation<br>OFF: Setting of [ ]] ] d                                                                                                    |
| 51              | CKWH       | Display cancellation of the cumulative power<br>amount (kWh)                             | ON: Monitor display cancellation of the cumulative<br>power amount (kWh)                                                                                                    |
| 52              | FORCE      | Forced operation (factory configuration required)                                        | ON: Forced operation mode in which operation is<br>not stopped in the event of the occurrece of<br>a soft fault (preset speed operation frequency<br>15) To use this function, the inverter needs to<br>be so configured at the factory.<br>OFF: Normal operation |
| 53              | FIRE       | Fire-speed control                                                                       | ON: Fire-speed operation (preset speed operation<br>frequency 15)                                                                                                    |

### ■ Table of input terminal functions 2

Note. When function 1, 10-12, 15-17, 38, 41-45 or 48 is assigned to an input terminal board, the input terminal board is enabled even if the parameter command mode selection  $\begin{bmatrix} \Pi & \Pi & J \\ \Pi & J \end{bmatrix} d$  is set at *t* (panel).

| Function<br>No. | Code  | Function                                                      | Action                                                                                                    |
|-----------------|-------|---------------------------------------------------------------|----------------------------------------------------------------------------------------------------|
| 54              | STN   | Coast stop (gate off)                                         | ON: Coast stop (gate off)                                                                                             |
| 55              | RESN  | Inversion of RES                                              | ON: Acceptance of reset command<br>OFF→ ON: Trip reset                                                                |
| 56              | F+ST  | Combination of forward run and standby                        | ON: Simultaneous input from F and ST                                                                                  |
| 57              | R+ST  | Combination of reverse run and standby                        | ON: Simultaneous input from R and ST                                                                                  |
| 58              | AD3   | Acceleration/deceleration 3 selection                         | ON: Acceleration/deceleration 3<br>OFF: Acceleration/deceleration 1 or 2                                              |
| 59              | F+AD3 | Combination of forward run and<br>acceleration/deceleration 3 | ON: Simultaneous input from F and AD3                                                                                 |
| 60              | R+AD3 | Combination of reverse run and<br>acceleration/deceleration 3 | ON: Simultaneous input from R and AD3                                                                                 |
| 61              | OCS2  | Forced switching of stall prevention level 2                  | ON: Enabled at the value of <i>F</i> 185<br>OFF: Enabled at the value of <i>F</i> 501                                 |
| 62              | HDRY  | Holding of RY-RC terminal output                              | ON: Once turned on, RY-RC are held on.<br>OFF: The status of RY-RC changes in real time<br>according to conditions.   |
| 63              | HDOUT | Holding of OUT-NO terminal output                             | ON: Once turned on, OUT-NO are held on.<br>OFF: The status of OUT-NO changes in real time<br>according to conditions. |
| 64              | PRUN  | Cancellation (clearing) of operation command from<br>panel    | 0: Operation command canceled (cleared)<br>1: Operation command retained                                              |
| 65              | ICLR  | PID control integral value clear                              | ON: PID control integral value always zero<br>OFF: PID control permitted                                              |

### ■ Table of input terminal functions 3

### ■ Table of output terminal functions 1

| Function | Code  | Function                                                                                                    | Action                                                                                                    |
|----------|-------|----------------------------------------------------------------------------------------------------|----------------------------------------------------------------------------------------------------|
| 0        | LL    | Frequency lower limit                                                                                            | ON: The output frequency is above the <u>t</u> <u>t</u> set value.<br>OFF: The output frequency is equal to or less than the <u>t</u> <u>t</u> set value.                                                                                           |
| 1        | LLN   | Inversion of frequency lower limit                                                                               | Inversion of LL setting                                                                                                    |
| 2        | UL    | Frequency upper limit                                                                                            | ON: Output frequency is equal to or higher than<br><i>UL</i> value.<br>OFF: Output frequency is lower than <i>III</i> value.                                                                                                    |
| 3        | ULN   | Inversion of frequency upper limit                                                                               | Inversion of UL setting                                                                                                    |
| 4        | LOW   | Low-speed detection signal                                                                                       | ON: Output frequency is equal to or higher than<br>F 100 value.<br>OFF: Output frequency is lower than F 100 value.                                                                                                    |
| 5        | LOWN  | Inversion of low-speed detection signal                                                                          | Inversion of LOW setting                                                                                                    |
| 6        | RCH   | Designated frequency attainment signal<br>(completion of acceleration/deceleration)                              | <ul> <li>ON: The output frequency is equal to or less than<br/>the specified frequency ± frequency set with<br/><i>F</i> 102.</li> <li>OFF: The output frequency is above the specified<br/>frequency ± frequency set with <i>F</i> 102.</li> </ul> |
| 7        | RCHN  | Inversion of designated frequency attainment<br>signal (inversion of completion of<br>acceleration/deceleration) | Inversion of RCH setting                                                                                                    |
| 8        | RCHF  | Set frequency attainment signal                                                                                  | <ul> <li>ON: The output frequency is equal to or less than<br/>the frequency set with <i>F</i> 10 1 ± <i>F</i> 10 2.</li> <li>OFF: The output frequency is above the frequency<br/>set with <i>F</i> 10 1 ± <i>F</i> 10 2.</li> </ul>               |
| 9        | RCHFN | Inversion of set frequency attainment signal                                                                     | Inversion of RCHF setting                                                                                                    |
| 10       | FL    | Failure signal (trip output)                                                                                     | ON: When inverter is tripped<br>OFF: When inverter is not tripped                                                                                                    |
| 11       | FLN   | Inversion of failure signal (inversion of trip output)                                                           | Inversion of FL setting                                                                                                    |

| Eunction | 0 0. 0 a.p a |                                                        |                                                                                                    |
|----------|--------------|--------------------------------------------------------|----------------------------------------------------------------------------------------------------|
| No.      | Code         | Function                                               | Action                                                                                                    |
| 12       | OT           | Over-torque detection                                  | ON: Torque current is equal to or larger than<br>$F \leq I \leq$ set value and longer than $F \leq I \leq$<br>set time.<br>OFF: The torque current is equal to or less than<br>$(F \leq I \leq$ set value - $F \leq I \leq$ set value).                                                                                                    |
| 13       | OTN          | Inversion of over-torque detection                     | Inversion of OT                                                                                                    |
| 14       | RUN          | Start/Stop                                             | ON: When operation frequency is output or during<br>( <i>d b</i> )<br>OFF: Operation stopped                                                                                                    |
| 15       | RUNN         | Inversion of RUN/STOP                                  | Inversion of RUN setting                                                                                                    |
| 16       | POL          | OL pre-alarm                                           | ON: 50% or more of calculated value of overload<br>protection level<br>OFF: Less than 50% of calculated value of<br>overload protection level                                                                                                    |
| 17       | POLN         | Inversion of OL pre-alarm                              | Inversion of POL setting                                                                                                    |
| 18       | POHR         | Braking resistor overload pre-alarm                    | ON: 50% or more of calculated value of F 3 U 8<br>set overload protection level OFF: Less than 50% of calculated value of<br>F 3 U 8 set overload protection level                                                                                                    |
| 19       | POHRN        | Inversion of braking resistor overload pre-alarm       | Inversion of RCHR setting                                                                                                    |
| 20       | POT          | Over-torque detection pre-alarm                        | <ul> <li>ON: Torque current is equal to or larger than 70% of <i>F ξ 1ξ</i> set value.</li> <li>OFF: The torque current is below (<i>F ξ 1ξ</i> set value x 70% - <i>F ξ 1ξ</i> set value).</li> </ul>                                                                                                    |
| 21       | POTN         | Inversion of over-torque detection pre-alarm           | Inversion of POT setting                                                                                                    |
| 22       | PAL          | Pre-alarm                                              | One of the following is turned on:<br>ON POL, POHR, POT, MOFF, UC, OT, LL<br>stop, COT, and momentary power failure<br>slowdown stop.<br>or <i>C</i> , <i>P</i> , <i>G</i> - <i>H</i> issues an alarm<br>All the following are turned off:<br>OFF POL, POHR, POT, MOFF, UC, OT, LL<br>stop, COT, and momentary power failure<br>slowdown stop.<br>or <i>C</i> , <i>P</i> , <i>G</i> - <i>H</i> issues no alarm |
| 23       | PALN         | Inversion of pre-alarm                                 | Inversion of PAL setting                                                                                                    |
| 24       | UC           | Small-current detection                                | ON: The output current is equal to or less than $F \subseteq I$ set value for $F \subseteq I \gtrsim$ set time.<br>OFF: The output current is equal to or larger than $F \subseteq I :$ set value + 10%.                                                                                                    |
| 25       | UCN          | Inversion of small-current detection                   | Inversion of UC setting                                                                                                    |
| 26       | HFL          | Significant failure                                    | ON: 0[F, 0[L, 0], E,<br>EEP I, ELA, EPHD, Err2-<br>5, 0H2, UP I, EF2, UC,<br>ELYP, 0r EPH I)<br>OFF:Fallure other than the above                                                                                                    |
| 27       | HFLN         | Inversion of significant failure                       | Inversion of HFL setting                                                                                                    |
| 28       | LFL          | Insignificant failure                                  | ON: (0 [ 1-3, 0 P 1-3, 0 H,<br>0 L 1-2, 0 L r)<br>OFF: Failure other than the above                                                                                                    |
| 29       | LFLN         | Inversion of insignificant failure                     | Inversion of LFL setting                                                                                                    |
| 30       | RDY1         | Ready for operation (including ST/RUN)                 | ON: Ready for operation (ST and RUN are also<br>ON)<br>OFF: Others                                                                                                    |
| 31       | RDY1N        | Inversion of ready for operation (including<br>ST/RUN) | Inversion of RDY1 setting                                                                                                    |
| 32       | RDY2         | Ready for operation (excluding ST/RUN)                 | ON: Ready for operation (ST and RUN are not<br>ON)<br>OFF: Others                                                                                                    |
| 33       | RDY2N        | Inversion of ready for operation (excluding ST/RUN)    | Inversion of RDY2                                                                                                    |
| 34       | FCVIB        | Frequency VIB selection                                | ON: VIB selected as frequency command<br>OFF: Terminal other than VIB selected as<br>frequency command                                                                                                    |

### ■ Table of output terminal functions 2

| Function<br>No. | Code     | Function                                                          | Action                                                                                                    |
|-----------------|----------|-------------------------------------------------------------------|----------------------------------------------------------------------------------------------------|
| 35              | FCVIBN   | Inversion of frequency VIB selection                              | Inversion of FCVIB                                                                                                    |
| 36              | FLR      | Fault signal (put out also at the time of a retry)                | ON: When inverter trips or retries<br>OFF: When inverter does not trip or retry                                                                                                    |
| 37              | FLRN     | Inversion of failure signal (put out also at the time of a retry) | Inversion of FLR                                                                                                    |
| 38              | OUTO     | Specified data output 1                                           | ON: Specified data from remote control FA50:<br>BIT0= 1<br>OFF: Specified data from remote control FA50:<br>BIT0= 0                                                                                                    |
| 39              | OUTON    | Inversion of specified data output 1                              | Inversion of OUT0 setting                                                                                                    |
| 40              | OUT1     | Specified data output 2                                           | ON: Specified data from remote control FA50:<br>BIT1= 1<br>OFF: Specified data from remote control FA50:<br>BIT1= 0                                                                                                    |
| 41              | OUT1N    | Inversion of specified data output 2                              | Inversion of OUT1 setting                                                                                                    |
| 42              | СОТ      | Cumulative operation time alarm                                   | ON: Cumulative operation time is equal to or<br>longer than <i>F</i> δ 2 <i>!</i> OFF: Cumulative operation time is shorter than<br><i>F</i> δ 2 <i>!</i>                                                                                                    |
| 43              | COTN     | Inversion of cumulative operation time alarm                      | Inversion of COT                                                                                                    |
| 44              | LTA      | Parts replacement alarm                                           | ON: Calculation for parts replacement time is<br>equal to or longer than the preset time<br>ON: Calculation for parts replancement time is<br>shorter than the preset time                                                                                                    |
| 45              | LTAN     | Inversion of replacement alarm                                    | Inversion of LTA                                                                                                    |
| 46              | BR       | Braking sequence output                                           | ON: Braking retention signal<br>OFF: Braking release signal                                                                                                    |
| 47              | BRN      | Inversion of braking sequence output                              | Inversion of BR                                                                                                    |
| 48              | LI1      | F terminal input signal                                           | ON: The signal input to F terminal is ON<br>OFF: The signal input to F terminal is OFF                                                                                                    |
| 49              | LI1N     | Inversion of F terminal input signal                              | Inversion of LI1                                                                                                    |
| 50              | LI2      | R terminal input signal                                           | ON: The signal input to R terminal is ON<br>OFF: The signal input to R terminal is OFF                                                                                                    |
| 51              | LI2N     | Inversion of R terminal input signal                              | Inversion of LI2                                                                                                    |
| 52              | PIDF     | Signal in accordance of frequency command                         | ON: Frequency commanded by F 𝔅𝔅𝔅 or         F 𝔅𝔅𝔅         Y 𝔅         VIA show the same value.         OFF: Frequency commanded by F 𝔅𝔅 or         F 𝔅𝔅         Y 𝔅         OH: Frequency commanded by F 𝔅𝔅         OFF: Frequency commanded by Y 𝔅         Y 𝔅         Y 𝔅         Y 𝔅         OFE: Frequency commanded by Y 𝔅         Y 𝔅         Y |
| 53              | PIDFN    | Inversion of signal in accordance of frequency<br>command         | Inversion of PIDF setting                                                                                                    |
| 54              | MOFF     | Undervoltage detection                                            | ON: Undervoltage detected<br>OFF: Other than undervoltage                                                                                                    |
| 55              | MOFFN    | Inversion of undervoltage detection                               | Inversion of MOFF                                                                                                    |
| 56-253          | Disabled | Invalid settings, always OFF (ignored)                            | Invalid settings, always OFF (ignored)                                                                                                    |
| 254             | AOFF     | Always OFF                                                        | Always OFF                                                                                                    |
| 255             | AON      | Always ON                                                         | Always ON                                                                                                    |

### ■ Table of output terminal functions 3

# 8. Specifications

# 8.1 Models and their standard specifications

|                |                              | <u> </u>                                   |                                                                       |         |            |                                            |                                 |          |               |           |             |          |        |       |          |
|----------------|------------------------------|--------------------------------------------|-----------------------------------------------------------------------|---------|------------|--------------------------------------------|---------------------------------|----------|---------------|-----------|-------------|----------|--------|-------|----------|
|                | Item                         | Specification                              |                                                                       |         |            |                                            |                                 |          |               |           |             |          |        |       |          |
| Inpl           | It voltage                   | 0.0                                        | 0.4                                                                   | 0.55    | 0.75       | <b>.</b>                                   | 3                               | -pnase   | 240V          | 4.0       |             | 7.5      | -      | 44    | 45       |
| Арр            | ilicable motor (kvv)         | 0.2                                        | 0.4                                                                   | 0.55    | 0.75       |                                            | 1.5                             | 2.2      |               | 4.0       | 5.5         | 1.5      |        | 11    | 15       |
|                | Type                         | 2002DM                                     | 2004 DM                                                               | 20050   |            | 4 202                                      | 16DM                            | 20225    |               | 2027DM    | 2055DM      | 20750    | 1 211  |       | 2150DM   |
| _              | Consoity (k)(A) Note 1)      | 2002F1VI                                   | 2004FIV                                                               | 2005    | 1 0        | vi 20                                      | 2.0                             | 20226    |               | 2037FIVI  | 2000FIVI    | 2075FN   | / 211  |       | 2130FW   |
| ĩ              | Pated output/current         | 1.5                                        | 3.3                                                                   | 3.7     | 1.0        |                                            | 9.0<br>8.0                      | 4.2      |               | 17.5      | 27.5        | 33       |        | 54    | 66       |
| Ra             | (A) Note 2)                  | (1.5)                                      | (3.3)                                                                 | (3.3    | ) (4.4)    | C                                          | 7.9)                            | (10.0    | ,<br>))       | (16.4)    | (25.0)      | (33)     | (4     | 19)   | (60)     |
|                | Output voltage Note 3)       | (                                          | 3-phase 200V to 240V                                                  |         |            |                                            |                                 |          |               |           |             |          | (00)   |       |          |
|                | Overload current rating      | 150%-60 seconds, 200%-0.5 second           |                                                                       |         |            |                                            |                                 |          |               |           |             |          |        |       |          |
| ≂≥             | Voltage-frequency            |                                            | 3-phase 200V to 240V - 50/60Hz                                        |         |            |                                            |                                 |          |               |           |             |          |        |       |          |
| ove<br>Iqq     | Voltage inequality           |                                            | 1/2 $1/2$ $1/2$ $1/2$ $1/2$ $1/2$ $1/2$ $1/2$ $1/2$ $1/2$ $1/2$ $1/2$ |         |            |                                            |                                 |          |               |           |             |          |        |       |          |
| L ⊗            | Allowable fluctuation        | Voltage + 10%, -15% Note 4), frequency ±5% |                                                                       |         |            |                                            |                                 |          |               |           |             |          |        |       |          |
| Pro            | tective method               |                                            |                                                                       |         |            | IP2                                        | 0 Encl                          | osed ty  | pe (JE        | EM1030)   |             |          |        |       |          |
| Coc            | ling method                  |                                            | Self-                                                                 | cooling |            |                                            |                                 |          |               | For       | ced air-co  | oled     |        |       |          |
| Col            |                              |                                            |                                                                       |         |            |                                            | Mu                              | Insel 5  | <u>r-8/0.</u> | .5        |             |          |        |       |          |
| Buil           | t-in filter                  |                                            |                                                                       |         |            |                                            |                                 | Basic f  | ilter         |           |             |          |        |       |          |
|                | Item                         |                                            |                                                                       |         |            |                                            | S                               | necific  | ation         | n         |             |          |        |       |          |
| Inni           | it voltage                   |                                            | 1-phas                                                                | e 240V  |            | 1                                          | 0                               | peomo    | auor          | 3-        | nhase 500   | )V       |        |       |          |
| Apr            | Applicable motor (kW)        |                                            | 0.4 0                                                                 | 75 1    | 1.5 2.2    | 0.4                                        | 4 (                             | ).75     | 1.5           | 2.2       | 4.0         | 5.5      | 7.5    | 11    | 15       |
|                | Type                         |                                            | VF                                                                    | S11S    |            | -                                          |                                 |          |               |           | VFS11       |          |        |       |          |
|                | Form                         | 2002PL 20                                  | 004PL 200                                                             | 7PL 20  | 15PL 2022P | L 4004                                     | 1PL 40                          | 07PL 4   | 015PI         | L 4022PL  | 4037PL4     | 1055PL 4 | 075PL  | 4110F | L 4150PL |
| 6              | Capacity (kVA) Note 1)       | 0.6                                        | 1.3 1                                                                 | .8 3    | 3.0 4.2    | 1.1                                        | 1                               | 1.8      | 3.1           | 4.2       | 7.2         | 11       | 13     | 21    | 25       |
| atiu           | Rated output current         | 1.5                                        | 3.3 4                                                                 | .8 8    | 3.0 11.0   | 1.5                                        | 5                               | 2.3      | 4.1           | 5.5       | 9.5         | 14.3     | 17.0   | 27.7  | 33       |
| ñ              | (A) Note 2)                  | (1.5)                                      | (3.3) (4                                                              | .4) (7  | 7.9) (10.0 | ) (1.5                                     | 5) (                            | 2.1)     | (3.7)         | (5.0)     | (8.6)       | (13.0) ( | 17.0)  | (25.0 | ) (30)   |
|                | Rated output voltage Note 3) | 3-phase 200V to 240V 3-phase 380V to 500V  |                                                                       |         |            |                                            |                                 |          |               |           |             |          |        |       |          |
|                | Overload current rating      | 150%-6                                     | 150%-60 seconds, 200%-0.5 second 150%-60 seconds, 200% -0.5 second    |         |            |                                            |                                 |          |               |           |             |          |        |       |          |
| ৯ ≳            | Voltage-current              | 1-phas                                     | se 200V to                                                            | 240V -  | - 50/60Hz  | 3-phase 380V to 500V - 50/60Hz             |                                 |          |               |           |             |          |        |       |          |
| Moc            |                              | Voltag                                     | je + 10%                                                              | -15%    | Note 4),   | $\frac{1}{100}$                            |                                 |          |               |           |             |          |        |       |          |
| L S            | Allowable Iluctuation        | -                                          | freque                                                                | ncy±5%  |            | vollage + 10%, -13% Note 4), frequency ±5% |                                 |          |               |           |             |          |        |       |          |
| Pro            | tective method,              | IP20                                       | IP20 Enclosed type (JEM1030) IP20 Enclosed type (                     |         |            |                                            |                                 |          | (JEM1030)     |           |             |          |        |       |          |
| Coc            | ling method                  | Self-cooling Forced air-                   |                                                                       |         |            |                                            |                                 |          |               | Ford      | ced air-cod | oled     |        |       |          |
| Cal            |                              | - COOIED Muncel 5V 9/0 5                   |                                                                       |         |            |                                            |                                 |          |               |           |             |          |        |       |          |
| Buil           | u<br>t in filter             |                                            | Munsel 5Y-8/0.5 Musel 5Y-8/0.5                                        |         |            |                                            |                                 |          |               |           |             |          |        |       |          |
| Duii           |                              | 1                                          |                                                                       | THE     |            |                                            |                                 |          |               |           |             |          |        |       |          |
|                | Item                         |                                            |                                                                       |         |            |                                            | S                               | pecific  | atior         | n         |             |          |        |       |          |
| Inpu           | it voltage                   |                                            |                                                                       |         |            |                                            | 3                               | -phase   | 600V          | <i>(</i>  |             |          |        |       |          |
| App            | licable motor (kW)           | 0.75                                       |                                                                       | 1.5     | 2.2        |                                            | 4.0                             |          | 5             | 5.5       | 7.5         |          | 11     |       | 15       |
|                | Туре                         |                                            |                                                                       |         | _          |                                            | VFS11-                          |          |               |           |             |          |        |       |          |
|                | Form                         | 6007P                                      | 6                                                                     | 015P    | 6022P      |                                            | 6037                            | P        | 605           | 55P       | 6075P       | 6'       | 110P   |       | 6150P    |
| B              | Capacity (kVA) Note 1)       | 1.7                                        |                                                                       | 2.7     | 3.9        |                                            | 6.1                             |          | 9             | 9         | 11          |          | 17     |       | 22       |
| Rati           | Rated output/current         | 1.7                                        |                                                                       | 2.7     | 3.9        |                                            | 6.1                             |          | 9             | 0.0       | 11.0        | 1        | 7.0    |       | 22.0     |
| UL.            | (A) Note 2)                  | (1.5)                                      | (                                                                     | 2.4)    | (3.5)      |                                            | (5.5) (8.1) (9.9) (15.3) (19.8) |          |               |           |             |          | (19.8) |       |          |
|                | Output voltage Note 3)       | 3-phase 525V to 600V                       |                                                                       |         |            |                                            |                                 |          |               |           |             |          |        |       |          |
| <u> </u>       | Overload current rating      | 150%-60 seconds, 200%-0.5 second           |                                                                       |         |            |                                            |                                 |          |               |           |             |          |        |       |          |
| wer            | Voltage-frequency            |                                            |                                                                       |         |            | 3-ph                                       | ase 52                          | 25V to 6 | 600V -        | - 50/60Hz |             |          |        |       |          |
| Por<br>Sup     | Allowable fluctuation        | Voltage + 10%, -15% Note 4), frequency ±5% |                                                                       |         |            |                                            |                                 |          |               |           |             |          |        |       |          |
| Pro            | tective method               |                                            |                                                                       |         |            | IP2                                        | 0 Encl                          | osed tvi | pe (JE        | EM1030)   |             |          |        |       |          |
| Cooling method |                              | Forced air-cooled                          |                                                                       |         |            |                                            |                                 |          |               |           |             |          |        |       |          |

### Standard specifications

Color Built-in filter Munsel 5Y-8/0.5 No filter Note 1. Capacity is calculated at 220V for the 240V models, at 440V for the 500V models and at 575V for the 600V models.

Note 2. Indicates rated output current setting when the PWM carrier frequency (parameter F300) is 4kHz or less. When exceeding 4kHz, the rated output current setting is indicated in the parentheses. It needs to be further reduced for PWM carrier frequencies above 12 kHz.

The rated output current is reduced even further for 500V models with a supply voltage of 480V or more. The default setting of the PWM carrier frequency is 12kHz.

Note 3. Maximum output voltage is the same as the input voltage.

Note 4. ±10% when the inverter is used continuously (load of 100%).

Note 5. If you are using 600V model, be sure to connect an input reactor (ACL).

#### Common specification

| Item  |                           | Specification                                                                                                    |  |  |  |  |  |  |
|-------|---------------------------|----------------------------------------------------------------------------------------------------|--|--|--|--|--|--|
|       | Control system            | Sinusoidal PWM control                                                                                                    |  |  |  |  |  |  |
|       | Rated output voltage      | Adjustable within the range of 50 to 600V by correcting the supply voltage (not adjustable above the input voltage)                                                                                                    |  |  |  |  |  |  |
|       | Output frequency range    | 0.5 to 500.0Hz, default setting: 0.5 to 80Hz, maximum frequency: 30 to 500Hz                                                                                                    |  |  |  |  |  |  |
|       | Minimum setting steps of  | 0.1Hz: analog input (when the max. frequency is 100Hz), 0.01Hz: Operation panel setting and communication                                                                                                    |  |  |  |  |  |  |
|       | frequency                 | setting.                                                                                                    |  |  |  |  |  |  |
| ns    | Frequency accuracy        | Digital setting: within ±0.01% of the max. frequency (-10 to +60°C)                                                                                                    |  |  |  |  |  |  |
| tio   |                           | Analog setting: within ±0.5% of the max. frequency (25°C ±10°C)                                                                                                    |  |  |  |  |  |  |
| ŭ     | Voltage/frequency         | V/f constant, variable torque, automatic torque boost, vector control, automatic energy-saving, dynamic automatic                                                                                                    |  |  |  |  |  |  |
| ol fi | characteristics           | energy-saving control, PM motor control. Auto-tuning. Base frequency (25 - 500Hz) adjusting to 1 or 2, torque boost                                                                                                    |  |  |  |  |  |  |
| ntn   | E                         | (0 - 30%) adjusting to 1 or 2, adjusting frequency at start (0.5 - 10Hz)                                                                                                    |  |  |  |  |  |  |
| 8     | Frequency setting signal  | Potentiometer on the front panel, external frequency potentiometer (connectable to a potentiometer with a rated impedance of $4 + 0 + 0 = 0$ , $40 + 0 = 0$ , $10 + 0 = 0$ , $10 + 0 = 0$ , |  |  |  |  |  |  |
| Dal   | Terminal board base       | impedance of $T = 10K2$ , $0 = 10V0c$ (input impedance: ViAVID=30K2, $4 = 2011A0c$ (input impedance: $2002$ ).<br>The observation of the set orbit is the point of the point of th                                                                                                    |  |  |  |  |  |  |
| ncil  | frequency                 | input (VIA and VIB) and communication command                                                                                                    |  |  |  |  |  |  |
| Pri   | Erequency jump            | Three frequencies can be set Setting of the jump frequency and the range                                                                                                    |  |  |  |  |  |  |
|       | Upper- and lower-limit    | Upper-limit frequency: 0 to max, frequency, lower-limit frequency: 0 to upper-limit frequency                                                                                                    |  |  |  |  |  |  |
|       | frequencies               |                                                                                                    |  |  |  |  |  |  |
|       | PWM carrier frequency     | Adjustable within a range of 2.0 to 16.0Hz (default: 12kHz).                                                                                                    |  |  |  |  |  |  |
|       | PID control               | Setting of proportional gain, integral gain, differential gain and control wait time. Checking whether the amount of                                                                                                    |  |  |  |  |  |  |
|       |                           | processing amount and the amount of feedback agree.                                                                                                    |  |  |  |  |  |  |
|       | Acceleration/deceleration | Selectable from among acceleration/deceleration times 1, 2 and 3 (0.0 to 3200 sec.). Automatic                                                                                                    |  |  |  |  |  |  |
|       | time                      | acceleration/deceleration function. S-pattern acceleration/deceleration 1 and 2 and S-pattern adjustable. Control of                                                                                                    |  |  |  |  |  |  |
|       |                           | forced rapid deceleration and dynamic rapid deceleration                                                                                                    |  |  |  |  |  |  |
|       | DC braking                | Braking start-up frequency: 0 to maximum frequency, braking rate: 0 to 100%, braking time: 0 to 20 seconds,                                                                                                    |  |  |  |  |  |  |
|       |                           | emergency DC braking, motor shaft fixing control                                                                                                    |  |  |  |  |  |  |
|       | Dynamic braking           | Control and drive circuit is built in the inverter with the braking resistor outside (optional).                                                                                                    |  |  |  |  |  |  |
|       | Input terminal function   | Possible to select from among be functions, such as forward/reverse run signal input, jog run signal input, operation                                                                                                    |  |  |  |  |  |  |
|       | Output terminal functions | base signal input and reset signal input, to assign to a input terminals. Logic selectable between sink and source.                                                                                                    |  |  |  |  |  |  |
|       | (programmable)            | signal output spectration alloring so functions, such as upperformer minimed ency signal output, low spect detection signal output to assign to EL relay output open                                                                                                    |  |  |  |  |  |  |
| sı    | (programmable)            | collector output and RY output terminals.                                                                                                    |  |  |  |  |  |  |
| tior  | Forward/reverse run       | The RUN and STOP keys on the operation panel are used to start and stop operation, respectively. The switching                                                                                                    |  |  |  |  |  |  |
| ica   |                           | between forward run and reverse run can be done from one of the three control units: operation panel, terminal                                                                                                    |  |  |  |  |  |  |
| ecif  |                           | board and external control unit.                                                                                                    |  |  |  |  |  |  |
| spe   | Jog run                   | Jog mode, if selected, allows jog operation from the operation panel or the terminal board.                                                                                                    |  |  |  |  |  |  |
| ы     | Preset speed operation    | Base frequency + 15-speed operation possible by changing the combination of 4 contacts on the terminal board.                                                                                                    |  |  |  |  |  |  |
| ati   | Retry operation           | Capable of restarting automatically after a check of the main circuit elements in case the protective function is                                                                                                    |  |  |  |  |  |  |
| per   |                           | activated. 10 times (Max.) (selectable with a parameter)                                                                                                    |  |  |  |  |  |  |
| 0     | Various prohibition       | Possible to write-protect parameters and to prohibit the change of panel frequency settings and the use of operation                                                                                                    |  |  |  |  |  |  |
|       | Settings                  | panier tor operation, emergency stop or resetting.                                                                                                    |  |  |  |  |  |  |
|       | through control           | OFF)                                                                                                    |  |  |  |  |  |  |
|       | Auto-restart operation    | In the event of a momentary power failure, the inverter reads the rotational speed of the coasting motor and outputs                                                                                                    |  |  |  |  |  |  |
|       | Auto restart operation    | a frequency appropriate to the rotational speed in order to restart the motor smoothly. This function can also be                                                                                                    |  |  |  |  |  |  |
|       |                           | used when switching to commercial power.                                                                                                    |  |  |  |  |  |  |
|       | Drooping function         | When two or more inverters are used to operate a single load, this function prevents load from concentrating on one                                                                                                    |  |  |  |  |  |  |
|       |                           | inverter due to unbalance.                                                                                                    |  |  |  |  |  |  |
|       | Override function         | The sum of two analog signals (VIA/VIB) can be used as a frequency command value.                                                                                                    |  |  |  |  |  |  |
|       | Failure detection signal  | 1c-contact output: (250Vac-0.5A-cosφ=0.4)                                                                                                    |  |  |  |  |  |  |

<Continued overleaf>
| <co< th=""><th>ntinued&gt;</th><th></th></co<> | ntinued>                             |                                                                                                    |
|------------------------------------------------|--------------------------------------|----------------------------------------------------------------------------------------------------|
| Item                                           |                                      | Specification                                                                                                    |
| /e function                                    | Protective function                  | Stall prevention, current limitation, over-current, output short circuit, over-voltage, over-voltage limitation,<br>undervoltage, ground fault, power supply phase failure, output phase failure, overload protection by electronic<br>thermal function, armature over-current at start-up, load side over-current at start-up, over-torque, undercurrent,<br>overheating, cumulative operation time, life alarm, emergency stop, braking resistor over-current/overload, various<br>pre-alarms                                                                               |
| Protectiv                                      | Electronic thermal<br>characteristic | Switching between standard motor and constant-torque VF motor, switching between motors 1 and 2, setting of<br>overload trip time, adjustment of stall prevention levels 1 and 2, selection of overload stall                                                                                                    |
|                                                | Reset function                       | Function of resetting by closing contact 1a or by turning off power or the operation panel. This function is also used to save and clear trip records.                                                                                                    |
|                                                | Alarms                               | Stall prevention, overvoltage, overload, under-voltage, setting error, retry in process, upper/lower limits                                                                                                    |
| ay function                                    | Causes of failures                   | Over-current, overvoltage, overheating, short-circuit in load, ground fault, overload on inverter, over-current through<br>arm at start-up, over-current through load at start-up, CPU fault, EEPROM fault, RAM fault, ROM fault,<br>communication error. (Selectable: Overload of braking resistor, emergency stop, under-voltage, low voltage, over-<br>torque, motor overload, output open-phase)                                                                                                    |
|                                                | Monitoring function                  | Operation frequency, operation frequency command, forward/reverse run, output current, voltage in DC section,<br>output voltage, torque, corque, corque, Load factor of inverter, integral load factor of PBR, input power, output power,<br>information on input terminals, information on output terminals, version of CPU1, version of CPU2, version of<br>memory, PID feedback amount, frequency command (after PID), integral input power, integral output power, rated<br>current, causes of past trips 1 through 4, parts replacement alarm, cumulative operation time |
|                                                | Past trip monitoring<br>function     | Stores data on the past four trips: number of trips that occurred in succession, operation frequency, direction of<br>rotation, load current, input voltage, output voltage, information on input terminals, information on output terminals,<br>and currulative operation time when each trip occurred.                                                                                                    |
| Disp                                           | Output for frequency<br>meter        | Analog output: (1mAdc full-scale DC ammeter or 7.5Vdc full-scale DC ammeter / Rectifier-type AC voltmeter, 225%<br>current Max. 1mAdc, 7.5Vdc full-scale), 4 to 20mA/0 to 20mA output                                                                                                    |
|                                                | 4-digit 7-segments LED               | Frequency:         inverter output frequency,           Alarm:         stall alarm "C", overvoitage alarm "P", overload alarm "L", overheat alarm "H".           Status:         inverter status (frequency, cause of activation of protective function, input/output voltage, output current, etc.) and parameter settings.           Free-unit display: arbitrary unit (e.g., rotating speed) corresponding to output frequency.                                                                                                    |
|                                                | Indicator                            | Lamps indicating the inverter status by lighting, such as RUN lamp, MON lamp, PRG lamp, % lamp, Hz lamp,<br>frequency setting potentiometer lamp, UP/DOWN key lamp and RUN key lamp. The charge lamp indicates that the<br>main circuit capacitors are electrically charged.                                                                                                    |
| ents                                           | Use environments                     | Indoor, altitude: 1000m (Max.), not exposed to direct sunlight, corrosive gas, explosive gas or vibration (less than 5.9m/s <sup>2</sup> ) (10 to 55Hz)                                                                                                    |
| uuo                                            | Ambient temperature                  | -10 to +60°C Note)1.2.                                                                                                    |
| viro                                           | Storage temperature                  | -20 to +65°C                                                                                                    |
| ш                                              | Relative humidity                    | 20 to 93% (free from condensation and vapor).                                                                                                    |

Note 1. Above 40°C : Remove the protective seal from the top of VF-S11.

If the ambient temperature is above 50°C: Remove the seal from the top of the inverter and use the inverter with the rated output current reduced.

Note 2. If inverters are installed side by side (with no sufficient space left between them): Remove the seal from the top of each inverter.

When installing the inverter where the ambient temperature will rise above 40°C, remove the seal from the top of the inverter and use the inverter with the rated output current reduced.

## 8.2 Outside dimensions and mass

### Outside dimensions and mass

| Valtana alaas | Applicable motor | Inverter type | Dimensions (mm) |        |     |     |         | Drowing | Approx. weight |         |      |
|---------------|------------------|---------------|-----------------|--------|-----|-----|---------|---------|----------------|---------|------|
| voltage class | (kW)             | inverter type | W               | Н      | D   | W1  | H1      | H2      | D2             | Drawing | (kg) |
|               | 0.2              | VFS11S-2002PL |                 |        | 400 | 60  | 121.5   | 15      |                | А       | 1.0  |
|               | 0.4              | VFS11S-2004PL | 72              | 130    | 130 |     |         |         |                |         | 1.0  |
| 1-phase 240V  | 0.75             | VFS11S-2007PL | 1               |        | 140 |     |         |         | 8              |         | 1.2  |
|               | 1.5              | VFS11S-2015PL | 105             | 130    | 150 | 93  |         | 13      |                | В       | 1.4  |
|               | 2.2              | VFS11S-2022PL | 140             | 170    | 150 | 126 | 157     | 14      |                | С       | 2.2  |
|               | 0.2              | VFS11-2002PM  |                 | 120    | 120 |     |         |         |                |         | 0.9  |
|               | 0.4              | VFS11-2004PM  |                 |        | 120 | 60  |         | 15      |                |         | 0.9  |
|               | 0.55             | VFS11-2005PM  | 12              | 130    |     |     | 101 5   | 15      |                | A       | 1.1  |
|               | 0.75             | VFS11-2007PM  |                 |        |     |     | 121.5   |         |                |         | 1.1  |
|               | 1.5              | VFS11-2015PM  | 105             | 120    | 0   | 02  |         | 12      |                | D       | 1.2  |
| 3-phase 240V  | 2.2              | VFS11-2022PM  |                 | 130    | 150 | 93  |         | 13      | 8              | D       | 1.3  |
|               | 4.0              | VFS11-2037PM  | 140             | 170    | 150 | 126 | 157     | 14      |                | С       | 2.2  |
|               | 5.5              | VFS11-2055PM  | 180             | 220    | 170 | 160 | 210     | 210 12  |                | D       | 4.8  |
|               | 7.5              | VFS11-2075PM  |                 | 220    | 170 |     | 210     | 12      |                |         | 4.9  |
|               | 11               | VFS11-2110PM  | 245             | 310 19 | 100 | 225 | 225 295 | 19.5    |                | Е       | 9.3  |
|               | 15               | VFS11-2150PM  |                 |        | 130 | 225 |         |         |                |         | 9.6  |
|               | 0.4              | VFS11-4004PL  | 105             | 130    | 150 | 93  | 121.5   |         | 8              | в       | 1.4  |
|               | 0.75             | VFS11-4007PL  |                 |        |     |     |         | 13      |                |         | 1.5  |
|               | 1.5              | VFS11-4015PL  |                 |        |     |     |         |         |                |         | 1.5  |
|               | 2.2              | VFS11-4022PL  | 140             | 170    | 150 | 126 | 157     | 14      |                | С       | 2.3  |
| 3-phase 500V  | 4.0              | VFS11-4037PL  | 140             |        |     |     |         |         |                |         | 2.5  |
|               | 5.5              | VFS11-4055PL  | 100             | 220    | 170 | 160 | 210     | 12      |                | D       | 5.0  |
|               | 7.5              | VFS11-4075PL  | 100             |        |     |     |         |         |                |         | 5.1  |
|               | 11               | VFS11-4110PL  | 245             | 210    | 100 | 225 | 205     | 19.5    |                | -       | 9.6  |
|               | 15               | VFS11-4150PL  | 240             | 310    | 190 |     | 295     |         |                | E       | 9.6  |
|               | 0.75             | VFS11-6007P   | 105             | 120    | 150 | 93  | 101 5   | 40      |                | D       | 1.3  |
|               | 1.5              | VFS11-6015P   | 105             | 130    |     |     | 121.5   | 13      |                | в       | 1.3  |
|               | 2.2              | VFS11-6022P   | 140             | 170    | 150 | 126 | 157     | 14      |                | C       | 2.1  |
| 2 abaaa (00)/ | 4.0              | VFS11-6037P   | 140             | 170    | 150 | 126 | 157     | 14      | 8              | C       | 2.2  |
| 3-phase 600V  | 5.5              | VFS11-6055P   | 100             | 220    | 170 | 100 | 210     | 10      |                |         | 4.7  |
|               | 7.5              | VFS11-6075P   | 160             | 220    | 170 | 100 | ∠10     | 12      |                | U       | 4.7  |
|               | 11               | VFS11-6110P   | 245             | 210    | 190 | 225 | 205     | 10.5    | .5             | E       | 8.8  |
|               | 15               | VFS11-6150P   | 245             | 310    |     |     | 295     | 19.5    |                | E       | 8.8  |

fS

2-f25

## Outline drawing

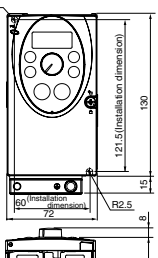

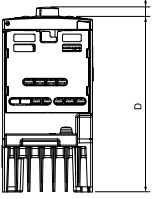

n

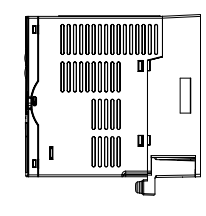

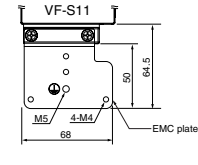

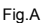

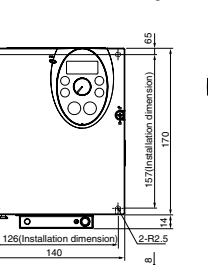

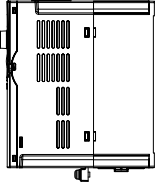

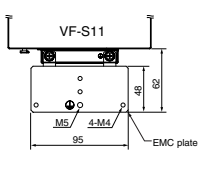

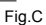

2

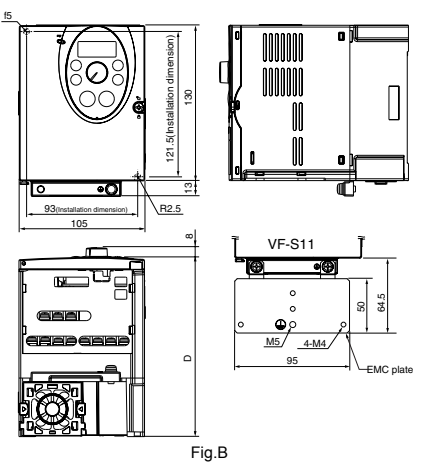

Note 1. To make it easier to grasp the dimensions of each inverter, dimensions common to all inverters in these figures are shown with numeric values but not with symbols.

Here are the meanings of the symbols used.

- W: Width
- H: Height
- D: Depth

W1: Mounting dimension (horizontal)

- H1: Mounting dimension (vertical)
- H2: Height of EMC plate mounting area
- D2: Depth of frequency setting knob

Note 2. Here are the avaiable EMC plate

| ia.A  | : EMP003Z | (Approx.       | weight : | 0.1ka) |
|-------|-----------|----------------|----------|--------|
| ····· |           | (, , , pp. o., |          | 0g/    |

- Fig.B, Fig.C : EMP004Z (Approx. weight : 0.1kg)
- Fig.D : EMP005Z (Approx. weight : 0.3kg)
- Fig.E : EMP006Z (Approx. weight : 0.3kg)

Note 3. The models shown in Fig. A and Fig. B are fixed at two points: in the upper left and lower right corners.

Note 4. The model shown in Fig. A is not equipped with a cooling fan.

## TOSHIBA

8

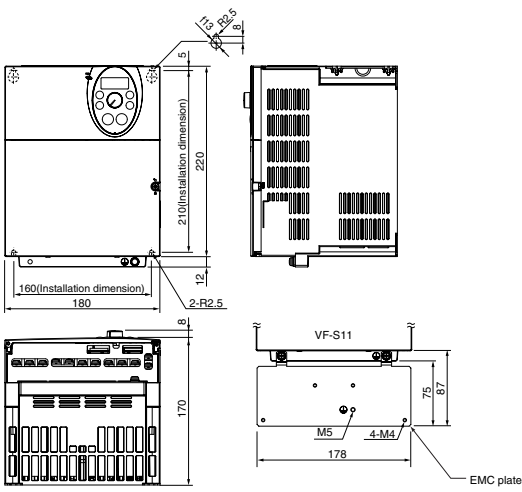

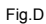

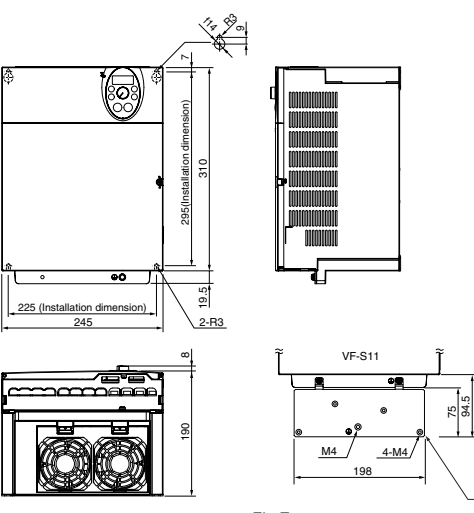

Fig.E

- EMC plate

# 9. Before making a service call- Trip information and remedies

## 9.1 Trip causes/warnings and remedies

When a problem arises, diagnose it in accordance with the following table.

If it is found that replacement of parts is required or the problem cannot be solved by any remedy described in the table, contact your Toshiba dealer.

[Trip information]

| Error code              | Failure code         | Problem                                                                                                    | Possible causes                                                                                                    | Remedies                                                                                                    |
|-------------------------|----------------------|----------------------------------------------------------------------------------------------------|----------------------------------------------------------------------------------------------------|----------------------------------------------------------------------------------------------------|
| 0[  <br>0[  P           | 0001<br>0025         | Overcurrent during<br>acceleration<br>Overcurrent flowing<br>in element during<br>acceleration             | <ul> <li>The acceleration time <i>R</i> [ [ is too short.</li> <li>The V/F setting is improper.</li> <li>A restart signal is imput to the rotating motor after a momentary stop, etc.</li> <li>A special motor (e.g. motor with a small impedance) is used.</li> </ul> | <ul> <li>Increase the acceleration time R [ [.</li> <li>Check the V/F parameter.</li> <li>Use F 30 1 (auto-restart) and F 30 2 (ride-through control).</li> <li>Adjust the carrier frequency control mode selection parameter F 3 15 to 1 or 3 (carrier frequency decreased automatically).</li> </ul> |
| 0C2P                    | 0002<br>0026         | Overcurrent during<br>deceleration<br>Overcurrent flowing<br>in element during<br>decelearion              | The deceleration time d E [ is too short.                                                                                                    | <ul> <li>Increase the deceleration time d E [.</li> <li>Set the carrier frequency control mode<br/>selection parameter F J I [5 to 1 or 3<br/>(carrier frequency decreased<br/>automatically).</li> </ul>                                                                                              |
| 0C3<br>0C3P             | 0003<br>0027         | Overcurrent during<br>constant speed<br>operation<br>Overcurrent flowing<br>in element during<br>operation | The load fluctuates abruptly.     The load is in an abnormal condition.                                                                                                    | <ul> <li>Reduce the load fluctuation.</li> <li>Check the load (operated machine).</li> <li>Set the carrier frequency control mode<br/>selection parameter <i>F</i> 3 15 to 1 or 3<br/>(carrier frequency decreased<br/>automatically).</li> </ul>                                                      |
| 0C IP<br>0C 2P<br>0C 3P | 0025<br>0026<br>0027 | Ground fault trip<br>Arm overcurrent at<br>start-up<br>(for 11 and 15 kW<br>models only)                   | <ul> <li>A current leaked from an output cable or<br/>the motor to ground.</li> <li>A main circuit elements is defective.</li> </ul>                                                                                                    | <ul> <li>Check cables, connectors, and so on for ground faults.</li> <li>Make a service call.</li> </ul>                                                                                                    |
| 061                     | 0004                 | Overcurrent (An<br>overcurrent on the<br>load side at start-up)                                            | <ul> <li>The insulation of the output main circuit or<br/>motor is defective.</li> <li>The motor has too small impedance.</li> <li>A 11 or 15 kW model was started,<br/>although a current is leaked from an<br/>output cable or the motor to ground.</li> </ul>       | <ul> <li>Check the cables and wires for defective<br/>insulation.</li> <li>When using a 11 or 15 kW model, check<br/>cables, connectors, and so on for ground<br/>faults.</li> </ul>                                                                                                    |
| 0C A                    | 0005                 | Arm overcurrent at<br>start-up                                                                             | A main circuit elements is defective.                                                                                                    | Make a service call.                                                                                                    |
| *<br>EPH 1              | 0008                 | Input phase failure                                                                                        | <ul> <li>A phase failure occured in the input line of<br/>the main circuit.</li> <li>The capacitor in the main circuit lacks<br/>capacitance.</li> </ul>                                                                                                    | <ul> <li>Check the main circuit input line for phase failure.</li> <li>Enable F 5 0 8 (input phase failure detection).</li> <li>Check the capacitor in the main circuit for exhaustion.</li> </ul>                                                                                                    |
| *<br>ЕРНО               | 0009                 | Output phase failure                                                                                       | A phase failure occurred in the output line<br>of the main circuit.                                                                                                    | <ul> <li>Check the main circuit output line, motor, etc. for phase failure.</li> <li>Enable <i>F</i> 6 <i>B</i> 5 (Output phase failure detection).</li> </ul>                                                                                                    |

\* You can select a trip ON/OFF by parameters.

(Continued overleaf)

|            | (Continued)  |                                                   |                                                                                                    |                                                                                                    |
|------------|--------------|---------------------------------------------------|----------------------------------------------------------------------------------------------------|----------------------------------------------------------------------------------------------------|
| Error code | Failure code | Problem                                           | Possible causes                                                                                                    | Remedies                                                                                                    |
| 0P 1       | 000A         | Overvoltage during<br>acceleration                | <ul> <li>The imput voltage fluctuates abnormally.</li> <li>The power supply has a capacity of 200kVA or more.</li> <li>A power factor improvement capacitor is opened or closed.</li> <li>A system using a thyrister is connected to the same power distribution line.</li> <li>A restart signal is input to the rotating motor after a momentary stop, etc.</li> </ul>                                                                                                    | <ul> <li>Insert a suitable input reactor.</li> <li>Use F 3 G 1 (auto-restart) and F 3 G 2<br/>(ride-through control).</li> </ul>                                                                                                    |
| 0P2        | 000B         | Overvoltage during deceleration                   | <ul> <li>The deceleration time <i>d E f</i> is too short.<br/>(Regenerative energy is too large.)</li> <li><i>F 3 D 4</i> (dynamic braking resistor) is off.</li> <li><i>F 3 D 5</i> (overvoltage limit operation) is off.</li> <li>The input voltage fluctuates abnormally.</li> <li>(1) The power supply has a capacity of 200kVA or more.</li> <li>(2) A power factor improvement capacitor is opened and closed.</li> <li>(3) A system using a thyrister is connected to the same power distribution line.</li> </ul> | <ul> <li>Increase the deceleration time <i>d E C</i>.</li> <li>Install a dynamic braking resistor.</li> <li>Enable <i>F 3 B</i> 4 (dynamic braking resistor).</li> <li>Enable <i>F 3 B 5</i> (overvoltage limit operation).</li> <li>Insert a suitable input reactor.</li> </ul>                                                                           |
| 0P3        | 000C         | Overvoltage during<br>constant-speed<br>operation | <ul> <li>The input voltage fluctuates abnormally.</li> <li>(1) The power supply has a capacity of 200kVA or more.</li> <li>(2) A power factor improvement capacitor is opened or closed.</li> <li>(3) A system using a thyrister is connected to the same power distribution line.</li> <li>The motor is in a regenerative state because the load causes the motor to run at a frequency higher than the inverter output frequency.</li> </ul>                                                                            | Insert a suitable input reactor.     Install a dynamic braking resistor.                                                                                                    |
| OLI        | 000D         | Inverter overload                                 | The acceleration time ACC is too short.     The OC braking amout is too large.     The V/F setting is improper.     A restart signal is input to the rotating motor after a momentary stop, etc.     The load is too large.                                                                                                    | <ul> <li>Increase the acceleration time <i>R f C</i>.</li> <li>Reduce the Dc braking amount <i>F 25 I</i> and the DC braking time <i>F 25 Z</i>.</li> <li>Check the V/F parameter setting.</li> <li>Use <i>F 3D</i> (auto-restart) and <i>F 3D2</i> (ride-through control).</li> <li>Use an unverter with a larger rating.</li> </ul>                      |
| 012        | 000E         | Motor overload                                    | The V/F setting is improper.     The motor is locked up.     Low-speed operation is performed     continuously.     An excessive load is applied to the motor     during operation.                                                                                                    | <ul> <li>Check the V/F parameter setting.</li> <li>Check the load (operated machine).</li> <li>Adjust J L 1 to the overload that the motor can withstand during operation in a low speed range.</li> </ul>                                                                                                    |
| OLr        | 000F         | Dynamic braking<br>resistor<br>overload trip      | <ul> <li>The deceleration time is too short.</li> <li>Dynamic braking is too large.</li> </ul>                                                                                                    | <ul> <li>Increase the deceleration time <i>d E [</i>.</li> <li>Increase the capacity of dynamic braking resistor (wattage) and adjust PBR capacity parameter <i>F J U B</i>.</li> </ul>                                                                                                    |
| *<br>0 E   | 0020         | Over-torque trip                                  | Over-torque reaches to a detection level<br>during operation.                                                                                                    | <ul> <li>Enable <i>F 5</i> / <i>5</i> (over-torque trip selection).</li> <li>Check system error.</li> </ul>                                                                                                    |
| 0 H        | 0010         | Overheat                                          | <ul> <li>The cooling fan does not rotate.</li> <li>The ambient temperature is too high.</li> <li>The vent is blocked up.</li> <li>A heat generating device is installed close to the inverter.</li> <li>The thermistor in the unit is broken.</li> </ul>                                                                                                    | <ul> <li>Restart the operation by resetting the<br/>inverter after it has cooled down enough.</li> <li>The fan requires replacement if it does<br/>not rotate during operation.</li> <li>Secure sufficient space around the<br/>inverter.</li> <li>Do not place any heat generating device<br/>near the inverter.</li> <li>Make a service rall.</li> </ul> |

\* You can select a trip ON/OFF by parameters. (Continued overleaf)

|             | (Continued)  |                                        |                                                                                                    |                                                                                                    |
|-------------|--------------|----------------------------------------|----------------------------------------------------------------------------------------------------|----------------------------------------------------------------------------------------------------|
| Error code  | Failure code | Problem                                | Possible causes                                                                                                    | Remedies                                                                                                    |
| ЦН2         | 002E         | External thermal trip                  | An external thermal trip is input.                                                                                                    | Check the external thermal input.                                                                                                    |
| Ł           | 0011         | Emergency stop                         | <ul> <li>During automatic operation or remote<br/>operation, a stop command is entered<br/>from the operation panel or a remote<br/>input device.</li> </ul>                                                                                 | Reset the inverter.                                                                                                    |
| EEPI        | 0012         | EEPROM fault 1                         | A data writing error occurs.                                                                                                    | <ul> <li>Turn off the inverter, then turn it again. If it<br/>does not recover from the error, make a<br/>service call.</li> </ul>                                                                                                    |
| EEP2        | 0013         | EEPROM fault 2                         | <ul> <li>Power supply is cut off during L SP<br/>operation and data writing is aborted.</li> </ul>                                                                                                    | <ul> <li>Turn the power off temporarily and turn it<br/>back on, and then try <u>b</u> <u>y</u> <u>P</u> operation<br/>again.</li> </ul>                                                                                                    |
| <i>EEP3</i> | 0014         | EEPROM fault 3                         | <ul> <li>A data reading error occurred.</li> </ul>                                                                                                    | <ul> <li>Turn off the inverter, then turn it again. If it<br/>does not recover from the error, make a<br/>service call.</li> </ul>                                                                                                    |
| Errd        | 0015         | Main unit RAM fault                    | <ul> <li>The control RAM is defective.</li> </ul>                                                                                                    | Make a service call.                                                                                                    |
| Err3        | 0016         | Main unit ROM fault                    | <ul> <li>The control ROM is defective.</li> </ul>                                                                                                    | Make a service call.                                                                                                    |
| Erry        | 0017         | CPU fault 1                            | <ul> <li>The control CPU is defective.</li> </ul>                                                                                                    | Make a service call.                                                                                                    |
| Errs        | 0018         | Remote control error                   | An error arises during remote operation.                                                                                                    | <ul> <li>Check the remote control device, cables,<br/>etc.</li> </ul>                                                                                                    |
| Errl        | 001A         | Current detector fault                 | <ul> <li>The current detector is defective.</li> </ul>                                                                                                    | Make a service call.                                                                                                    |
| Err8        | 001B         | Optional circuit board<br>format error | <ul> <li>An optional circuit board in a different<br/>format is installed.</li> </ul>                                                                                                    | <ul> <li>Check again to be sure that the circuit<br/>board is connected correctly, and then<br/>reset the power supply.</li> <li>Replace the circuit board with a correctly<br/>formatted one.</li> </ul>                                                                   |
| *<br>UС     | 001D         | Low-current<br>operation<br>Trip       | The output current decreased to a low-<br>current detection level during operation.                                                                                                    | <ul> <li>Enable F &amp; I <sup>(f)</sup> (low-current detection).</li> <li>Check the suitable detection level for the system (F &amp; I I, F &amp; I 2).</li> <li>Make a service call if the setting is correct.</li> </ul>                                                 |
| *<br>UP 1   | 001E         | Undervoltage trip<br>(main circuit)    | <ul> <li>The input voltage (in the main circuit) is too low.</li> </ul>                                                                                                    | <ul> <li>Check the input voltage.</li> <li>Enable <i>F</i> &amp; <i>Z</i> ? (undervoltage trip selection).</li> <li>To cope with a momentary stop due to undervoltage, enable <i>F</i> 30 <i>Z</i> (indethrough control) and <i>F</i> 30 <i>L</i> (autorestart).</li> </ul> |
| EF 2        | 0022         | Ground fault trip                      | <ul> <li>A ground fault occurs in the output cable<br/>or the motor.</li> </ul>                                                                                                    | <ul> <li>Check the cable and the motor for ground<br/>faults.</li> </ul>                                                                                                    |
| Etn I       | 0054         | Auto-tuning error                      | <ul> <li>Check the motor parameter F 4 1 to F 4</li> <li>The motor with the capacity of 2 classes or</li> <li>The output cable is too thin.</li> <li>The motor is rotating.</li> <li>The inverter is used for loads other than th</li> </ul> | 9 Y.<br>less than the inverter is used.<br>ose of three-phase induction motors.                                                                                                    |
| ЕЕУР        | 0029         | Inverter<br>type error                 | Circuit board is changed.     (Or main circuit/drive circuit board)                                                                                                    | Make a service call.                                                                                                    |
| *<br>E - 18 | 0032         | Brea in analog signal<br>cable         | The signal input via VIA is below the<br>analog sinal detectio level set with<br>F & 3 3.                                                                                                    | <ul> <li>Check the cables for breaks. And check<br/>the setting of input signal or setting value<br/>of <i>F</i> <u>6</u> <u>7</u> <u>7</u>.</li> </ul>                                                                                                    |
| E - 19      | 0033         | CPU<br>communications<br>error         | A communications error occurs between<br>control CPUs.                                                                                                    | Make a service call.                                                                                                    |
| E-20        | 0034         | Excessive torque<br>boosted            | <ul> <li>The torque boost parameter F 4 0 2 is set too high.</li> <li>The motor has too small impedance.</li> </ul>                                                                                                    | <ul> <li>Decrease the setting of the torque boost<br/>parameter F 4 0 2.</li> </ul>                                                                                                    |
| E-21        | 0035         | CPU fault 2                            | The control CPU is defective.                                                                                                    | Make a service call.                                                                                                    |
| 50ŪE        | 002F         | Step-out<br>(For PM motor only)        | <ul><li>The motor shaft is locked.</li><li>One output phase is open.</li><li>An impact load is applied.</li></ul>                                                                                                    | <ul> <li>Unlock the motor shaft.</li> <li>Check the interconnect cables between<br/>the inverter and the motor.</li> </ul>                                                                                                    |

\* You can select a trip ON/OFF by parameters.

| Error code   | Broblem                                                                                        | Possible causes                                                                                                    | Remedies                                                                                                    |
|--------------|------------------------------------------------------------------------------------------------|----------------------------------------------------------------------------------------------------|----------------------------------------------------------------------------------------------------|
|              | Tibblem                                                                                        |                                                                                                    | Keniedies                                                                                                    |
| <u>UFF</u>   | ST terminal OFF                                                                                | <ul> <li>The ST-CC circuit is opened.</li> </ul>                                                                                                    | Close the ST-CC circuit.                                                                                                    |
| ΠΟΕΕ         | Undervoltage in main<br>circuit                                                                | The supply voltage between R, S and T is<br>under voltage.                                                                                             | <ul> <li>Measure the main circuit supply voltage.<br/>If the voltage is at a normal level, the<br/>inverter requires repairing.</li> </ul>                                                                     |
| гեгу         | Retry in process                                                                               | <ul> <li>The inverter is n the process of retry.</li> <li>A momentary stop occurred.</li> </ul>                                                        | <ul> <li>The inverter is normal if it restarts after<br/>several tens of senconds.</li> <li>The inverter restarts automatically. Be<br/>careful of the machine because it may<br/>suddenly restart.</li> </ul> |
| Errl         | Frequency point<br>setting error alarm                                                         | <ul> <li>The frequency setting signals at points 1<br/>and 2 are set too close to each other.</li> </ul>                                               | <ul> <li>Set the frequency setting signals at points<br/>1 and 2 apart from each other.</li> </ul>                                                                                                    |
| EL-          | Clear command<br>acceptable                                                                    | <ul> <li>This message is displayed when pressing<br/>the STOP key while an error code is<br/>displayed.</li> </ul>                                     | <ul> <li>Press the STOP key again to clear the trip.</li> </ul>                                                                                                    |
| EOFF         | Emergency stop<br>command<br>acceptable                                                        | <ul> <li>The operation panel is used to stop the<br/>operation in automatic control or remote<br/>control mode.</li> </ul>                             | <ul> <li>Press the STOP key for an emergency<br/>stop.</li> <li>To cancel the emergency stop, press any<br/>other key.</li> </ul>                                                                              |
| H 1/<br>L D  | Setting error alarm /<br>An error code and<br>data are displayed<br>alternately twice<br>each. | <ul> <li>An error is found in a setting when data is<br/>reading or writing.</li> </ul>                                                                | Check whether the setting is made<br>correctly.                                                                                                    |
| HEAd/<br>End | Display of first/last<br>data items                                                            | <ul> <li>The first and last data item in the RUH<br/>data group is displayed.</li> </ul>                                                               | <ul> <li>Press MODE key to exit the data group.</li> </ul>                                                                                                    |
| db           | DC braking                                                                                     | <ul> <li>DC braking in process</li> </ul>                                                                                                    | <ul> <li>The message goes off in several tens of<br/>seconds if no problem occurs. Note)</li> </ul>                                                                                                    |
| dbon         | Shaft fixing control                                                                           | <ul> <li>Motor shaft fixing control is in process.</li> </ul>                                                                                          | <ul> <li>Normal if the message disappears when<br/>a stop command is entered (or the<br/>operation command is canceled).</li> </ul>                                                                            |
|              | Flowing out of<br>excess number of<br>digits                                                   | <ul> <li>The number of digits such as frequencies<br/>is more than 4.<br/>(The upper digits have a priority.)</li> </ul>                               | <ul> <li>Lower the fequency free unit<br/>magnification F 702.</li> </ul>                                                                                                    |
| SEOP         | Momentary power<br>failure slowdown<br>stop prohibition<br>function activated.                 | <ul> <li>The slowdown stop prohibition function<br/>set with F 3 Ω 2 (momentary power<br/>failure ride-through operation) is<br/>activated.</li> </ul> | <ul> <li>To restart operation, reset the inverter or<br/>input an operation signal again.</li> </ul>                                                                                                    |
| LSEP         | Auto-stop because of<br>continuous operation<br>at the lower-limit<br>frequency                | The automatic stop function selected with<br>F 2 5 6 was activated.                                                                                    | <ul> <li>To deactivate the automatic stop function,<br/>increase the frequency command above<br/>the lower-limit frequency (LL) + 0.2 Hz or<br/>turn off the operation command.</li> </ul>                     |
| In It        | Parameters in the<br>process of<br>initialization                                              | <ul> <li>Parameters are being initialized to default values.</li> </ul>                                                                                | <ul> <li>Normal if the message disappears after a<br/>while (several seconds to several tens of<br/>seconds).</li> </ul>                                                                                       |
| E - 17       | Operation panel key<br>fault                                                                   | <ul> <li>The RUN or STOP key is held down for<br/>more than 20 seconds.</li> <li>The RUN or STOP key is faulty.</li> </ul>                             | Check the operation panel.                                                                                                    |
| Atn 1        | Auto-tuning                                                                                    | Auto-tuning in process                                                                                                    | <ul> <li>Normal if it the message disappears after<br/>a few seconds.</li> </ul>                                                                                                    |

Note) When the ON/OFF function is selected for DC braking (DB), using the input terminal selection parameter, you can judge the inverter to be normal if "*d b*" disappears when opening the circuit between the terminal and CC.

| Prealarm display] |                   |                                                                          |  |  |  |  |  |
|-------------------|-------------------|--------------------------------------------------------------------------|--|--|--|--|--|
| ٢                 | Overcurrent alarm | Same as [][ (overcurrent)                                                |  |  |  |  |  |
| Ρ                 | Overvoltage alarm | Same as [] P (overvoltage)                                               |  |  |  |  |  |
| L                 | Overload alarm    | Same as $\Box \downarrow I$ and $\Box \downarrow \downarrow $ (overload) |  |  |  |  |  |
| н                 | Overheat alarm    | Same as [] H (overheat)                                                  |  |  |  |  |  |

## TOSHIBA

#### TOSHIBA CORPORATION INDUSTRIAL AND POWER SYSTEMS & SERVICES COMPANY

OVERSEAS SALES & MARKETING DEPT. ELECTRICAL APPARATUS & MEASUREMENT DIV.

1-1, Shibaura 1-chome, Minato-Ku, Tokyo 105-8001, Japan TEL: +81-(0)3-3457-4911 FAX: +81-(0)3-5444-9268

#### TOSHIBA INTERNATIONAL CORPORATION

13131 West Little York RD., Houston, TX 77041, U.S.A TEL: +1-713-466-0277 FAX: +1-713-896-5226

#### TOSHIBA ASIA PACIFIC PTE., LTD

152 Beach Rd., #16-00 Gateway East, Singapore 189721 TEL: +65-6297-0900 FAX: +65-6297-5510

#### TOSHIBA CHINA CO., LTD

23rd Floor, HSBC Tower, 101 Yin Cheng East Road, Pudong New Area, Shanghai 200120, The People's Republic of China TEL: +86-(0)21-6841-5666 FAX: +86-(0)21-6841-1161

#### TOSHIBA INTERNATIONAL CORPORATION PTY., LTD

2 Morton Street Paramatta, NSW2150, Australia TEL: +61-(0)2-9768-6600 FAX: +61-(0)2-9890-7542

## TOSHIBA INFORMATION, INDUSTRIAL AND POWER SYSTEMS TAIWAN CORP.

6F, No66, Sec1 Shin Sheng N.RD, Taipei, Taiwan TEL: +886-(0)2-2581-3639 FAX: +886-(0)2-2581-3631

For further information, please contact your nearest Toshiba Liaison Representative or International Operations - Producer Goods.
 The data given in this manual are subject to change without notice.
 2004-12